# User's manual

NVIP-1DN3030H/IR-1P NVIP-1DN3031H/IR-1P NVIP-1DN3031V/IR-1P NVIP-1DN3032V/IR-1P NVIP-1DN3033V/IR-1P NVIP-1DN3034V/IR-1P

# 3000 SERIA IP

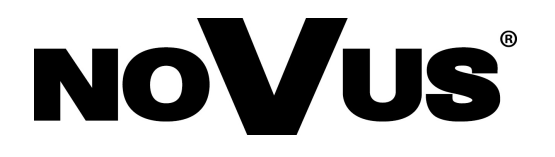

# IMPORTANT SAFEGUARDS AND WARNINGS

#### EMC (2004/108/EC) and LVD (2006/95/EC ) Directives

# CE Marking

Our products are manufactured to comply with requirements of following directives and national regulations implementing the directives:

- Electromagnetic compatibility EMC 2004/108/EC.
- Low voltage LVD 2006/95/EC with further amendment. The Directive applies to electrical equipment designed for use with a voltage rating of between 50VAC and 1000VAC as well as 75VDC and 1500VDC.

#### WEEE Directive 2002/96/EC

#### Information on Disposal for Users of Waste Electrical and Electronic Equipment

This appliance is marked according to the European Directive on Waste Electrical and Electronic Equipment (2002/96/EC) and further amendments. By ensuring this product is disposed of correctly, you will help to prevent potential negative consequences for the environment and human health, which could otherwise be caused by inappropriate waste handling of this product.

The symbol on the product, or the documents accompanying the product, indicates that this appliance may not be treated as household waste. It shall be handed over to the applicable collection point for the waste electrical and electronic equipment for recycling purpose. For more information about recycling of this product, please contact your local authorities, your household waste disposal service or the shop where you purchased the product.

#### **RoHS Directive 2002/95/EC**

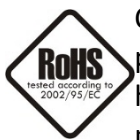

Concerning for human health protection and friendly environment, we assure that our products falling under RoHS Directive regulations, regarding the restriction of the use of hazardous substances in electrical and electronic equipment, were designed and manufactured in compliance with mentioned regulation. Simultaneously, we claim that our

products were tested and do not contain hazardous substances exceeding limits which could have negative impact on human health or natural environment.

#### Information

The device, as a part of professional CCTV system used for surveillance and control, is not designed for self installation in households by individuals without technical knowledge.

The manufacturer is not responsible for defects and damages resulted from improper or inconsistent with user's manual installation of the device in the system.

#### ATTENTION!

PRIOR TO UNDERTAKING ANY ACTION THAT IS NOT PROVISIONED FOR THE GIVEN PRODUCT IN ITS USER'S MANUAL AND OTHER DOCUMENTS DELIVERED WITH THE PRODUCT, OR THAT ARISES FROM THE NORMAL APPLICATION OF THE PRODUCT, ITS MANUFACTURER MUST BE CONTACTED OR THE RESPONSIBILITY OF THE MANUFACTURER FOR THE RESULTS OF SUCH AN ACTION SHELL BE EXCLUDED.

# IMPORTANT SAFEGUARDS AND WARNINGS

#### WARNING!

THE KNOWLEDGE OF THIS MANUAL IS AN INDESPENSIBLE CONDITION OF A PROPER DEVICE OPERATION. YOU ARE KINDLY REQUSTED TO FAMILIRIZE YOURSELF WITH THE MANUAL PRIOR TO INSTALLATION AND FURTHER DEVICE OPERATION.

#### WARNING!

USER IS NOT ALLOWED TO DISASSEMBLE THE CASING AS THERE ARE NO USER-SERVICEABLE PARTS INSIDE THIS UNIT. ONLY AUTHORIZED SERVICE PERSONNEL MAY OPEN THE UNIT

INSTALLATION AND SERVICING SHOULD ONLY BE DONE BY QUALIFIED SERVICE PERSONNEL AND SHOULD CONFORM TO ALL LOCAL REGULATIONS

- 1. Prior to undertaking any action please consult the following manual and read all the safety and operating instructions before starting the device.
- 2. Please keep this manual for the lifespan of the device in case referring to the contents of this manual is necessary;
- 3. All the safety precautions referred to in this manual should be strictly followed, as they have a direct influence on user's safety and durability and reliability of the device;
- 4. All actions conducted by the servicemen and users must be accomplished in accordance with the user's manual;
- 5. The device should be disconnected from power sources during maintenance procedures;
- 6. Usage of additional devices and components neither provided nor recommended by the producer is forbidden;
- 7. You are not allowed to use the camera in high humidity environment (i.e. close to swimming pools, bath tubs, damp basements);
- 8. Mounting the device in places where proper ventilation cannot be provided (e. g. closed lockers etc.) is not recommended since it may lead to heat build-up and damaging the device itself as a consequence;
- 9. Mounting the camera on unstable surface or using not recommended mounts is forbidden. Improperly mounted camera may cause a fatal accident or may be seriously damaged itself. The camera must be mounted by qualified personnel with proper authorization, in accordance with this user's manual.
- 10. Device should be supplied only from a power sources whose parameters are in accordance with those specified by the producer in the camera technical datasheet. Therefore, it is forbidden to supply the camera from a power sources with unknown parameters, unstable or not meeting producer's requirements;

Due to the product being constantly enhanced and optimized, certain parameters and functions described in the manual in question may change without further notice.

We strongly suggest visiting the www.novuscctv.com website in order to access the newest manual.

Technical changes reserved without prior notice and printing errors possible.

# TABLE OF CONTENTS

| TABLE OF CONTENTS                                 |
|---------------------------------------------------|
| 1. START-UP AND INITIAL IP CAMERA CONFIGURATION   |
| 1.1. Overview                                     |
| 1.2. Starting the IP camera                       |
| 1.3. Initial configuration via the web browser7   |
| 2. NETWORK CONNECTION UTILIZING WEB BROSWER       |
| 2.1. Recommended PC specification for web browser |
| 2.2. Connection with IP camera via web browser    |
| 3. USING AND CONFIGURING10                        |
| 3.1. Remote Preview Interface                     |
| 3.2. Video Record and Playback                    |
| 3.4. Snap Pictures                                |
| 4. CONFIG                                         |
| 4.1. System                                       |
| 4.1.1 Basic Infromation                           |
| 4.1.2 Date and Time                               |
| 4.1.3 Local Config                                |
| 4.2. Image                                        |
| 4.2.1 Display                                     |
| 4.2.2 Video/Audio                                 |
| 4.2.3 VOSD                                        |
| 4.2.4 Video Mask                                  |
| 4.2.5 ROI                                         |
| 4.3. Alarm                                        |
| 4.3.1 Motion                                      |
| 4.4.Network                                       |
| 4.4.1 TCP/IPv4                                    |
| 4.4.2 Port                                        |
| 4.4.3 DDNS                                        |
| 4.4.4 SNMP                                        |
| 4.4.5 RTSP                                        |
| 4.4.6 UPnP                                        |

Ξ

# TABLE OF CONTENTS

| 4.4.7 Email                                                    |
|----------------------------------------------------------------|
| 4.4.8 FTP Server                                               |
| 4.5 Security                                                   |
| 4.5.1 User                                                     |
| 4.5.2 Mail Config                                              |
| 4.5.3 FTP                                                      |
| 4.6 Maintence                                                  |
| 3.10.1 Backup and Restore                                      |
| 3.10.2 Reboot                                                  |
| 3.10.3 Upgrade                                                 |
| 3.10.4 Operation Log                                           |
| 3.10.5 Rusing Log                                              |
| 4. MOBILE SURVEILLANCE                                         |
| 4.1. Mobile Surveillance via iPhone                            |
| 4.1.1 Install Mobile Surveillance software directly via iPhone |
| 4.1.2 Install Mobile Surveillance software via PC              |
| 4.1.3 SuperLivePro Instruction                                 |
| 4.2. Mobile Surveillance via Android OS smartphone             |
| 4.2.1 Software Installation                                    |
| 5. RESTORING FACTORY DEFAULTS                                  |

# START-UP AND INITIAL CAMERA CONFIGURATION

#### **1. START-UP AND INITIAL IP CAMERA CONFIGURATION**

#### 1.1. Overview

Following manual for IP Cameras NVIP-7000 series contains detailed information about camera connection and operation, main page introduction, system related settings and camera settings.

#### Note

In this document you can find all available functionality. Depending on camera model some features might be unavailable.

#### 1.2. Starting the IP camera

To run NOVUS IP camera you have to connect ethernet cable between camera and network switch.

To power it up you can connect it directly via power supply adapter with parameters compatible with camera power supply specification, or camera can be powered with PoE/PoE+ (IEEE 802.3af/802.3at) compatible switch.

After connecting power supply green LED should light on. Initialization process is then started which takes about 30 seconds. You can then proceed to connect to the camera via web browser.

If the connection is successfully established orange LED blinks with a frequency proportional to the quantity of data sent. Connecting via web browser is then possible. If connection isn't established (the network cable is disconnected) green and orange LEDs aren't active, solid light means that network connection is ok but camera doesn't receive or send any data, with possible PC network settings error.

The recommended way to start an IP camera and perform its configuration is a connection directly to the network switch which is not connected to other devices. To obtain further information about network configuration parameters (IP address, gateway, network mask, etc.) please contact your network administrator.

• Connection utilising network switch with PoE/PoE+ support

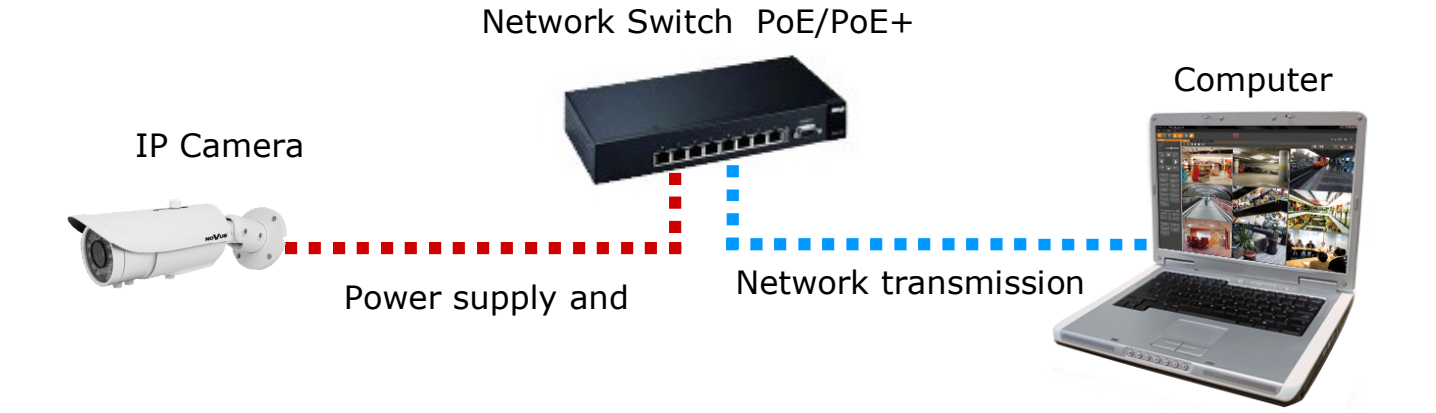

eng

# START-UP AND INITIAL CAMERA CONFIGURATION

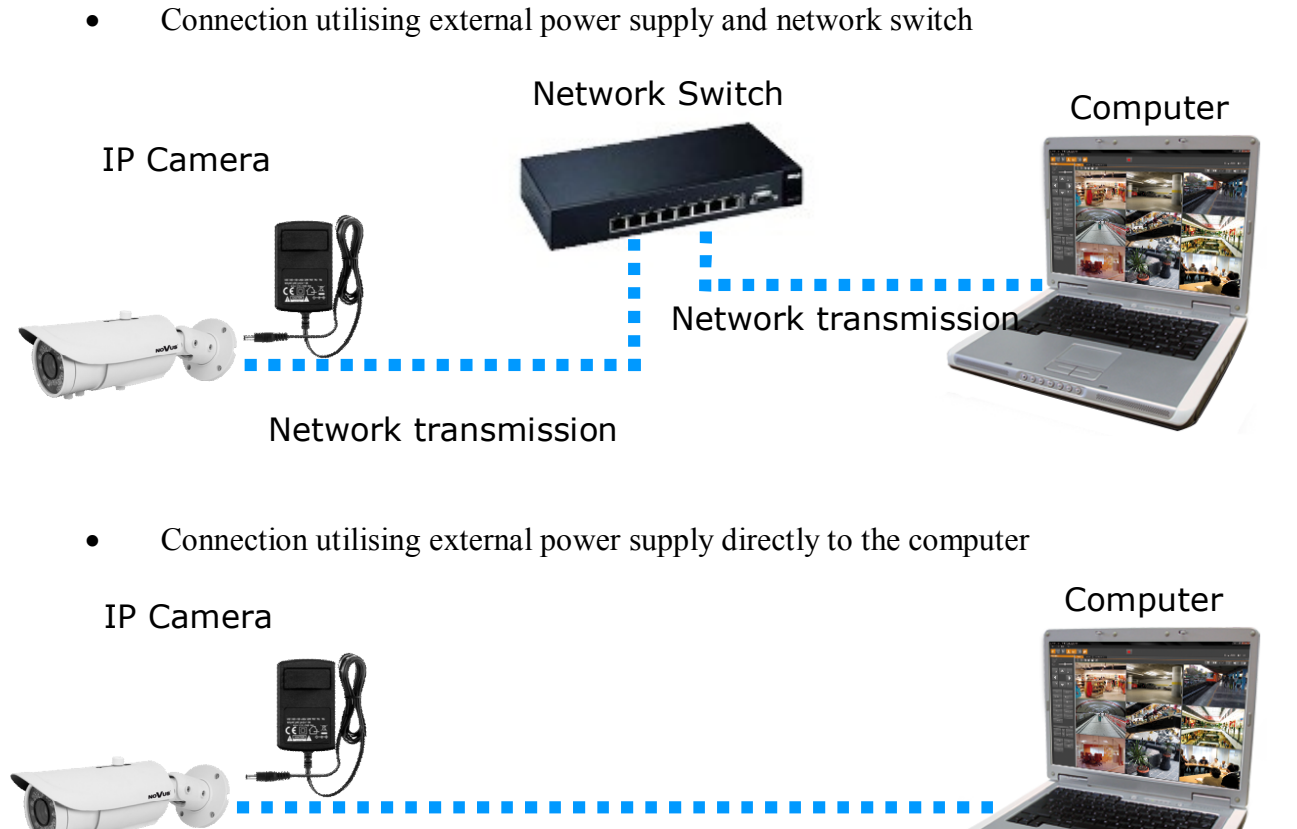

Network transmission - cross over cable

#### 1.3. Initial configuration via the web browser

The default network settings for IP camera NVIP-3000 series are:

- 1. IP address= **192.168.1.200**
- 2. Network mask 255.255.255.0
- 3. Gateway 192.168.1.1
- 4. User name root
- 5. Password pass

Knowing the camera's IP address you need to appropriately set PC IP address, so the two devices can operate in one network subnet (e.g. for IP 192.168.1.1, appropriate address for the camera ranges from 192.168.1.2 to 192.168.1.254, for example 192.168.1.60). It is not allowed to set the same addresses for camera and PC computer

You can either set a network configuration (IP address, gateway, net mask, etc.) of NOVUS IP camera yourself or select DHCP mode (DHCP server is required in this method in target network) by using web browser or by NMS software. When you use DHCP server check IP address lease and its linking with camera MAC address to avoid changing or losing IP address during device operation or network/DHCP server breakdown. You have to remember to use a new camera IP address after changing network parameters.

After network setting configuration has been done, the camera can be connected to a target network.

# NETWORK CONNECTION UTILIZING WEB BROWSER

#### 2. NETWORK CONNECTION UTILIZING WEB BROSWER

#### 2.1. Recommended PC specification for web browser connections

Requirements below apply to connection with an IP camera, assuming smooth image display in 1920x1080 resolution and 25 fps speed.

#### 1. CPU Intel Core i3 3 GHz or newer

- 2. RAM Memory min. 4 GB
- 3. VGA card (any displaying Direct 3D with min. 512 MB RAM memory)
- 4. OS Windows 7 / 8 / 8.1 / 10
- 5. Network card 100/1000 Mb/s

#### 2.2. Connection with IP camera via web browser

You have to enter camera IP address in the address bar. When you connect to the camera, web browser will download the applet for displaying images from the camera. In Internet Explorer it may be necessary to accept an ActiveX control. To do this, click the right mouse button on the message, select "Install Active X control" and then click Install. After successfully NetIPCamera plug in downloading run and install it on a computer.

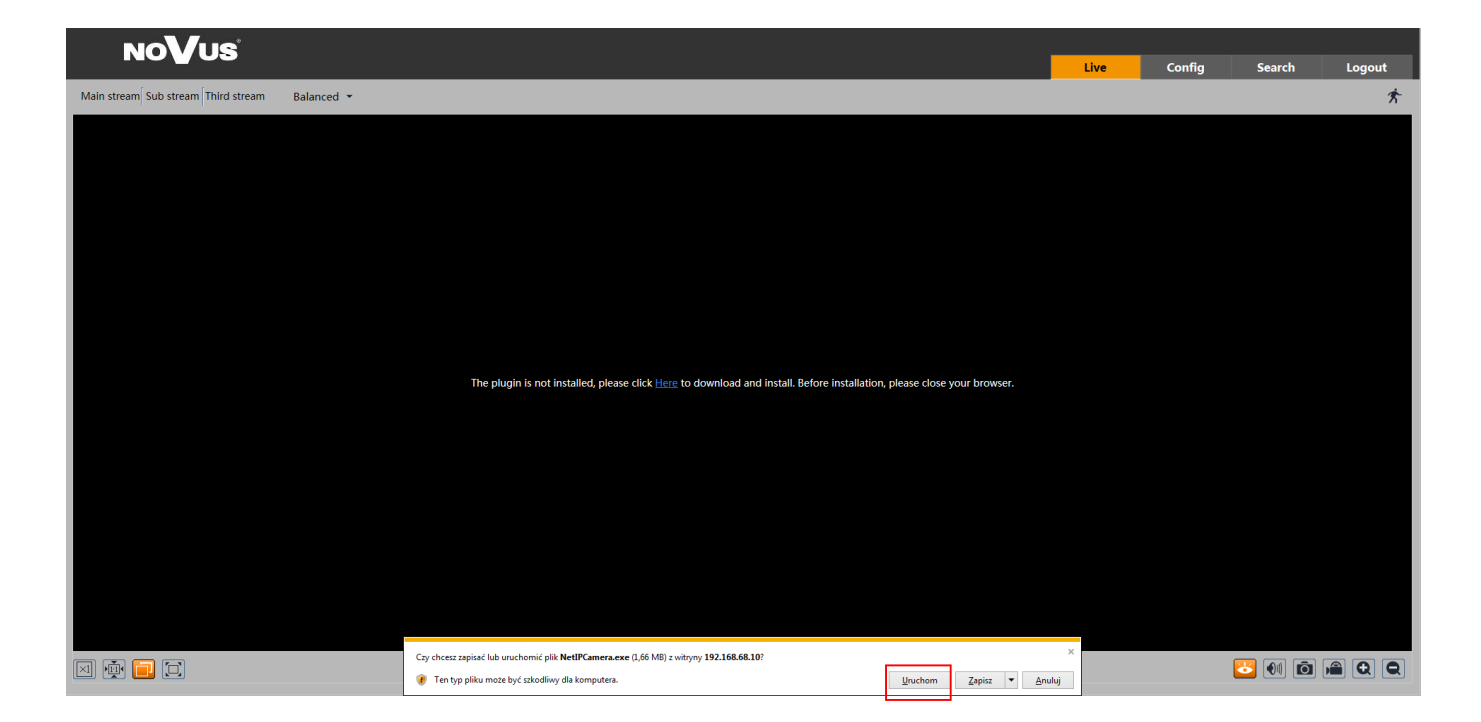

# NETWORK CONNECTION UTILIZING WEB BROWSER

If the installation fails, changing security settings for the IE browser is required. In order to do that, please choose: *Tools > Internet options > Security tab > Custom level* and:

- Under *Download unsigned ActiveX controls* select either Enable or Prompt
- Under Initialize and script ActiveX controls not marked as safe select Enable or Prompt

You can also add the camera's IP address to "trusted zone" and set lowest security level for it.

In addition, when working in Windows Vista/7 the ActiveX applet may be blocked by Windows Defender or User account control. In such case you should allow to run this applet, or simply disable these functions.

After successful installation login window will be displayed. Default user is **root** and default password is **pass.** For safety reasons, it is recommended to change default user name and password.

|       | Name:        | root           |  |
|-------|--------------|----------------|--|
|       | Password:    | ••••           |  |
| NoVus | Stream Type: | 1280x960 25fps |  |
|       | Language:    | English        |  |
|       |              | Remember me    |  |
|       |              | Login          |  |
|       |              |                |  |

# **USING AND CONFIGURING**

#### **3. USING AND CONFIGURING**

#### **3.1 Remote Preview Interface**

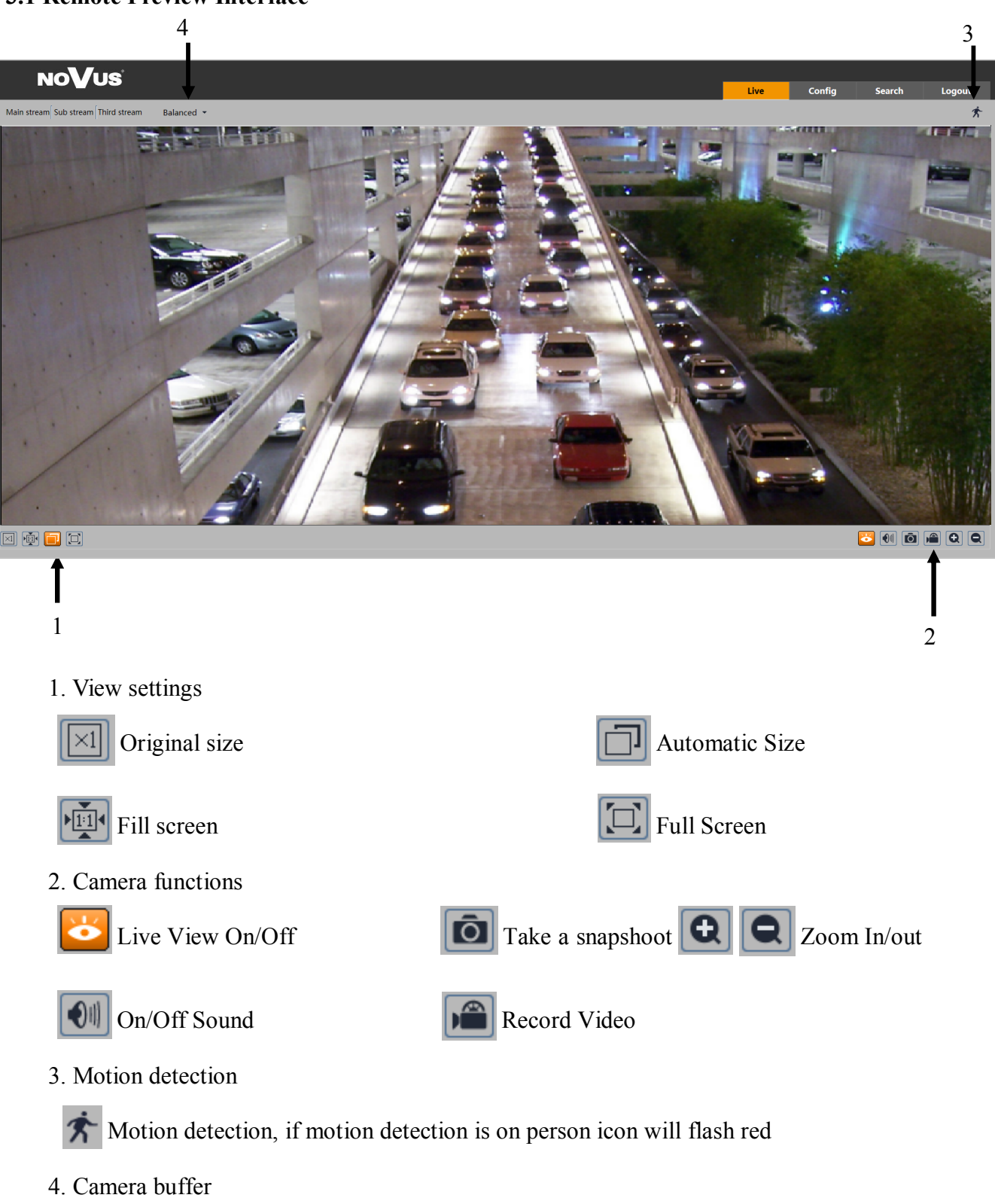

There is three possible options of view: REAL-TIME, BALANCED, FLUENT

# **USING AND CONFIGURING**

#### **3.2 Video Record and Playback**

To start recording click icon. Camera start record video on default patch: C:\Users\user\_name\Favorites, and icon change color for for stop recording you need click icon again. (in order to change default file patch please go SETTINGS > BASIC INFRORMATION > LACAL CONFIGURATION)

To start playback, go to the RECORDINGS. Select the interesting day, as well as the interval and click SEARCH. The camera displays all the movies recorded on our defined range. Days containing recordings are highlighted on the calendar in red.

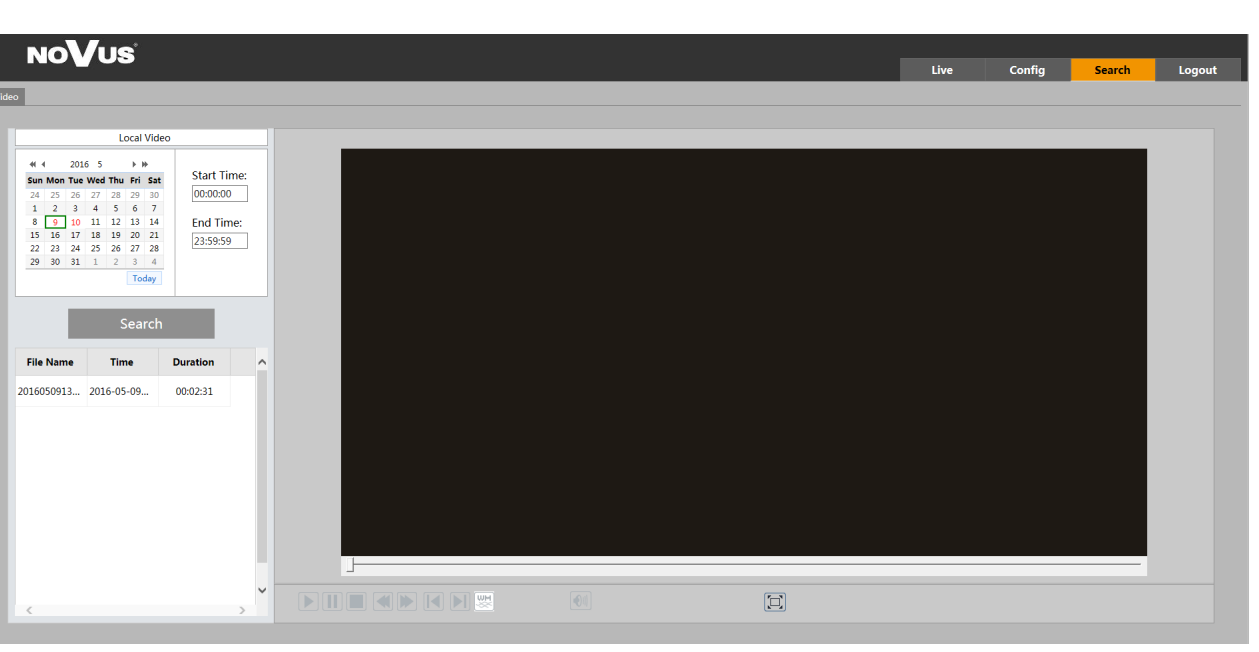

To start playing, double-click on the selected our file, or select a recording, and then click

Menu playback:

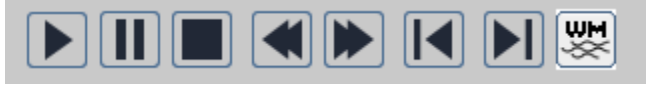

Using the above menu buttons, you can play back in the browser window

# USING AND CONFIGURING

#### 3.3 Photo

To take a picture, click the icon "Take a picture"

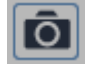

When you press the button, the camera will automatically open the folder with the images.

By default, images are saved in C:\Users\user\_name\ Favourites.

To change the default settings, select:

SETTINGS> BASIC information> LOCAL CONFIGURATION

eng

#### 4.0 CONFIG

The main settings menu containing segregated features:

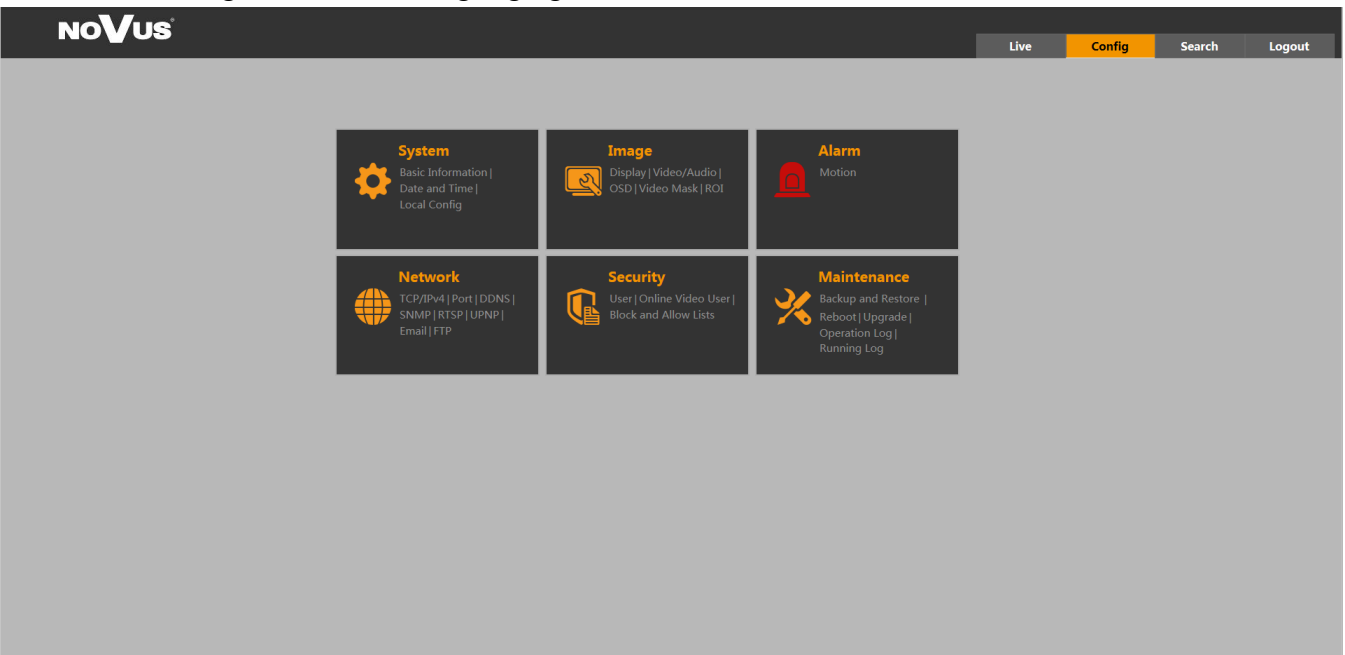

#### 4.1 System

#### 4.1.1 Basic information

Basic information about the camera containing such information as name, brand FW version, creation date, kernel version, hardware version, version of the ONVIF version of the OCX, the MAC address.

| Config   System   Basic Information |                   |  |  |  |
|-------------------------------------|-------------------|--|--|--|
| Device Type                         | NVIP-1DN3031V     |  |  |  |
| Brand                               | NoVus             |  |  |  |
| Software Version                    | 4.0.2.0(4120)     |  |  |  |
| Software Build Date                 | 2016-04-29        |  |  |  |
| Kernel Version                      | 20160109          |  |  |  |
| Hardware Version                    | 1.3               |  |  |  |
| Onvif Version                       | 2.3               |  |  |  |
| OCX Version                         | 1.0.7.4           |  |  |  |
| MAC                                 | 00:1b:9d:5b:61:21 |  |  |  |

#### 4.1.2 Date and Time

The date and time the camera is divided into two tabs Zone: where the user selects the time zone for your region.

| Config ► System ► Date and Time |                                                       |
|---------------------------------|-------------------------------------------------------|
| Zone Date and Time              |                                                       |
| Time Zone:                      | GMT+01 (Amsterdam, Berlin, Rome, Stockholm, Warsaw) 🗸 |
|                                 |                                                       |
|                                 |                                                       |
|                                 |                                                       |
|                                 | Save                                                  |

Date and Time: where the user chooses how to synchronize the time displayed on the camera using the three ready-made sub: Synchronize with NTP - the camera uses an Internet connection to the NTP server to update the current date and time Synchronize with PC - camera synchronizes the time with the current time computer Set manually - manually set the time and date

| Config ▶ System ▶ Date and Time   |  |  |  |  |
|-----------------------------------|--|--|--|--|
| Zone Date and Time                |  |  |  |  |
| Time Mode:                        |  |  |  |  |
| Synchronize with NTP server       |  |  |  |  |
| NTP server: time.windows.com      |  |  |  |  |
| ○ Synchronize with computer time  |  |  |  |  |
| Date: 2016-05-12 Time: 10:43:51   |  |  |  |  |
| ○ Set manually                    |  |  |  |  |
| Date: 2016-05-12 📰 Time: 10:43:46 |  |  |  |  |
|                                   |  |  |  |  |
| Save                              |  |  |  |  |
|                                   |  |  |  |  |

#### 4.1.3 Local configuration

The tab is used to define the directory in which the default is saved photos and videos (default is C: \Users\user\_name\Favorites). Additionally, there is the option to disable sound recording, a recording.

#### 4.2 Image

#### 4.2.1 Display

Camera display settings:

| Brightness       50         Contrast       50         Chroma       50         Saturation       50         Saturation       50         Wide Dynamic       128         Sharpness       -         Deroise       -         Defog       100         White Balance       Auto         Frequency       50HZ         Sensitivity       Mid         Infrared Mode       Auto         Auto Exposure       Auto         Mode       Auto         Image Mirror       Open |
|----------------------------------------------------------------------------------------------------|
| Image Flip Open   Close                                                                                                    |

Brightness - define brightness of camera in range of 0 to 100 default value is 25

**Contrast** - define contrast of camera in range of 0 to 100, default value is 50

**Chroma** - define color depth in range of 0 to 100, default value is 50

**Saturation** - define saturation of colors in rage of 0 to 100, default value is 50

Wide Dynamic - after turn function on, you can define level of WDR in range of 0 to 255

**Sharpness** - after turn function on, you can define level of digital sharpness by setting it by slider.

**Denoise** - after turn function on, you can define level of noise reduction by setting it on range form 0 to 255

White Balance - there is three possible option: Auto, Indoor, Outdoor, Manual, depending on circumstances, user can define witch one should be used.

**Frequency** - user can switch camera between 50/60Hz mode (changing mode case a restart of camera)

**Day-night mode** - possible option: Auto, Day, Night and Timing.

**Sensitivity** - in case using Auto in Day-night mode you can choose sensitivity of sensor. Infrared Mode - Control of IR LED's

Auto Exposure Mode - after switching it on Manual, user can choose exposure manually. **Image Mirror** - Mirror image of the view

**Image Flip** - Rotate camera view by 180°

#### 4.2.2 Video/Audio

#### Camera settings, tab Video

| Config ► Image ► Video/Audio                                                                                    |              |            |            |              |               |               |                  |             |              |   |
|----------------------------------------------------------------------------------------------------|--------------|------------|------------|--------------|---------------|---------------|------------------|-------------|--------------|---|
| Video Audio                                                                                                    |              |            |            |              |               |               |                  |             |              |   |
| Index                                                                                                    | Stream Name  | Resolution | Frame Rate | Bitrate Type | Bitrate(Kbps) | Video Quality | I Frame Interval | Encode Type | Profile      |   |
| 1                                                                                                    | Main stream  | 1280x960 V | 25         | CBR V        | 3072 👻        | Medium 🗸      | 30               | H264 🗸      | High Profile | ~ |
| 2                                                                                                    | Sub stream   | 640x480 V  | 25         | CBR V        | 768 ~         | Highest 🗸     | 25               | H264 V      | High Profile | ~ |
| 3                                                                                                    | Third stream | 640x480 🗸  | 25         | CBR 🗸        | 768 ~         | Highest 🗸     | 25               | H264 🗸      | High Profile | ~ |
| Stream of snapping photos 2 Vize: (640x480)<br>Video encode slice split<br>Watermark Watermark theme: sialallaa |              |            |            |              |               |               |                  |             |              |   |

Using tab Video/Audio we get access to camera streams .

**Main Stream** - User can choose resolution for main stream, next he can define frame rate from 0 to 25.

**VBR** - variable stream rate depends of contest of view.

**CBR** - constant stream rate defined by user, in this mode we can manually change bitrate of stream.

**Bitrate** - in CBR mode user can define bitrate of stream. Video Quality will change depends of what value of bitrate user will set.

**Video Quality** - in VBR mode user can choose quality by set one of the options: Highest, Higher, Medium, Lower or Lowest.

Frame Interval - define base frame (GOP), default value is 25

Encode type - user can choose type of encoding (H.264)

Profile - different profiles of streams

In the same way we define Sub Stream and Third Stream settings.

In Video tab user can also choose resolution of pictures, that camera make.

Video encode slice split - function not available

Watermark - function not available

Watermark theme - after entering a theme, watermark theme will be visible on camera records.

In Audio tab user define type of Audio Encoding and Type of Audio interface (Lin or Mic).

| Config ► Ima      | ge ► Video/Audio |   |                   |   |
|-------------------|------------------|---|-------------------|---|
| Video Aud         | dio              |   |                   |   |
| Audio<br>Encoding | G711A            | ~ | Type of Audio LIN | ~ |
|                   |                  |   | Save              |   |

#### 4.2.3 OSD

Displaying OSD information on camera live view.

| Config ▶ Image ▶ OSD |                |                       |
|----------------------|----------------|-----------------------|
|                      |                |                       |
|                      | Date Format    | MM/DD/YYYY V          |
|                      |                | Display Timestamp     |
|                      | Device Name    | NOVUS IP CAMERA       |
|                      |                | ✓ Display Device Name |
|                      | Content of OSD |                       |
|                      |                | Display OSD           |
|                      |                |                       |
|                      |                | Save                  |

Camera got possibility to display information on live view.

**Date Format** - camera display current date with chosen by viewer format (YYYY/MM/DD, MM/ DD/YYYY, DD/MM/YYYY)

**Device name** - display information about current camera model

Content of OSD - user can put his own information to display on live view preview.

Every displayed information can be moved by user by moving it on preview screen.

#### 4.2.4 Video Mask

Camera got 4 defined video mask zones, that we draw by using DRAW AREA. And then we choose zones witch would be masked. After that user can activate zones by select OPEN button and then press SAVE. You can remove all zones by using button CLEAR

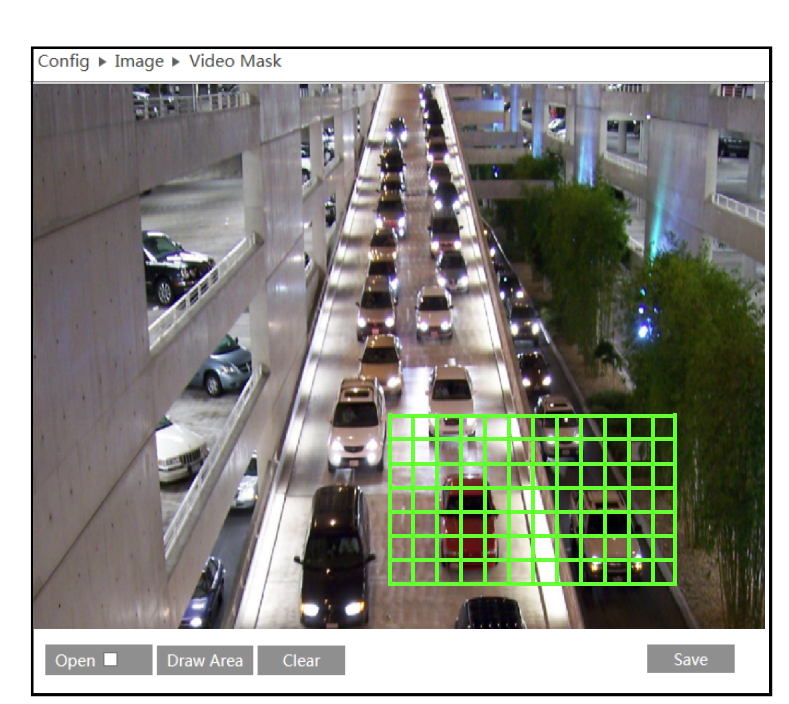

#### 4.2.4 ROI

ROI zones allow user to focus on specific area of the screen. Zones selected by user are in much better quality then rest of the screen.

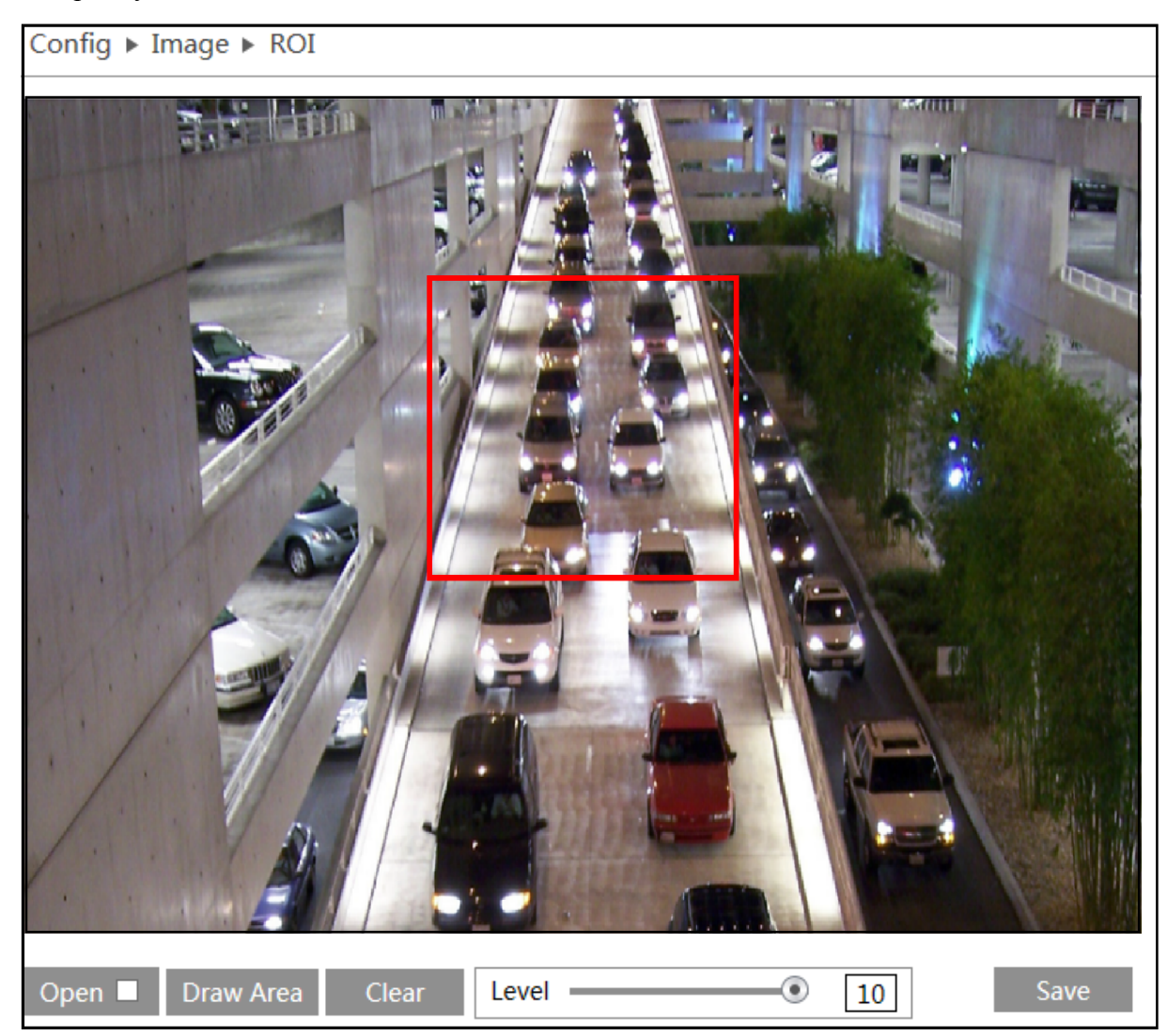

User can set up to 3 ROI zones. To draw zone user need to click DRAW AREA button and then chose draw zone on the preview screen. After select OPEN and pres button SAVE zones is assigned to the live preview. Using slider user can choose LEVEL of quality for ROI zones.

# 4.3 Alarm

4.3.1 Motion

#### **Alarm Config**

To turn alarm on user need to select ENABLE ALARM option. After that he define time of alarm (from 5 seconds to 2 minutes). He can also use TRIGGER E-MAIL option to send alarm pictures on specific address e-mail, (configuration of e-mail address look page 23). In same way user can configure camera to send alarm pictures on FTP server (configuration of FTP server look page 24).

| Config ► Alarm ► N                                                                                                  | Config ► Alarm ► Motion        |              |  |  |  |  |
|----------------------------------------------------------------------------------------------------|--------------------------------|--------------|--|--|--|--|
| Alarm Config Are                                                                                                    | ea and Sensibility Sc          | hedule       |  |  |  |  |
| ✓ Enable Alarm                                                                                                    |                                |              |  |  |  |  |
| Alarm Holding Tim                                                                                                   | e 5 Seconds 🗸                  |              |  |  |  |  |
| Trigger Email                                                                                                    |                                |              |  |  |  |  |
| Email Address                                                                                                    |                                | Send Picture |  |  |  |  |
| ✓ alarm1@alarm.com   ✓ Send Picture     □ alarm2@alarm.com   □ Send Picture     ✓ alarm3@alarm.com   □ Send Picture |                                |              |  |  |  |  |
| Email Subject                                                                                                    | Email Subject Alarm            |              |  |  |  |  |
| Email Content                                                                                                    | Email Content Motion detection |              |  |  |  |  |
| ✓ Trigger FTP                                                                                                    | ✓ Trigger FTP                  |              |  |  |  |  |
| Address Send Picture                                                                                                |                                |              |  |  |  |  |
| ✓ www.ftp.serwer.com ✓ Send Picture                                                                                 |                                |              |  |  |  |  |
| Save                                                                                                    |                                |              |  |  |  |  |

#### Area and Sensibility

For proper motion detection user need to define zone for alarm. Using the slider user choose sensitivity of camera depends of needs. To add areas user need to click DRAW button and then select area on the preview. There is also a possibility to select SELECT ALL button ro CLEAR ALL. Last option is INVERT button who switch selected zones with non selected areas.

| Config ► Alarm ► Motion                    |                             |
|--------------------------------------------|-----------------------------|
| Alarm Config Area and Sensibility Schedule |                             |
|                                            | Sensitivity Low High 5      |
|                                            | Draw                        |
|                                            | Select All Clear All Invert |
|                                            |                             |
|                                            |                             |
|                                            |                             |
|                                            |                             |
|                                            |                             |
|                                            | Save                        |

#### Schedule

The camera has the possibility of scheduling alarms. To do this, user need to go the schedule tab, and set the hour record for each day of the week. For this purpose, he have to use buttons ERASE or ADD to interest to us hours of the day (camera displays the time intervals in which the schedule is active, eg. 00:00 - 11:30) or introducing time range manually using the button MANUAL INPUT

Additionally, there is the possibility of holidays to the schedule in order to introduce the date in the format MM/DD and then configure, schedule to so defined days. At the end, click the SAVE button.

| <ul> <li>Alarm</li> </ul> | ► Mo                                                                                                    | otion                                                                                                    | 1                                                                                                    |                                                                                                    |                                                                                                    |                                                                                                    |                                                                                                    |                                                                                                    |                                                                                                    |                                                                                                    |                                                                                                    |                                                                                                    |                                                                                                    |                                                                                                    |                                                                                                    |                                                                                                    |                                                                                                    |                                                                                                    |                                                                                                    |                                                                                                    |                                                                                                    |
|---------------------------|----------------------------------------------------------------------------------------------------|----------------------------------------------------------------------------------------------------|----------------------------------------------------------------------------------------------------|----------------------------------------------------------------------------------------------------|----------------------------------------------------------------------------------------------------|----------------------------------------------------------------------------------------------------|----------------------------------------------------------------------------------------------------|----------------------------------------------------------------------------------------------------|----------------------------------------------------------------------------------------------------|----------------------------------------------------------------------------------------------------|----------------------------------------------------------------------------------------------------|----------------------------------------------------------------------------------------------------|----------------------------------------------------------------------------------------------------|----------------------------------------------------------------------------------------------------|----------------------------------------------------------------------------------------------------|----------------------------------------------------------------------------------------------------|----------------------------------------------------------------------------------------------------|----------------------------------------------------------------------------------------------------|----------------------------------------------------------------------------------------------------|----------------------------------------------------------------------------------------------------|----------------------------------------------------------------------------------------------------|
| n Config                  | Area                                                                                                    | and S                                                                                                    | Sensit                                                                                                    | oility                                                                                                    | S                                                                                                    | cheo                                                                                                    | dule                                                                                                    |                                                                                                    |                                                                                                    |                                                                                                    |                                                                                                    |                                                                                                    |                                                                                                    |                                                                                                    |                                                                                                    |                                                                                                    |                                                                                                    |                                                                                                    |                                                                                                    |                                                                                                    |                                                                                                    |
|                           |                                                                                                    |                                                                                                    |                                                                                                    |                                                                                                    |                                                                                                    |                                                                                                    |                                                                                                    |                                                                                                    |                                                                                                    |                                                                                                    |                                                                                                    |                                                                                                    |                                                                                                    |                                                                                                    |                                                                                                    |                                                                                                    |                                                                                                    | ۲                                                                                                    | Era                                                                                                    | se 🔾                                                                                                    | Add                                                                                                    |
| Schedule                  |                                                                                                    |                                                                                                    |                                                                                                    |                                                                                                    |                                                                                                    |                                                                                                    |                                                                                                    |                                                                                                    |                                                                                                    |                                                                                                    |                                                                                                    |                                                                                                    |                                                                                                    |                                                                                                    |                                                                                                    |                                                                                                    |                                                                                                    |                                                                                                    |                                                                                                    |                                                                                                    |                                                                                                    |
|                           | 2 3                                                                                                    |                                                                                                    | 5                                                                                                    |                                                                                                    |                                                                                                    | 8                                                                                                    |                                                                                                    | 10                                                                                                    | 11                                                                                                    | 12                                                                                                    | 13                                                                                                    | 14                                                                                                    | 15                                                                                                    | 16                                                                                                    | 17                                                                                                    | 18                                                                                                    | 19                                                                                                    | 20                                                                                                    | 21                                                                                                    | 22 2                                                                                                    | 3 24                                                                                                    |
| 00:00-11                  | :30, 1                                                                                                    | 3:15-                                                                                                    | 24:00                                                                                                    | )                                                                                                    |                                                                                                    |                                                                                                    |                                                                                                    |                                                                                                    |                                                                                                    |                                                                                                    |                                                                                                    |                                                                                                    |                                                                                                    |                                                                                                    |                                                                                                    |                                                                                                    |                                                                                                    |                                                                                                    | Ma                                                                                                    | nual Inj                                                                                                    | put                                                                                                    |
| 0 1                       | 23                                                                                                    |                                                                                                    | 5                                                                                                    |                                                                                                    |                                                                                                    | .8                                                                                                    | <mark>9</mark>                                                                                                    | 10                                                                                                    | 11                                                                                                    | 12                                                                                                    | 13                                                                                                    | 14                                                                                                    | 15                                                                                                    | 16                                                                                                    | 17                                                                                                    | 18                                                                                                    | 19                                                                                                    | 09                                                                                                    | :01                                                                                                    | -10:01                                                                                                    | ОК                                                                                                    |
| 00:00-08                  | :15, 0                                                                                                    | 9:30-                                                                                                    | 24:00                                                                                                    | )                                                                                                    |                                                                                                    |                                                                                                    |                                                                                                    |                                                                                                    |                                                                                                    |                                                                                                    |                                                                                                    |                                                                                                    |                                                                                                    |                                                                                                    |                                                                                                    |                                                                                                    |                                                                                                    |                                                                                                    | Ma                                                                                                    | nual In                                                                                                    | out                                                                                                    |
| 0 1                       | 2 3                                                                                                    | 4                                                                                                    | 5                                                                                                    | 6                                                                                                    | 7                                                                                                    | 8                                                                                                    | 9                                                                                                    | 10                                                                                                    | 11                                                                                                    | 12                                                                                                    | 13                                                                                                    | 14                                                                                                    | 15                                                                                                    | 16                                                                                                    | 17                                                                                                    | 18                                                                                                    | 19                                                                                                    | 20                                                                                                    | 21                                                                                                    | 22 2                                                                                                    | 3 24                                                                                                    |
| 00:00-08                  | :15, 1                                                                                                    | 7:00-                                                                                                    | 24:00                                                                                                    | )                                                                                                    |                                                                                                    |                                                                                                    |                                                                                                    |                                                                                                    |                                                                                                    |                                                                                                    |                                                                                                    |                                                                                                    |                                                                                                    |                                                                                                    |                                                                                                    |                                                                                                    |                                                                                                    |                                                                                                    | Ma                                                                                                    | nual Ini                                                                                                    | out                                                                                                    |
| 0 1                       | 2 3                                                                                                    | 4                                                                                                    | 5                                                                                                    | 6                                                                                                    | 7                                                                                                    | 8                                                                                                    | 9                                                                                                    | 10                                                                                                    | 11                                                                                                    | 12                                                                                                    | 13                                                                                                    | 14                                                                                                    | 15                                                                                                    | 16                                                                                                    | 17                                                                                                    | 18                                                                                                    | 19                                                                                                    | 20                                                                                                    | 21                                                                                                    | 22 2                                                                                                    | 3 24                                                                                                    |
| 00.00-06                  | 45 1                                                                                                    | 1.15                                                                                                    | 24.00                                                                                                    | )                                                                                                    |                                                                                                    |                                                                                                    |                                                                                                    |                                                                                                    |                                                                                                    |                                                                                                    |                                                                                                    |                                                                                                    |                                                                                                    |                                                                                                    |                                                                                                    |                                                                                                    |                                                                                                    |                                                                                                    | Ma                                                                                                    | aual In                                                                                                    | out                                                                                                    |
| 0 1                       | 2 3                                                                                                    | 4                                                                                                    | 5                                                                                                    | 6                                                                                                    | 7                                                                                                    | 8                                                                                                    | 9                                                                                                    | 10                                                                                                    | 11                                                                                                    | 12                                                                                                    | 13                                                                                                    | 14                                                                                                    | 15                                                                                                    | 16                                                                                                    | 17                                                                                                    | 18                                                                                                    | 19                                                                                                    | 20                                                                                                    | 21                                                                                                    | 22 2                                                                                                    | 3 24                                                                                                    |
| 00.00 10                  |                                                                                                    | 2.20                                                                                                    | 24.00                                                                                                    |                                                                                                    |                                                                                                    |                                                                                                    |                                                                                                    |                                                                                                    |                                                                                                    |                                                                                                    |                                                                                                    |                                                                                                    |                                                                                                    |                                                                                                    |                                                                                                    |                                                                                                    |                                                                                                    |                                                                                                    |                                                                                                    |                                                                                                    |                                                                                                    |
| 0 1                       | 2 3                                                                                                    | 2:50-                                                                                                    | 5                                                                                                    | ,<br>6                                                                                                    | 7                                                                                                    | 8                                                                                                    | 9                                                                                                    | 10                                                                                                    | 11                                                                                                    | 12                                                                                                    | 13                                                                                                    | 14                                                                                                    | 15                                                                                                    | 16                                                                                                    | 17                                                                                                    | 18                                                                                                    | 19                                                                                                    | 20                                                                                                    | 21                                                                                                    | 22 2                                                                                                    | 3 24                                                                                                    |
| []                        | īī.                                                                                                    | i.                                                                                                    |                                                                                                    | .ī.,                                                                                                    | .i.,                                                                                                    | ·ī.                                                                                                    | ī.                                                                                                    |                                                                                                    | ī.                                                                                                    |                                                                                                    |                                                                                                    | ī.                                                                                                    |                                                                                                    |                                                                                                    |                                                                                                    |                                                                                                    |                                                                                                    |                                                                                                    |                                                                                                    |                                                                                                    | · · · ·                                                                                                    |
| 00:00-08                  | :00, 1                                                                                                    | 0:15-                                                                                                    | 24:00                                                                                                    | )                                                                                                    | -                                                                                                    |                                                                                                    | •                                                                                                    | 10                                                                                                    | - 11                                                                                                    | 12                                                                                                    | 12                                                                                                    | 14                                                                                                    | 15                                                                                                    | 10                                                                                                    | 17                                                                                                    | 10                                                                                                    | 10                                                                                                    | 20                                                                                                    | Ma                                                                                                    | nual Inj                                                                                                    | put                                                                                                    |
| J                         | 2 3<br>  .                                                                                                    |                                                                                                    |                                                                                                    | <u></u>                                                                                                    | .í                                                                                                    | ů.                                                                                                    |                                                                                                    |                                                                                                    |                                                                                                    |                                                                                                    | 1-                                                                                                    | 14                                                                                                    | 1-                                                                                                    | 10                                                                                                    |                                                                                                    | 10                                                                                                    | 1-                                                                                                    | 1-                                                                                                    | 1-                                                                                                    |                                                                                                    | 5 24                                                                                                    |
| 00:00-05                  | :30, 0                                                                                                    | 9:00-                                                                                                    | 24:00                                                                                                    | )                                                                                                    |                                                                                                    |                                                                                                    |                                                                                                    |                                                                                                    |                                                                                                    |                                                                                                    |                                                                                                    |                                                                                                    |                                                                                                    |                                                                                                    |                                                                                                    |                                                                                                    |                                                                                                    |                                                                                                    | Ma                                                                                                    | nual Inj                                                                                                    | put                                                                                                    |
|                           |                                                                                                    |                                                                                                    |                                                                                                    |                                                                                                    |                                                                                                    |                                                                                                    |                                                                                                    |                                                                                                    |                                                                                                    |                                                                                                    |                                                                                                    |                                                                                                    |                                                                                                    |                                                                                                    |                                                                                                    |                                                                                                    |                                                                                                    |                                                                                                    |                                                                                                    |                                                                                                    | _                                                                                                    |
| iy Schedu                 | le                                                                                                    |                                                                                                    |                                                                                                    |                                                                                                    |                                                                                                    |                                                                                                    |                                                                                                    |                                                                                                    |                                                                                                    |                                                                                                    |                                                                                                    |                                                                                                    |                                                                                                    |                                                                                                    |                                                                                                    |                                                                                                    |                                                                                                    |                                                                                                    |                                                                                                    |                                                                                                    |                                                                                                    |
| Date                      | 06-01                                                                                                    |                                                                                                    |                                                                                                    |                                                                                                    |                                                                                                    | Add                                                                                                    | d                                                                                                    |                                                                                                    | 05-                                                                                                    | 03                                                                                                    |                                                                                                    |                                                                                                    |                                                                                                    |                                                                                                    |                                                                                                    |                                                                                                    |                                                                                                    |                                                                                                    |                                                                                                    |                                                                                                    |                                                                                                    |
| -                         |                                                                                                    |                                                                                                    |                                                                                                    |                                                                                                    | [                                                                                                    | Dele                                                                                                    | te                                                                                                    | i –                                                                                                    |                                                                                                    |                                                                                                    |                                                                                                    |                                                                                                    |                                                                                                    |                                                                                                    |                                                                                                    |                                                                                                    |                                                                                                    |                                                                                                    |                                                                                                    |                                                                                                    |                                                                                                    |
| 0 1                       | 2 3                                                                                                    | 4                                                                                                    | 5                                                                                                    | 6                                                                                                    | 7                                                                                                    | 8                                                                                                    | 9                                                                                                    | 10                                                                                                    | 11                                                                                                    | 12                                                                                                    | 13                                                                                                    | 14                                                                                                    | 15                                                                                                    | 16                                                                                                    | 17                                                                                                    | 18                                                                                                    | 19                                                                                                    | 20                                                                                                    | 21                                                                                                    | 22 2                                                                                                    | 3 24                                                                                                    |
| 00:00-12                  | :00 1                                                                                                    | 4:00-                                                                                                    | 24:00                                                                                                    | )                                                                                                    |                                                                                                    |                                                                                                    |                                                                                                    |                                                                                                    |                                                                                                    |                                                                                                    |                                                                                                    |                                                                                                    |                                                                                                    |                                                                                                    |                                                                                                    |                                                                                                    |                                                                                                    |                                                                                                    | Ma                                                                                                    | nual Ini                                                                                                    | out                                                                                                    |
|                           |                                                                                                    |                                                                                                    |                                                                                                    |                                                                                                    |                                                                                                    |                                                                                                    |                                                                                                    |                                                                                                    |                                                                                                    |                                                                                                    |                                                                                                    |                                                                                                    |                                                                                                    |                                                                                                    |                                                                                                    |                                                                                                    |                                                                                                    |                                                                                                    |                                                                                                    |                                                                                                    |                                                                                                    |
|                           |                                                                                                    |                                                                                                    |                                                                                                    |                                                                                                    |                                                                                                    |                                                                                                    |                                                                                                    |                                                                                                    |                                                                                                    |                                                                                                    |                                                                                                    |                                                                                                    |                                                                                                    |                                                                                                    |                                                                                                    |                                                                                                    |                                                                                                    |                                                                                                    |                                                                                                    | Sav                                                                                                    | е                                                                                                    |
|                           | ► Alarm Config Schedule 0:00-01 0:00-08 0 1 0:00-08 0 1 0:00-08 0 1 0:00-08 0 1 0:00-08 0 1 0:00-08 0 1 0:00-08 0 1 0:00-08 0 1 0:00-08 0 1 0:00-08 0 1 0:00-08 0 1 0:00-08 0 1 0:00-08 0 1 1 0:00-08 0 1 1 0:00-08 0 1 1 0:00-08 0 1 1 0:00-08 0 1 1 0:00-08 0 1 1 0:00-08 0 1 1 0:00-08 0 1 1 0:00-08 0 1 1 0:00-08 0 1 1 0:00-08 0 1 1 0:00-08 0 1 1 0:00-08 0 1 1 0:00-08 0 1 1 0:00-08 0 0:00-08 0 1 1 0:00-08 0 0:00-08 0 0:00-08 0 0:00-08 0 0:00-08 0 0:00-08 0:00-08 0: | Alarm ► Mc Alarm ► Mc Config Area Schedule 00:00-11:30, 1 00:00-08:15, 1 00:00-08:15, 1 00:00-08:15, 1 00:00-08:15, 1 00:00-08:15, 1 00:00-08:15, 1 00:00-08:15, 1 00:00-08:15, 1 00:00-08:15, 1 00:00-08:15, 1 00:00-08:15, 1 00:00-08:15, 1 00:00-08:00, 1 00:00-08:00, 1 | Alarm ► Motion Alarm ► Motion Config Area and S Schedule 0 1 2 3 4 0:00-011:30, 13:15- 0 1 2 3 4 0:00-08:15, 09:30- 0 1 2 3 4 0:00-08:15, 17:00- 0 1 2 3 4 0:00-08:15, 17:00- 0 1 2 3 4 0:00-06:45, 11:15- 0 1 2 3 4 0:00-06:45, 11:15- 0 1 2 3 4 00:00-06:45, 11:15- 0 1 2 3 4 00:00-08:00, 10:15- 0 1 2 3 4 00:00-08:00, 10:15- 0 1 2 3 4 00:00-05:30, 09:00- y Schedule Date 06-01 0 1 2 3 4 00:00-12:00, 14:00- | Alarm ► Motion Config Area and Sensition Schedule 0:00-11:30, 13:15-24:00 0:00-08:15, 09:30-24:00 0:00-08:15, 17:00-24:00 0:00-08:15, 17:00-24:00 0:00-08:15, 17:00-24:00 0:00-08:15, 17:00-24:00 0:00-06:45, 11:15-24:00 0:00-06:45, 11:15-24:00 0:00-06:45, 11:15-24:00 0:00-06:45, 11:15-24:00 0:00-06:45, 11:15-24:00 0:00-08:00, 10:15-24:00 0:00-08:00, 10:15-24:00 0:00-08:00, 09:00-24:00 y Schedule Date 06-01 0:00-12:00, 14:00-24:00 | ► Alarm ► Motion Config Area and Sensibility Schedule 0.1 2 3 4 5 6 00:00-11:30, 13:15-24:00 0 1 2 3 4 5 6 00:00-08:15, 09:30-24:00 0 1 2 3 4 5 6 00:00-08:15, 17:00-24:00 0 1 2 3 4 5 6 00:00-08:15, 17:00-24:00 0 1 2 3 4 5 6 00:00-08:15, 17:00-24:00 0 1 2 3 4 5 6 00:00-08:15, 11:15-24:00 0 1 2 3 4 5 6 00:00-06:45, 11:15-24:00 0 1 2 3 4 5 6 00:00-06:40, 10:15-24:00 0 1 2 3 4 5 6 00:00-08:00, 10:15-24:00 0 1 2 3 4 5 6 00:00-05:30, 09:00-24:00 v Schedule Date 06-01 0.1 2 3 4 5 6 00:00-12:00, 14:00-24:00 | ▶ Alarm       ▶ Motion         a Config       Area and Sensibility       S         Schedule       0       1       2       3       4       5       6       7         00:00-11:30,       13:15-24:00       0       1       2       3       4       5       6       7         00:00-08:15,       09:30-24:00       0       1       2       3       4       5       6       7         00:00-08:15,       17:00-24:00       0       1       2       3       4       5       6       7         00:00-08:15,       17:00-24:00       0       1       2       3       4       5       6       7         00:00-08:00,       12:30-24:00       0       0       1       2       3       4       5       6       7         00:00-08:00,       10:15-24:00       0       0       1       2       3       4       5       6       7         00:00-05:30,       09:00-24:00       0       1       2       3       4       5       6       7         00:00-05:30,       09:00-24:00       0       1       2       3       4       5       6 | ▶ Alarm ▶ Motion         a Config       Area and Sensibility       Scheet         Schedule       Scheet         0:00-11:30, 13:15-24:00       0         1       2       3       4       5       6       7       8         00:00-11:30, 13:15-24:00       0       1       2       3       4       5       6       7       8         00:00-08:15, 09:30-24:00       0       1       2       3       4       5       6       7       8         00:00-08:15, 17:00-24:00       0       1       2       3       4       5       6       7       8         00:00-06:45, 11:15-24:00       0       0       1       2       3       4       5       6       7       8         00:00-06:45, 11:15-24:00       0       0       1       2       3       4       5       6       7       8         00:00-08:00, 10:15-24:00       0       0       1       2       3       4       5       6       7       8         00:00-05:30, 09:00-24:00       0       0       1       2       3       4       5       6       7       8         00:00-12:00, 14 | ▶ Alarm ▶ Motion         a Config       Area and Sensibility       Schedule         Schedule       Schedule         0:00-11:30, 13:15-24:00       0:00-08:15, 09:30-24:00         0       1       2       3       4       5       6       7       8       9         00:00-08:15, 09:30-24:00       0       1       2       3       4       5       6       7       8       9         00:00-08:15, 17:00-24:00       0       1       2       3       4       5       6       7       8       9         00:00-08:15, 17:00-24:00       0       1       2       3       4       5       6       7       8       9         00:00-06:45, 11:15-24:00       0       0       1       2       3       4       5       6       7       8       9         00:00-08:00, 10:15-24:00       0       0       1       2       3       4       5       6       7       8       9         00:00-08:00, 0       10:15-24:00       0       0       1       2       3       4       5       6       7       8       9         00:00-05:30, 09:00-24:00       0       0 | ▶ Alarm ▶ Motion         a Config       Area and Sensibility       Schedule         0       1       2       3       4       5       6       7       8       9       10         00:00-11:30, 13:15-24:00       0       1       2       3       4       5       6       7       8       9       10         00:00-08:15, 09:30-24:00       0       1       2       3       4       5       6       7       8       9       10         00:00-08:15, 17:00-24:00       0       1       2       3       4       5       6       7       8       9       10         00:00-08:15, 17:00-24:00       0       1       2       3       4       5       6       7       8       9       10         00:00-06:45, 11:15-24:00       0       0       1       2       3       4       5       6       7       8       9       10         00:00-08:00, 10:15-24:00       0       0       1       2       3       4       5       6       7       8       9       10         00:00-05:30, 09:00-24:00       0       0       1       2       3       4 | ▶ Alarm ▶ Motion         a Config       Area and Sensibility       Schedule         0       1       2       3       4       5       6       7       8       9       10       11         00:00-11:30,       13:15-24:00       0       0       1       2       3       4       5       6       7       8       9       10       11         00:00-08:15,       09:30-24:00       0       0       1       2       3       4       5       6       7       8       9       10       11         00:00-08:15,       09:30-24:00       0       0       1       2       3       4       5       6       7       8       9       10       11         00:00-06:45,       11:15-24:00       0       0       1       2       3       4       5       6       7       8       9       10       11         00:00-06:45,       11:15-24:00       0       0       1       2       3       4       5       6       7       8       9       10       11         00:00-08:00,       10:15-24:00       0       0       1       1       1       1 | ▶ Alarm ▶ Motion         a Config       Area and Sensibility       Schedule         Schedule       Schedule         0:00-11:30, 13:15-24:00       0:00-11:30, 13:15-24:00         0:1       2       3       4       5       6       7       8       9       10       11       12         00:00-11:30, 13:15-24:00       0       1       1       1       1       1       1       1       1       1       1       1       1       1       1       1       1       1       1       1       1       1       1       1       1       1       1       1       1       1       1       1       1       1       1       1       1       1       1       1       1       1       1       1       1       1       1       1       1       1       1       1       1       1       1       1       1       1       1       1       1       1       1       1       1       1       1       1       1       1       1       1       1       1       1       1       1       1       1       1       1       1       1       1 | ▶ Alarm ▶ Motion         Config       Area and Sensibility       Schedule         0:0.0-11:30, 13:15-24:00       0:00-11:30, 13:15-24:00       0:00-11:30, 13:15-24:00         0:1       2       3       4       5       6       7       8       9       10       11       12       13         00:00-08:15, 09:30-24:00       0       1       1       12       13       14       14       14       14       14       14       14       14       14       14       14       14       14       14       14       14       14       14       14       14       14       14       14       14       14       14       14       14       14       14       14       14       14       14       14       14       14       14       14       14       14       14       14       14       14       14       14       14       14       14       14       14       14       14       14       14       14       14       14       14       14       14       14       14       14       14       14       14       14       14       14       14       14       14       14       14 | Alarm ► Motion          Alarm ► Motion         Config       Area and Sensibility       Schedule         0       1       2       3       4       5       6       7       8       9       10       11       12       13       14         00:00-11:30,       13:15-24:00       0       0       1       12       13       14         00:00-08:15,       09:30-24:00       0       0       11       12       13       14         00:00-08:15,       17:00-24:00       0       0       11       12       13       14         00:00-06:45,       11:15-24:00       0       0       11       12       13       14         00:00-06:45,       11:15-24:00       0       0       11       12       13       14         00:00-06:45,       11:15-24:00       0       0       11       12       13       14         00:00-08:00,       10:12:30-24:00       0       11       12       13       14         00:00-08:00,       10:15-24:00       0       11       12       13       14         00:00-08:00,       0:00-24:00       0       11       12       13       14 | ▶ Alarm ▶ Motion         a Config       Area and Sensibility       Schedule         0       1       2       3       4       5       6       7       8       9       10       11       12       13       14       15         00:00-11:30, 13:15-24:00       0       1       12       3       4       5       6       7       8       9       10       11       12       13       14       15         00:00-08:15, 09:30-24:00       0       0       1       2       3       4       5       6       7       8       9       10       11       12       13       14       15         00:00-08:15, 17:00-24:00       0       0       1       2       3       4       5       6       7       8       9       10       11       12       13       14       15         00:00-06:45, 11:15-24:00       0       0       1       2       3       4       5       6       7       8       9       10       11       12       13       14       15         00:00-08:00, 10:15-24:00       0       0       11       12       13       14       15 <td< td=""><td>▶ Alarm ▶ Motion         Config       Area and Sensibility       Schedule         0.1       2       3       4       5       6       7       8       9       10       11       12       13       14       15       16         00:00-11:30,       13:15-24:00       0       11       12       13       14       15       16         00:00-08:15,       09:30-24:00       0       11       12       13       14       15       16         00:00-08:15,       09:30-24:00       0       11       12       13       14       15       16         00:00-08:15,       17:00-24:00       0       11       12       13       14       15       16         00:00-06:45,       11:15-24:00       0       11       12       13       14       15       16         00:00-10:00,       12:30-24:00       0       11       12       13       14       15       16         00:00-08:00,       10:15-24:00       0       11       12       13       14       15       16         00:00-08:00,       10:15-24:00       0       11       12       13       14       15       16</td><td>▶ Alarm ▶ Motion         a Config       Area and Sensibility       Schedule         0       1       2       3       4       5       6       7       8       9       10       11       12       13       14       15       16       17         0       1       2       3       4       5       6       7       8       9       10       11       12       13       14       15       16       17         00:00-11:30,       13:15-24:00       0       0       1       12       13       14       15       16       17         00:00-08:15,       09:30-24:00       0       0       11       12       13       14       15       16       17         00:00-08:15,       17:00-24:00       0       1       12       13       14       15       16       17         00:00-06:45,       11:15-24:00       0       0       11       12       13       14       15       16       17         00:00-10:00,       12:30-24:00       0       11       12       13       14       15       16       17         00:00-10:00,       12:30-24:00       0</td></td<> <td>Alarm       Motion         Config       Area and Sensibility       Schedule         0.       1       2       3       4       5       6       7       8       9       10       11       12       13       14       15       16       17       18         00:00-11:30,       13:15-24:00       0       0       11       12       13       14       15       16       17       18         00:00-08:15,       09:30-24:00       0       0       1       12       3       4       5       6       7       8       9       10       11       12       13       14       15       16       17       18         00:00-08:15,       17:00-24:00       0       0       1       12       3       4       5       6       7       8       9       10       11       12       13       14       15       16       17       18         00:00-06:45,       11:15-24:00       0       0       11       12       13       14       15       16       17       18         00:00-10:00,       12:30-24:00       0       11       12       13       14       15&lt;</td> <td>▶ Alarm ▶ Motion         Config       Area and Sensibility       Schedule         0       1       2       3       4       5       6       7       8       9       10       11       12       13       14       15       16       17       18       19         00:00-11:30, 13:15-24:00       0       1       12       13       14       15       16       17       18       19         00:00-08:15, 09:30-24:00       0       1       12       13       14       15       16       17       18       19         00:00-08:15, 09:30-24:00       0       1       12       13       14       15       16       17       18       19         00:00-08:15, 17:00-24:00       0       1       12       3       4       5       6       7       8       9       10       11       12       13       14       15       16       17       18       19         00:00-06:45, 11:15-24:00       0       0       11       12       13       14       15       16       17       18       19         00:00-10:00, 12:30-24:00       0       1       12       3       4</td> <td>▶ Alarm ▶ Motion         Config       Area and Sensibility       Schedule         0       1       2       3       4       5       6       7       8       9       10       11       12       13       14       15       16       17       18       19       20         00:00-11:30,       13:15-24:00       0       1       12       13       14       15       16       17       18       19       20         00:00-08:15,       09:30-24:00       0       1       12       13       14       15       16       17       18       19       20         00:00-08:15,       09:30-24:00       0       1       12       13       14       15       16       17       18       19       20         00:00-08:15,       17:00-24:00       0       1       12       13       14       15       16       17       18       19       20         00:00-06:45,       11:15-24:00       0       1       12       3       4       5       6       7       8       9       10       11       12       13       14       15       16       17       18       19</td> <td>▶ Alarm ▶ Motion         a Config       Area and Sensibility       Schedule         0       1       2       3       4       5       6       7       8       9       10       11       12       13       14       15       16       17       18       19       20       21         00:00-11:30,       13:15-24:00       Mar         1       2       3       4       5       6       7       8       9       10       11       12       13       14       15       16       17       18       19       20       21         00:00-08:15,       09:30-24:00       Mar       Mar       10       11       12       13       14       15       16       17       18       19       20       21         00:00-08:15,       17:00-24:00       Mar       10       11       12       13       14       15       16       17       18       19       20       21         01       1       2       3       4       5       6       7       8       9       10       11       12       13       14       15       16       17       18       19<!--</td--><td>► Alarm ► Motion          • Config       Area and Sensibility       Schedule         • 1       2       3       4       5       6       7       8       9       10       11       12       13       14       15       16       17       18       19       20       21       22       2         00:00-11:30,       13:15-24:00       Manual In       0       11       21       13       14       15       16       17       18       19       20       21       22       2         00:00-08:15,       09:30-24:00       Manual In       0       11       12       13       14       15       16       17       18       19       20       21       22       2         00:00-08:15,       07:8       9       10       11       12       13       14       15       16       17       18       19       20       21       22       2       0         00:00-06:45,       11:15-24:00       Manual In       11       12       13       14       15       16       17       18       19       20       21       22       2       2       0       0       11       12       13</td></td> | ▶ Alarm ▶ Motion         Config       Area and Sensibility       Schedule         0.1       2       3       4       5       6       7       8       9       10       11       12       13       14       15       16         00:00-11:30,       13:15-24:00       0       11       12       13       14       15       16         00:00-08:15,       09:30-24:00       0       11       12       13       14       15       16         00:00-08:15,       09:30-24:00       0       11       12       13       14       15       16         00:00-08:15,       17:00-24:00       0       11       12       13       14       15       16         00:00-06:45,       11:15-24:00       0       11       12       13       14       15       16         00:00-10:00,       12:30-24:00       0       11       12       13       14       15       16         00:00-08:00,       10:15-24:00       0       11       12       13       14       15       16         00:00-08:00,       10:15-24:00       0       11       12       13       14       15       16 | ▶ Alarm ▶ Motion         a Config       Area and Sensibility       Schedule         0       1       2       3       4       5       6       7       8       9       10       11       12       13       14       15       16       17         0       1       2       3       4       5       6       7       8       9       10       11       12       13       14       15       16       17         00:00-11:30,       13:15-24:00       0       0       1       12       13       14       15       16       17         00:00-08:15,       09:30-24:00       0       0       11       12       13       14       15       16       17         00:00-08:15,       17:00-24:00       0       1       12       13       14       15       16       17         00:00-06:45,       11:15-24:00       0       0       11       12       13       14       15       16       17         00:00-10:00,       12:30-24:00       0       11       12       13       14       15       16       17         00:00-10:00,       12:30-24:00       0 | Alarm       Motion         Config       Area and Sensibility       Schedule         0.       1       2       3       4       5       6       7       8       9       10       11       12       13       14       15       16       17       18         00:00-11:30,       13:15-24:00       0       0       11       12       13       14       15       16       17       18         00:00-08:15,       09:30-24:00       0       0       1       12       3       4       5       6       7       8       9       10       11       12       13       14       15       16       17       18         00:00-08:15,       17:00-24:00       0       0       1       12       3       4       5       6       7       8       9       10       11       12       13       14       15       16       17       18         00:00-06:45,       11:15-24:00       0       0       11       12       13       14       15       16       17       18         00:00-10:00,       12:30-24:00       0       11       12       13       14       15< | ▶ Alarm ▶ Motion         Config       Area and Sensibility       Schedule         0       1       2       3       4       5       6       7       8       9       10       11       12       13       14       15       16       17       18       19         00:00-11:30, 13:15-24:00       0       1       12       13       14       15       16       17       18       19         00:00-08:15, 09:30-24:00       0       1       12       13       14       15       16       17       18       19         00:00-08:15, 09:30-24:00       0       1       12       13       14       15       16       17       18       19         00:00-08:15, 17:00-24:00       0       1       12       3       4       5       6       7       8       9       10       11       12       13       14       15       16       17       18       19         00:00-06:45, 11:15-24:00       0       0       11       12       13       14       15       16       17       18       19         00:00-10:00, 12:30-24:00       0       1       12       3       4 | ▶ Alarm ▶ Motion         Config       Area and Sensibility       Schedule         0       1       2       3       4       5       6       7       8       9       10       11       12       13       14       15       16       17       18       19       20         00:00-11:30,       13:15-24:00       0       1       12       13       14       15       16       17       18       19       20         00:00-08:15,       09:30-24:00       0       1       12       13       14       15       16       17       18       19       20         00:00-08:15,       09:30-24:00       0       1       12       13       14       15       16       17       18       19       20         00:00-08:15,       17:00-24:00       0       1       12       13       14       15       16       17       18       19       20         00:00-06:45,       11:15-24:00       0       1       12       3       4       5       6       7       8       9       10       11       12       13       14       15       16       17       18       19 | ▶ Alarm ▶ Motion         a Config       Area and Sensibility       Schedule         0       1       2       3       4       5       6       7       8       9       10       11       12       13       14       15       16       17       18       19       20       21         00:00-11:30,       13:15-24:00       Mar         1       2       3       4       5       6       7       8       9       10       11       12       13       14       15       16       17       18       19       20       21         00:00-08:15,       09:30-24:00       Mar       Mar       10       11       12       13       14       15       16       17       18       19       20       21         00:00-08:15,       17:00-24:00       Mar       10       11       12       13       14       15       16       17       18       19       20       21         01       1       2       3       4       5       6       7       8       9       10       11       12       13       14       15       16       17       18       19 </td <td>► Alarm ► Motion          • Config       Area and Sensibility       Schedule         • 1       2       3       4       5       6       7       8       9       10       11       12       13       14       15       16       17       18       19       20       21       22       2         00:00-11:30,       13:15-24:00       Manual In       0       11       21       13       14       15       16       17       18       19       20       21       22       2         00:00-08:15,       09:30-24:00       Manual In       0       11       12       13       14       15       16       17       18       19       20       21       22       2         00:00-08:15,       07:8       9       10       11       12       13       14       15       16       17       18       19       20       21       22       2       0         00:00-06:45,       11:15-24:00       Manual In       11       12       13       14       15       16       17       18       19       20       21       22       2       2       0       0       11       12       13</td> | ► Alarm ► Motion          • Config       Area and Sensibility       Schedule         • 1       2       3       4       5       6       7       8       9       10       11       12       13       14       15       16       17       18       19       20       21       22       2         00:00-11:30,       13:15-24:00       Manual In       0       11       21       13       14       15       16       17       18       19       20       21       22       2         00:00-08:15,       09:30-24:00       Manual In       0       11       12       13       14       15       16       17       18       19       20       21       22       2         00:00-08:15,       07:8       9       10       11       12       13       14       15       16       17       18       19       20       21       22       2       0         00:00-06:45,       11:15-24:00       Manual In       11       12       13       14       15       16       17       18       19       20       21       22       2       2       0       0       11       12       13 |

## 4.4 Network

# 4.4.1 TCP/IPv4

#### **IP Config**

There is two possible ways to configure Novus IP Camera. First one, camera is automatically configured by DHCP server. Second one, user manually define IP configuration of camera. Default Settings:

IP Address 192.168.1.200 Subnet Mask 255.255.255.0 Gateway 192.168.1.1

#### **Caution!**

In case of use DHCP server, there is possibility camera change IP address every time when in network new device will show up. Finding camera would be impossible without specialist

| Config ► Network ► T          | CP/IPv4                            |
|-------------------------------|------------------------------------|
| IP Config PPPoE Cor           | nfig IP Change Notification Config |
| $\bigcirc$ Obtain an IP addre | ess automatically                  |
| • Use the following           | IP address                         |
| IP Address                    | 192.168.68.10                      |
| Subnet Mask                   | 255.255.0.0                        |
| Gateway                       | 192.168.1.254                      |
| Obtain DNS server             | r address automatically            |
| $\bigcirc$ Use the following  | DNS server                         |
| Preferred DNS Server          | 192.168.226.1                      |
| Alternate DNS Server          | 8.8.8.8                            |
|                               | Save                               |

software such as NmslpTool. It is recommended to configure camera manually.

#### **PPPoE** Configuration

Camera can be configured via PPPoE, in this case user have to select ENABLE option and define User Name and Password.

| Config 🕨 Ne | etwork ► TCP/ | IPv4                          |
|-------------|---------------|-------------------------------|
| IP Config   | PPPoE Config  | IP Change Notification Config |
| ✓ Enable    |               |                               |
| User Name   | e Us          | er                            |
| Password    | ••            | ••••                          |
|             |               | Save                          |

#### **IP** Change Notification Config

Camera got option to inform user in case of change IP address. In this case user have to select TRIGGER EMAIL or TRIGGER FTP option. If camera address will change, user get information about it.

| Config ► Network ► TCP/I | Pv4                           |
|--------------------------|-------------------------------|
| IP Config PPPoE Config   | IP Change Notification Config |
| ✓ Trigger Email          |                               |
| Email Address            |                               |
| alarm1@alarm.com         |                               |
| alarm2@alarm.com         |                               |
| ∐alarm3@alarm.com        |                               |
| ✓ Trigger FTP            |                               |
| Address                  |                               |
| www.ftp.serwer.com       |                               |
|                          |                               |
|                          |                               |
|                          |                               |
|                          | Save                          |

#### 4.4.2 Port

In this tab user can define ports witch camera use to communicate with other services such as HTTP, Data Port or RTSP

#### 4.4.3 DDNS

eng

User can set default server DDNS for the camera after define user name and password. Available DDNS server list: www88ip.net, www.dns2p.net, www.meibu.com, www.dyndns.com, www.no-ip.com, dvrdydns, mintdns, www.123ddns.com

#### 4.4.4 SNMP

To configure SNMP user have to choose version of SNMP (v1, v2 or v3), and configure it according to SNMP manager.

#### 4.4.5 RTSP

RSTP function allow user only to define port that camera use for video transmission. User can also check path what camera use for RSTP stream.

| Config ► Netwo | ork > Advanced                                          |
|----------------|---------------------------------------------------------|
| Port DDNS      | SNMP RTSP UPnP Email FTP                                |
| ✓ Enable       |                                                         |
| Port           | 554                                                     |
| Address        | rtsp://IP or domain name:port/profile1                  |
|                | rtsp://IP or domain name:port/profile2                  |
|                | rtsp://IP or domain name:port/profile3                  |
| Allow anor     | nymous viewer login (No user name or password required) |
|                | Save                                                    |

| Config ► Network ► Adva  | nced               |
|--------------------------|--------------------|
| Port DDNS SNMP R         | TSP UPnP Email FTP |
| SNMP v1/v2               |                    |
| Enable SNMPv1            |                    |
| Enable SNMPv2            |                    |
| Read SNMP Community      | public             |
| Write SNMP Community     | private            |
| Trap Address             | 192.168.226.201    |
| Trap Port                | 162                |
| Trap community           | public             |
|                          |                    |
| SNMP v3                  |                    |
| Enable SNMPv3            |                    |
| Read User Name           | public             |
| Security Level           | auth, priv 🗸 🗸     |
| Authentication Algorithm | ● MD5 ○ SHA        |
| Authentication Password  | •••••              |
| Private-key Algorithm    | DES AES            |
| Private-key Algorithm    | •••••              |
| Write User Name          | private            |
| Security Level           | auth, priv 🗸 🗸     |
| Authentication Algorithm | ● MD5 ○ SHA        |
| Authentication Password  | •••••              |
| Private-key Algorithm    | DES AES            |
| Private-key Algorithm    | •••••              |
|                          |                    |
| Other Settings           |                    |
| SNMP Port                | 161                |
|                          | Save               |

eng

#### 4.4.6 UPnP

Camera got function UPnP. To turn function on, user have to select ENABLE and give camera UPnP Name that would be visible on the network.

| Со | onfig ) | Netwo | ork ► Ad | vanced |      |       |     |
|----|---------|-------|----------|--------|------|-------|-----|
|    | Port    | DDNS  | SNMP     | RTSP   | UPnP | Email | FTP |
|    | 🗹 Ena   | able  |          |        |      |       |     |
|    | UPnP    | Name  | 1DN303   | 3V     |      | ×     |     |
|    |         |       |          |        | Sa   | ve    |     |
|    |         |       |          |        |      |       |     |

#### 4.4.7 Email

| Config ► Network ► A                                     | Advanced              |
|----------------------------------------------------------|-----------------------|
| Port DDNS SNMF                                           | P RTSP UPnP Email FTP |
| Sender                                                   |                       |
| Sender Address                                           | Test@aat.com          |
| User Name                                                | Test@aat.com          |
| Password                                                 | •••••                 |
| Server Address                                           | smtp.aat.com          |
| Secure Connection                                        | SSL 🗸                 |
| SMTP Port                                                | 25 Default            |
| □ Send Interval(S)                                       | 0 (0-3600)            |
| C                                                        | lear Test             |
|                                                          |                       |
| Receiver                                                 |                       |
| alarm1@alarm.com<br>alarm2@alarm.com<br>alarm3@alarm.com |                       |
|                                                          |                       |
|                                                          |                       |
| Receiver Address                                         |                       |
|                                                          | Delete Add            |
|                                                          | Save                  |

In order to configure email address, user need to use mail with SMTP server. User need to fill Sender Address, User Name email password, Server SMTP, secure connection and port. In the same tab you can also add receiver Addresses. After filling up all tables user have to click SAVE button to save all changes. In the end we make click TEST button to check correct configuration.

#### **CAUTION!**

Before filling up sender configuration there is no option to add any receiver address. Camera can hold up to 8 email receiver address.

#### 4.4.8 FTP Server

To configure FTP server, user need go to Network -> FTP. Then using button ADD, we add new FTP server address. After entering all required data we click SAVE button, and make connection test with FTP server.

| t DDNS SNM  | P RTSP UPnP Email  | FTP  |            |              |
|-------------|--------------------|------|------------|--------------|
| Server Name | Server Address     | Port | User Name  | Upload Path  |
| Ftp server  | www.ftp.serwer.com | 21   | użytkownik | www.ftp.serw |
|             |                    |      |            |              |
|             |                    |      |            |              |
|             |                    |      |            |              |
|             |                    |      |            |              |
|             |                    |      |            |              |
|             |                    |      |            |              |
|             |                    |      |            |              |
|             |                    |      |            |              |
|             |                    |      |            |              |
|             |                    |      |            |              |

## 4.5 Security

#### 4.5.1 User

Camera got option to define user accounts. After adding new user account administrator give privileges for configuration of camera.

| Config ►<br>Add | Security ► User<br>Modify Delete |               |             |
|-----------------|----------------------------------|---------------|-------------|
| Index           | User Name                        | User Type     | Binding MAC |
| 1               | root                             | Administrator |             |
| 2               | User                             | Advance User  |             |
| 3               | user1                            | Normal User   |             |
|                 |                                  |               |             |

In order to add new user account, user need click ADD button. In new window you define name of user, password, confirm password and choose type of account from three possible options:

Administrator, Advance User, Normal User. You can also bind MAC address for the specific account (you need to select option, and then and write MAC Address of PC witch will be used with specific account).

#### **Caution!**

Default root account can't be deleted or modified. There is only option to change default password.

#### 4.5.2 Online Video User

Camera got option to check how many user's are currently connected to the streams. Online Video User show us how many users are currently connected to camera. Show IP Address, Ports User Name and User Type.

| Config 🕨 | Security   Online Video User |       |           |               |
|----------|------------------------------|-------|-----------|---------------|
| Index    | Client Address               | Port  | User Name | User Type     |
| 1        | 192.168.1.77                 | 10712 | root      | Administrator |
| 2        | 192.168.1.77                 | 10726 | root      | Administrator |
|          |                              |       |           |               |

All rights reserved © AAT Holding S. A.

eng

#### 4.5.3 Block and Allow Lists

Camera got option to filtrate IP and MAC address. To do this first select Enable IP address filtering and then select the option to Block the following IP address or Allow the following IP address. In the end add IP addresses to the pool of addresses that will be filtered.

The same operations performed for MAC filtering. After making all the necessary changes, click the SAVE button.

| Config  Security  Block and Allow Lists                                              |       |
|--------------------------------------------------------------------------------------|-------|
| ID address filter setting                                                            |       |
|                                                                                      |       |
| ✓ Enable IP address filtering                                                        |       |
| $ullet$ Block the following IP address $\bigcirc$ Allow the following IP address     |       |
| 192.119.69.33                                                                        |       |
|                                                                                      |       |
| Add                                                                                  |       |
| Delete                                                                               |       |
| 0.0.0                                                                                |       |
|                                                                                      | ]     |
| Block the following MAC address                                                      |       |
| ✓ Enable MAC address filtering                                                       |       |
| ${ullet}$ Block the following MAC address ${igtrianglet}$ Allow the following MAC ad | dress |
| DA:EE:0D:AA:DA:D0                                                                    |       |
|                                                                                      |       |
| Add                                                                                  |       |
| Delete                                                                               |       |
| 00:00:00:00:00:00                                                                    |       |
| 00.00.00.00.00                                                                       |       |
| Save                                                                                 |       |
|                                                                                      |       |
|                                                                                      |       |

# 4.6 Maintence4.6.1 Backup and Restore

Camera Got possibility to save their settings In TXT file, in case of emergency restore user settings. Or to use same settings in different cameras but in the same model. User need to click EXPORT SETTINGS, and then save configuration in place witch he choose. To IMPORT SETTINGS user first need to choose path with settings file saved before and then click button IMPORT. User can also RESTORE TO DEFAULT camera setting, that all settings will change to factory default.

#### 4.6.2 Reboot

To reset the camera, use the **RESTART** button and then wait about 5 minutes for the device to reboot. The camera also has the option to restart timings according to the schedule.

#### 4.6.3 Upgrade

Update tab is used to update the camera software. To do this, specify the path to the latest firmware version and then click UPDATE.

#### 4.6.4 Operation Log

The camera carries a log of all events and the modifications that have been made in the dawning. To view the logs should be selecting the interesting day and the event and then click QUERY. You will see logs camera that took place chosen by our day.

#### 4.6.5 Running Log

The last option is to export the logs of the camera to a file in TXT format to do this, click EXPORT and then choose the path where the file is to be saved.

#### 4. MOBILE SURVEILLANCE

This IP-CAM supports mobile surveillance by phones with Windows mobile, iPhone, Android and Blackberry OS. Please check the operation system version of mobile before use; and connect the IP-CAM to Internet.

#### 4.1. Moblie Surveillance via iPhone

#### 4.1.1 Install Mobile Surveillancec software directly via iPhone.

- 1. Open App Store software.
- 2. Search "SuperLive Pro" and click FREE button.

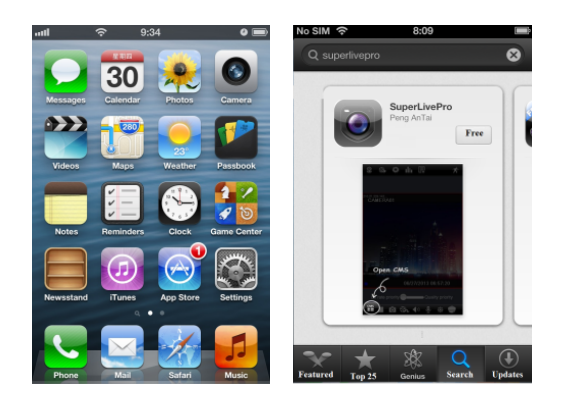

- 3. Click INSTALL APP button.
- 4. Input iTunes Store password and then click OK. The software will be installed automatically.

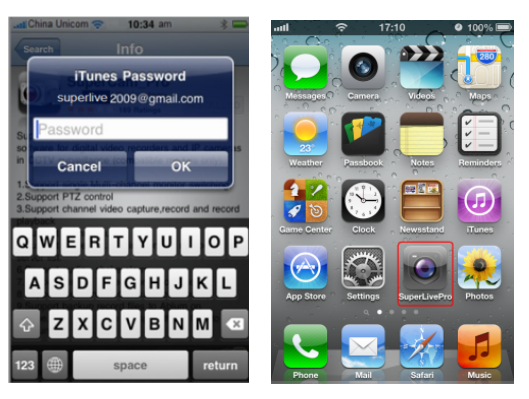

#### 4.1.2 Install Mobile Surveillance software via PC.

1. Install iTunes store on PC and login.

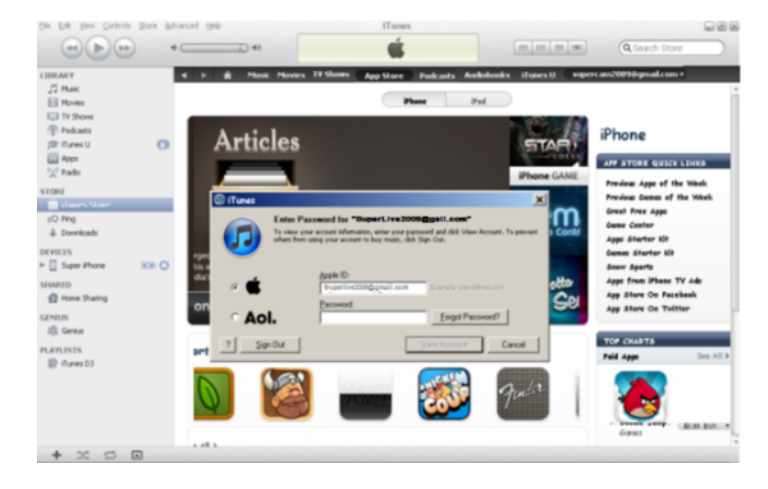

2. Connect iPhone with PC.

| Ble Edit Yew Controls                                                                                                    | Bose W | Ivanced | 5HP     |                                                                                                    |                                         | Tunes                                                                  |                                                                    |                                                                  |                          |                 |                        |      |
|----------------------------------------------------------------------------------------------------|--------|---------|---------|----------------------------------------------------------------------------------------------------|-----------------------------------------|------------------------------------------------------------------------|--------------------------------------------------------------------|------------------------------------------------------------------|--------------------------|-----------------|------------------------|------|
|                                                                                                    |        | •       | Q 41    |                                                                                                    |                                         | Ś.                                                                     |                                                                    |                                                                  |                          | 111 (100)       | 0.                     |      |
| LIBRARY<br>JI Mac<br>Hones<br>Hones<br>TO Droves<br>To Droves<br>To Droves<br>To Ado<br>STORE<br>Diffues U<br>STORE<br>Diffues Store<br>GD Prog<br>& Drovesda |        |         | iPhone  | (1000) In                                                                                                    | fo Арри                                 | Plusic                                                                 | Movies                                                             | TV Shows                                                         | iTunes U                 | Photos es       |                        |      |
|                                                                                                    | •      |         |         | Name: 5.gos Phone<br>C.quartity: 6.00 0B<br>Software Venice: 4.00<br>Software Venice: 10000000714<br>Flows Namedier: 10000001774 |                                         |                                                                        |                                                                    |                                                                  |                          |                 |                        |      |
| CEVELES     Super differe     Devel     Devel     Devel     Ty Shows                                                                                          | (MI) O |         | Version | Update                                                                                                    | <u>.</u>                                | wer verse                                                              | n of the Ph                                                        | one software                                                     | is available (           | rension 4.2). T | lo update your iPt     | ane  |
| IJP Purchased<br>Statistico<br>쉽 Home Sharing                                                                                                    |        |         |         | Restore                                                                                                    | If yo<br>clicki                         | u are expe<br>ng Restore                                               | riencing pro                                                       | blems with yo                                                    | our Phone, y             | ou can restore  | e its original setting | a by |
| C Genka<br>PLAYLISTS                                                                                                    |        |         | Options |                                                                                                    |                                         |                                                                        |                                                                    |                                                                  |                          |                 |                        |      |
| Tures 03                                                                                                    |        |         |         |                                                                                                    | Coper<br>Sync<br>Conve<br>Manu<br>Encry | iTunes wit<br>only chock<br>ert higher t<br>ally manage<br>pt iPhone I | en this iPho<br>ed songs an<br>at rate song<br>music and<br>backup | ne is connect<br>d videos<br>pi to 120 kbp<br>videos<br>Change P | ted<br>6 AAC<br>fassword | 1               |                        |      |
|                                                                                                    |        |         |         | Copocity<br>6.90 GB                                                                                                    | Austin<br>0.01 cd                       | Photos                                                                 |                                                                    | nps 😐                                                            | Other C                  | Free<br>6.3 GB  |                        | Sync |
| + ~ ~ 0                                                                                                    |        |         |         |                                                                                                    |                                         |                                                                        |                                                                    |                                                                  |                          |                 |                        |      |

3. Search SuperLivePro and select it.

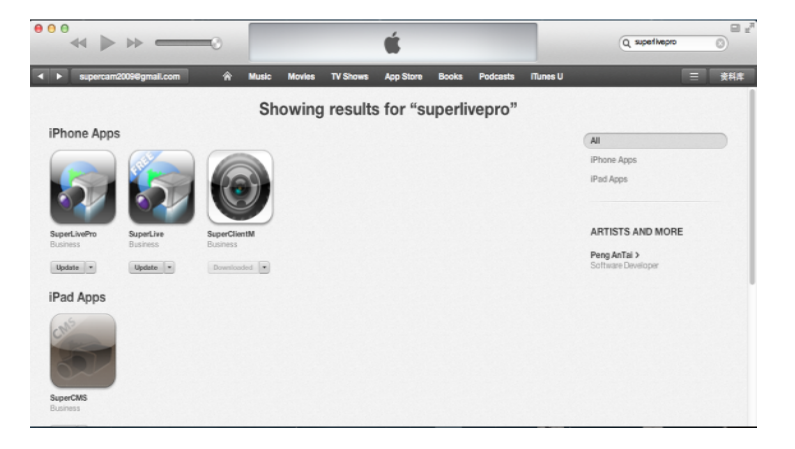

4. Click DOWNLOAD button.

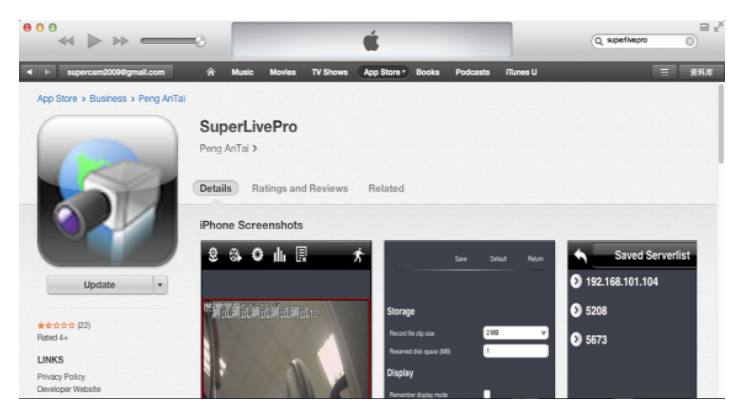

5. Input username and password.

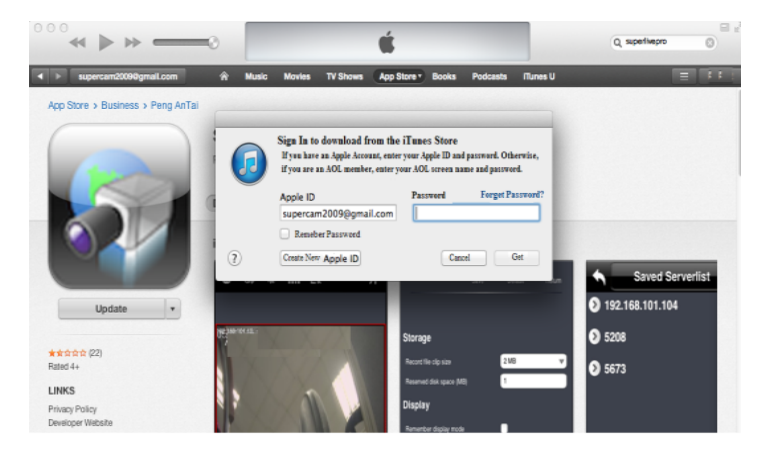

6. Install SuperLivePro software to iPhone/iPad.

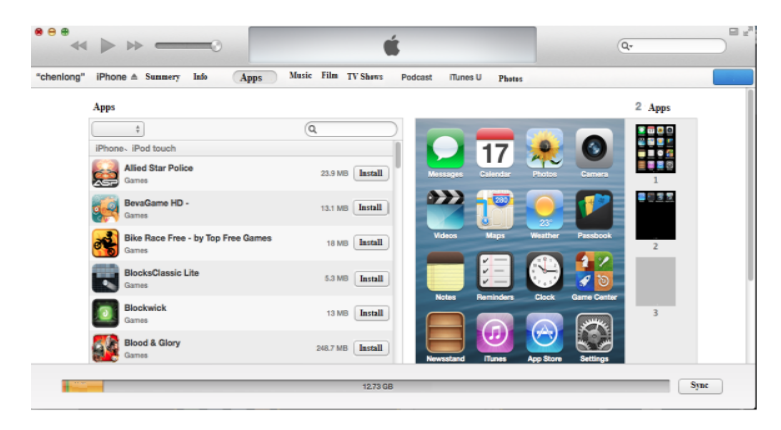

#### 4.1.3 SuperLivePro Instruction

#### Login

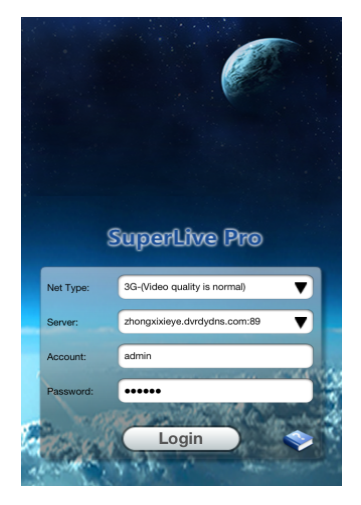

1. Choose network type. There are two network connection ways:

- 3G/3G +WIFI, well video quality. This network supports main stream and sub stream. The real-time image will be displayed by using sub stream.
- 3G-, poor video quality compared with network mentioned above.

2. Input server, account and password.

Server: WAN IP address (or domain name) plus HTTP port of the device. For example: 210.21.183:89 or 123.dvrdydns.com:89.

**Note**: The default http port of the device is 80. If this port is modified, please use the modified port. Account and Password: The login account and password of the device. The default account is root and the default password is pass.

3. Click LOGIN button to access the device.

#### **Main Interface**

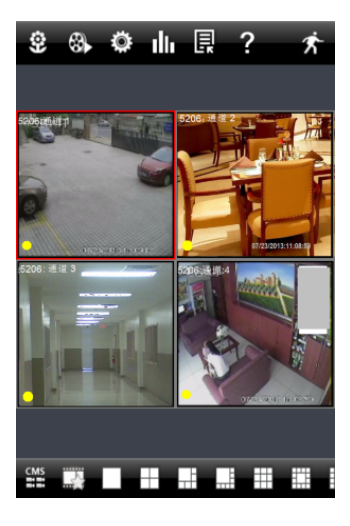

All rights reserved © AAT Holding S. A.

31

There are many buttons in the main interface, such as, screen mode, favorite channel, snap, record, open/close audio, talk, PTZ., etc. Solution: Image view button. The pictures snapped in the live will be checked by clicking this button. Blayback button. Click this button to enter into playback interface. : Settings button. Click this button to set local configuration (Some can also support remote configuration). : Information button. Click this button to check lots of information including local information, device information, network information, etc. - E : Server list button. Click this button to add server list. ? : Help button. : CMS button. Preview the live image of multi-devices. : Log off button. Click this button to return to the login interface. === : Screen mode button. You can choose 1, 4, 6, 8, 9, 13 or 16 screen display mode. EXAMPLE CHANNEL display button. If you save your favorite channel in the favorite server list, clicking this button will directly play all favorite channels you have saved. **SNAP BUTTON**. Choose the channel and click this button to capture the channel image. : LOCAL RECORD button. Choose the channel and click this button to start recording. () : OPEN/CLOSE AUDIO. Choose the channel and click this button to open/close the audio of this channel. : OPEN/CLOSE TALK. Click this button to pop up the servers which support talk function. Select the device to start talking. : SET VIDEO parameter button. Select the channel and click this button to set the video parameters including brightness, hue, saturation and contrast. : PTZ button. Click this button to pop up PTZ control panel. Quality priority : Choose bitrate priority or quality priority according to your network condition

eng

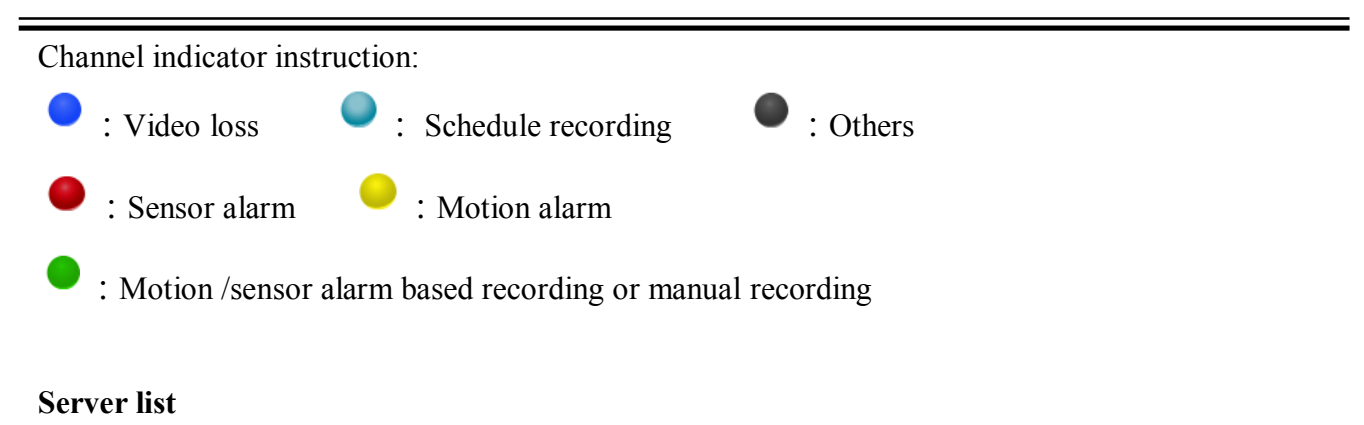

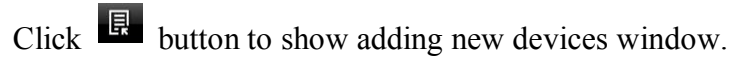

Add device: Click "Add" button in the top right corner to pop up a dialog box as shown in the following left picture. Input the relative information of device and click "Save" button.

| Device Manage Add           | Add Device Manage         |
|-----------------------------|---------------------------|
| 210.21.229.142:9001 🛛 🖋 🗙 🛇 | 210.21.229.142:9001 🧳 🗶 🗢 |
| zhongxixieye.dvrdyd 🖋 🗙 🗢   | Cancel                    |
| yanshi 🛛 🗶 🎅                | Title server name         |
| Channel 1 🔶                 | Address server address    |
| Channel 2 🔶                 | Account your username     |
| Channel 3 🔶 🔶               | Password your password    |
| Channel 4 🔶                 |                           |
| Channel 5 🔶                 |                           |
| Channel 6 🔶 🔶               | Channel 6                 |
| Channel 7 🔶                 | Channel 7 🔶               |
| Channel 8 🔶                 | Channel 8 🔶 🔶             |
| Backup Restore              | Backup Restore            |

Delete device: Click button behind the device name to delete this device.

Edit device: Click button behind the device name to edit the information of this device. Backup & restore: It is recommended to click "Backup" button to reserve the information of all devices. Then you can click "Restore" button to restore all device information after you re-install the client or accidently delete the device.

Connection symbols:

indicates the device has been connected.

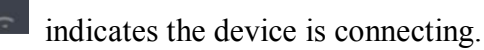

indicates the device is not connected.

#### Live Preview

Once you access the device, the system will automatically display the screen mode in accordance with the channel number of the device.

Note: The maximum number of channels which can be connected is nine.

- 1. Click SCREEN MODE button to select channel as shown in Fig 1.
- 2. When there is video playing in a screen, you can switch the channel by long pressing the screen as shown in Fig 2.
- 3. When no video is playing in a screen, click this screen to choose channel as shown in Fig 3.
- 4. When the single channel is playing, you can zoom in/out the image by swiping you finger up and down as shown in Fig 4.
- 5. When the single channel is playing, the channel can be switched by swiping your finger left or right as shown in Fig 5.
- 6. When multi channels are playing, drag one channel screen to the other channel screen. This will make these two channels change the position of each other.

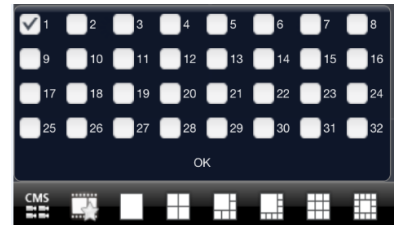

Fig 1

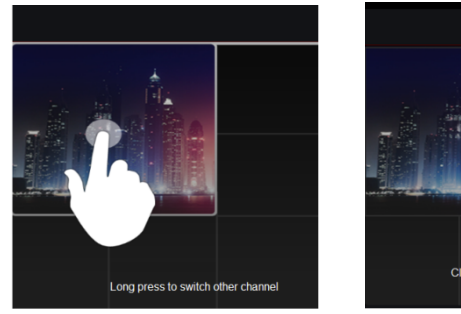

Fig 2

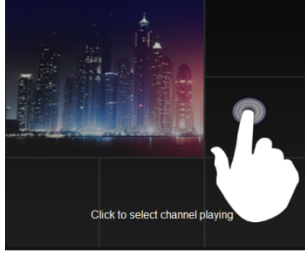

Fig 3

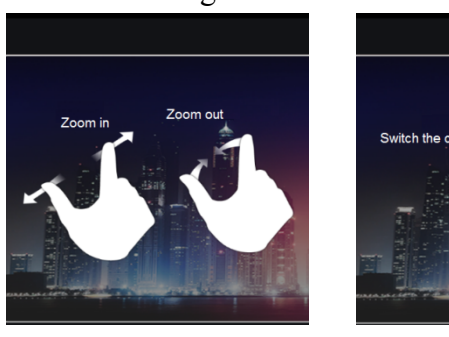

Fig 4

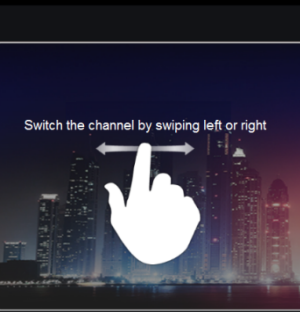

Fig 5

#### **CMS Function**

This function makes multi-device management.

- 1. Click to enable CMS function. When this icon turns green, it means this function is enabled.
- 2. Click **Set(0)** to choose channel as shown in the right picture. After you choose the channel, click "ok", the system will display the related image automatically.

| Ŷ      | <b>6</b> ( | ≱山良? ★                | Choose           | channels |            |
|--------|------------|-----------------------|------------------|----------|------------|
|        |            |                       | 210.21.229.142   | :9001    | $\Diamond$ |
| ininia |            | yanshbCH:7 yanshbCH:8 | > zhongxixieye.c | vrdyd    |            |
| T      | -          |                       | Channel 1        | *        | -          |
|        |            |                       | Channel 2        | *        | -          |
| Ħ      | Group 1    | Set(1)                | Channel 3        | *        | -          |
| *      | Group 2    | Set(1)                | Channel 4        | *        | -          |
| *      | Group 3    | Set(0)                |                  |          |            |
| *      | Group 4    | Set(0)                |                  |          |            |
| Ħ      | Group 5    | Set(0)                |                  |          |            |
|        |            |                       |                  |          |            |
|        | ОК         | Exit CMS              |                  |          |            |
| CMS    |            |                       |                  |          |            |

If channels have been added into the group, you can see the images by clicking the group name.

On viewing the group channel images, click <sup>1</sup> button and select channels to check other channel images.

Click EXIT CMS to exit CMS mode and return to the main interface of the device.

#### Favorite Channel/Group

There are two kinds of favorite channels: favorite channels of the device and favorite group of CMS.

Favorite channels of the device

- 1. Click to enter into device management list. Click the device name to extend channel. Enlight channels to save favorite channels as shown in the following picture on the left.
- 2. Return to the main interface and click use button to play the favorite channels.

#### Favorite groups of CMS

Enable CMS function and enlight the group to save the favorite groups as shown in the following picture on the right.

Then click with the play. Only one favorite group can be collected.

Yellow color means the channel or group has been collected. Grey means the channel or group isn't collected.

All rights reserved © AAT Holding S. A.

eng

#### **Playback Interface**

Click PLAYBACK button to enter the playback interface. Then click SEARCH button to search the file. To play the record click required file name.

| Close             | Local file search Search |
|-------------------|--------------------------|
| Search result:    |                          |
| Channel           | Begin time               |
| 1                 | 2013-05-25 15:12:46      |
|                   |                          |
|                   |                          |
|                   |                          |
|                   |                          |
|                   |                          |
|                   |                          |
|                   |                          |
|                   |                          |
|                   |                          |
|                   |                          |
|                   |                          |
|                   |                          |
|                   |                          |
|                   |                          |
| Local file search |                          |

#### **Image View**

Click button to view the captured pictures.

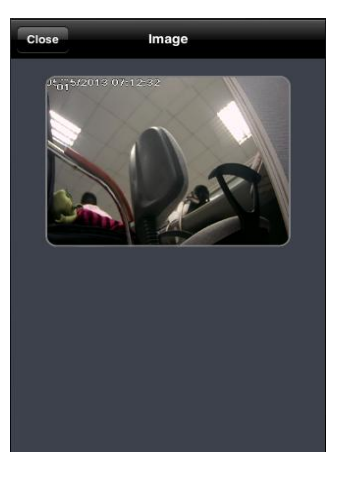

#### **Settings Interface**

In this interface, you can configure the local settings.

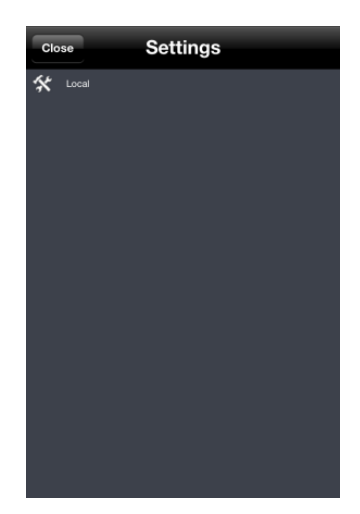

All rights reserved © AAT Holding S. A.
### **Information Interface**

In this interface, you can view system information.

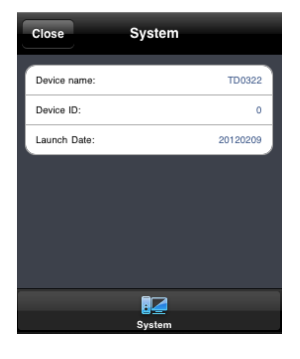

### 4.2. Mobile Surveillance via Android OS smartphone.

### 4.2.1 Software Installation

- 1. Run Play Store (or Google market) program.
- 2. Search SuperLivePro.

| Device Mana                          | geAdd            | 2 🚯 🌻 i                                                                                                    | h 🗟 ?                                                                                                    |
|--------------------------------------|------------------|----------------------------------------------------------------------------------------------------|----------------------------------------------------------------------------------------------------|
| 21.229.142:9001                      | 🖉 🗙 🗢            |                                                                                                    |                                                                                                    |
| gxixieye.dvrdyd                      | . / X ♡<br>^ X ♡ |                                                                                                    | H2 yanshboria                                                                                                    |
|                                      |                  |                                                                                                    |                                                                                                    |
| annel 1                              |                  | Group 1                                                                                                    | S                                                                                                    |
| annel 2                              |                  | Group 2                                                                                                    | s                                                                                                    |
| annel 3                              |                  | Group 3                                                                                                    | s s                                                                                                    |
| annel 5                              | <br>★            | Group 4                                                                                                    | s                                                                                                    |
| annel 6                              | <br>★            | Group 5                                                                                                    | 9                                                                                                    |
|                                      | <u> </u>         | <b>H</b>                                                                                                    |                                                                                                    |
| hannel 7                             |                  | A 14 - 17                                                                                                    |                                                                                                    |
| Channel 7<br>Channel 8<br>Backup Re  | हा<br>क्र        | OK                                                                                                    | Exit CMS                                                                                                    |
| Channel 7<br>Channel 8<br>Backup Re  | store            | ок<br>0К<br>17:56<br>( разирегlivep                                                                                                    | Exit CMS                                                                                                    |
| Channel 7<br>Channel 8<br>Bastup Pe  | store            | ok<br>17:56<br>Apps                                                                                                    | Exit CMS                                                                                                    |
| Channel 7<br>Channel 8<br>Backup Pe  | ntore            | OK<br>OK<br>17:55<br>C Superlivep<br>Apps<br>1. Super<br>Peng Anti<br>Comp Anti<br>Comp Anti | Exit CMS                                                                                                    |
| Channel 7<br>Channel 8<br>Backup Pe  | atore            | OK<br>OK<br>17:56<br>C D Superlivep<br>Apps<br>1. Super<br>Persent<br>Superlivep<br>Apps<br>2. Super<br>Comparison<br>2. Super<br>Comparison<br>2. Super<br>Comparison<br>Comparison<br>Comparis                              | Exit CMS Exit CMS Control Exit CMS Control Exit CMS Contr |
| Channel 7<br>Channel 8<br>Bactup Re  | store            | OK<br>17:56<br>C Superlivep<br>Apps<br>Apps<br>Peng Ant<br>*****<br>2. Super<br>Peng Ant<br>*****                                                                                                    | Exit CMS                                                                                                    |
| Channel 7<br>Channel 8<br>Berlup Pe  | atore            | OK<br>OK<br>17:55<br>C C Superlivep<br>Apps<br>Apps<br>1. Super<br>Peng Ant<br>*****<br>C C C Super<br>Peng Ant<br>*****                                                                                                    | Exit CMS Exit CMS Constraints Constraints  |
| Channel 7<br>Channel 8<br>Berkup Per | atore            | OK<br>OK<br>17:56<br>C D Superlivep<br>Apps<br>Apps<br>Peng Ant<br>*****<br>C D Super<br>Peng Ant<br>*****<br>2. Super<br>Peng Ant<br>*****<br>3. Super<br>Peng Ant<br>*****                                                                                                    | Exit CMS Exit CMS Exi |

All rights reserved © AAT Holding S. A.

37

### 3. Press IMSTALL button.

4. Install the software subject to the notes. Once the downloading is done, the software will install automatically.

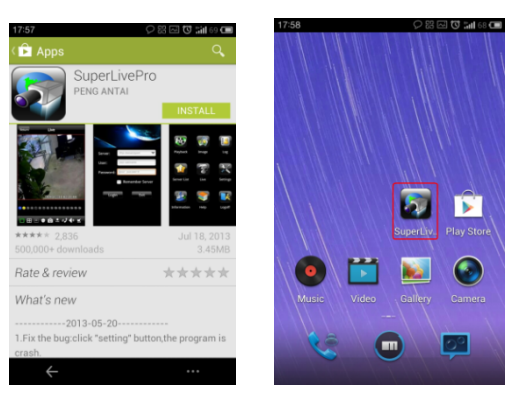

# Login

1. Configure the network of your device and mobile phone.

| Server:   | IP(or domain):port |
|-----------|--------------------|
| User:     | your username      |
| Password: | your password      |
|           | Remember Server    |
| Logir     | Exit               |
|           |                    |
|           |                    |

- 2. Input the WAN IP address/domain name and port of your device in the sever column. The port should be HTTP port of your device. The default http port of the device is 80. If you have changed your http port, please enter the new port here. For example: 210.21.228.183:89 or 123.dvrdydns.com:89.
- 3. Input the account and password of your device. The default account name is root and the default password is pass.
- 4. Check REMEMBER SERVER to save the setting. When you login next time, you can click
- button to select this server for quick access.

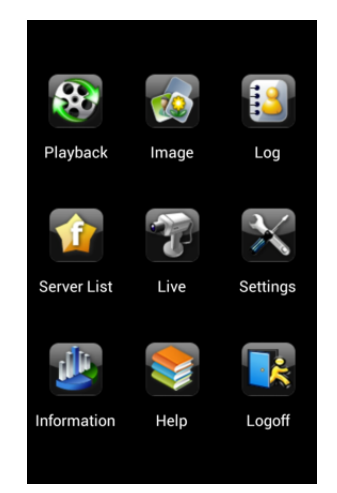

### Main Menu

#### Live View

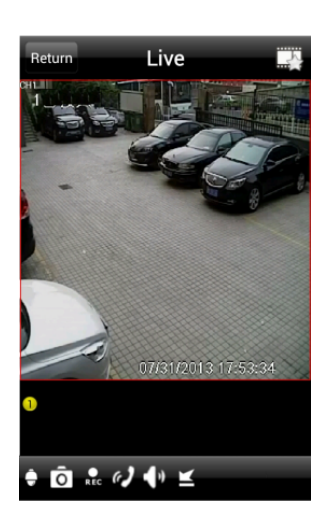

| •                        | PTZ                   |
|--------------------------|-----------------------|
| Ō                        | Snap                  |
| REC                      | Record                |
| a <b>J</b>               | Talk                  |
| ••••                     | Enable/disable audio  |
| $\mathbf{\underline{K}}$ | Hide                  |
|                          | Play favorite channel |
|                          |                       |

### **Image View**

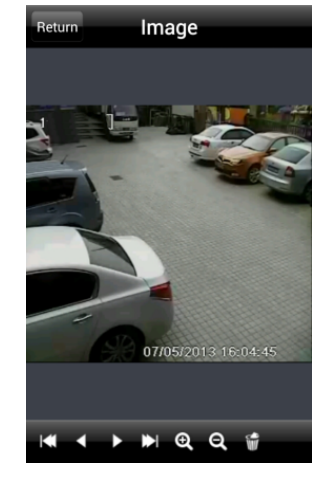

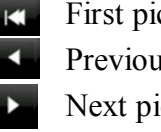

# First picture

- Previous picture
- Next picture
- Last picture
- Zoom in Ð
- Zoom out Q
- Delete .

All rights reserved © AAT Holding S. A.

#### **Record Playback**

Click PLAYBACK in the main menu interface to enter playback interface. Then choose the channel you want to playback. This will take you to see the record file. Click this file to play.

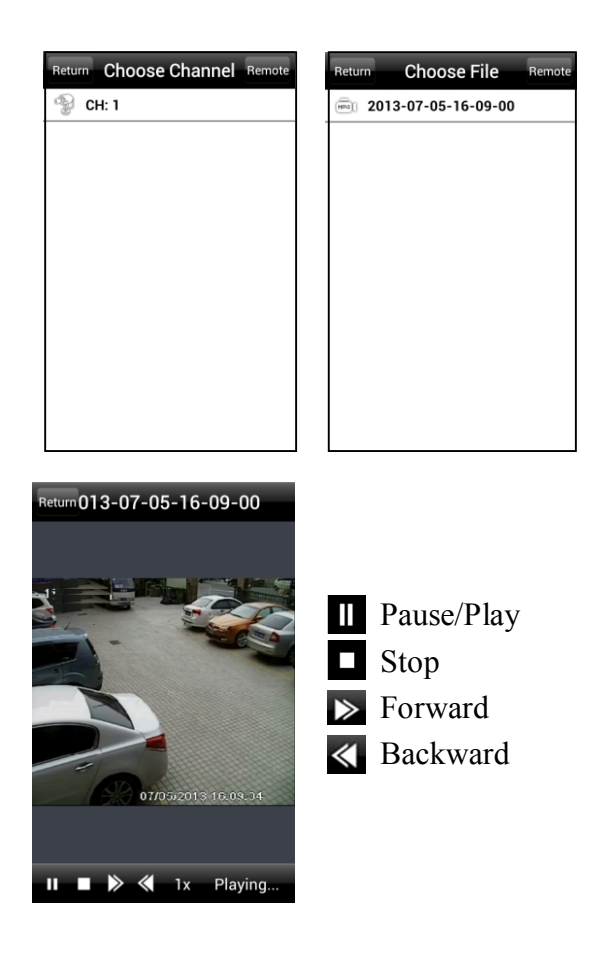

### Server List

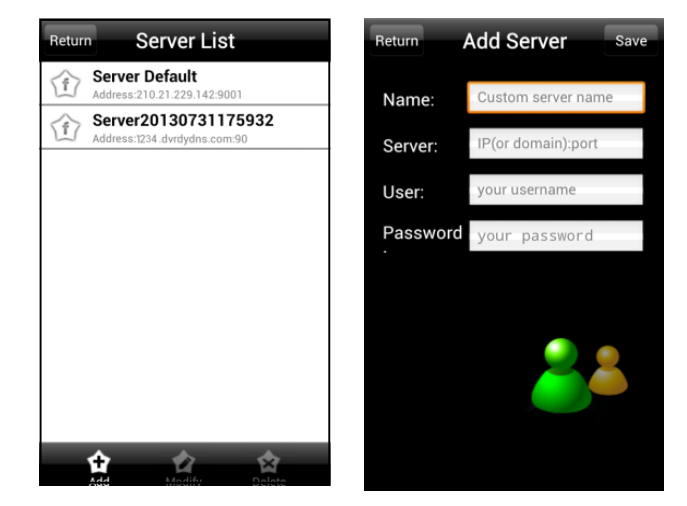

All rights reserved © AAT Holding S. A.

eng

Add Server: Click 🔛 button to pop up a window as shown in the previous picture on the right hand. Enter the name, server, user and password of the device you want to add. Then click "Save" button to save the server. When you log in next time, you can choose and quickly access this server by clicking the little triangle button in the server column.

Modify Server: Click 🖾 button to modify the server information.

Delete Server: Click 🚨 button to delete the server information.

#### Settings

In the main menu interface, click SETTINGS to enter the settings interface where you can configure local settings.

Click LOCAL to enter local settings interface. In this interface, you can set favorite channel and storage.

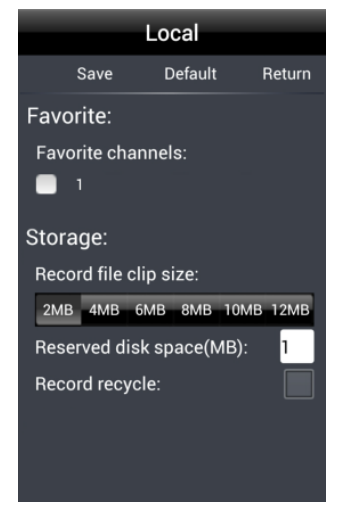

Favorite Channel: Check the favorite channels and click SAVE button to save these channels. Then go into live interface and click button to play these favorite channels.

Storage: Setup the relevant parameters of mobile video.

# **RESTORING FACTORY DEFAULTS**

### 5. RESTORING FACTORY DEFAULTS

NOVUS IP cameras allow to restore defaults via:

- software (web browser level)
- software (NMSiptool level)

#### Restoring factory defaults by software means (web browser level)

User can restore default settings of the IP camera. To restore to default settings go to: "Advanced Config -> Config Backup & Restore" tab. Process of restoring takes about two minutes.

#### Restoring factory defaults by software means (NMSiptool level)

NMSip (version 1.23.4 or later) allows to restore factory defaults. To restore settings find camera via NMSiptool, click right mouse button and choose "Restore default configuration". Next, within 30 seconds, it is required to turn the camera power off and on.

| NMSiptool v                    | 1.23.4                                                        |                                 |                                         |                                            | _                                  |                     |                         | _ <b>-</b> ×                           |
|--------------------------------|---------------------------------------------------------------|---------------------------------|-----------------------------------------|--------------------------------------------|------------------------------------|---------------------|-------------------------|----------------------------------------|
| Select all                     |                                                               |                                 |                                         |                                            |                                    |                     |                         | t language 🛯 🔽                         |
| IP address<br>✓ 192.1<br>192.1 | Subnet mask Mac address<br>Device configuration               | IP Mode<br>Fixed IP<br>Fixed IP | Model<br>NVIP-1DN3001V<br>NVIP-2DN3000H | Name<br>NOVUS IP CAMERA<br>NOVUS IP CAMERA | Firmware version<br>3.4.0<br>3.4.0 |                     |                         | ry                                     |
|                                | Information about the device<br>Restore default configuration |                                 |                                         |                                            |                                    | Chos                | e interface All in      | terfaces 🔻                             |
|                                |                                                               | -                               |                                         |                                            |                                    | 2 dev               | vice(s) found           |                                        |
|                                |                                                               |                                 |                                         |                                            |                                    | 1                   | Device(s)               | selected                               |
|                                |                                                               |                                 |                                         |                                            |                                    | Start<br>End I      | IP 0                    | 00000000000000000000000000000000000000 |
|                                |                                                               |                                 |                                         |                                            |                                    | IP mo               |                         | Static 🔹                               |
|                                |                                                               |                                 |                                         |                                            |                                    | Subn<br>Gate<br>DNS | et mask 0<br>way 0<br>0 | 0 0 0<br>0 0 0<br>0 0 0                |
|                                |                                                               |                                 |                                         |                                            |                                    |                     | IP Change               | Close                                  |

### Restoring factory defaults by hardware means.

Feature available not for all camera models.

eng

eng

All rights reserved © AAT Holding S. A.

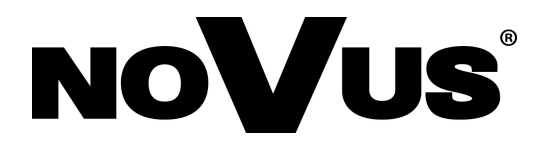

AAT Holding S. A., ul. Puławska 431, 02-801 Warszawa, Polska tel.: 22 546 07 00, faks: 22 546 07 59 www.novuscctv.com

2014-01-30 MF, MK

# Instrukcja obsługi

NVIP-1DN3030H/IR-1P NVIP-1DN3031H/IR-1P NVIP-1DN3031V/IR-1P NVIP-1DN3032V/IR-1P NVIP-1DN3033V/IR-1P NVIP-1DN3034V/IR-1P

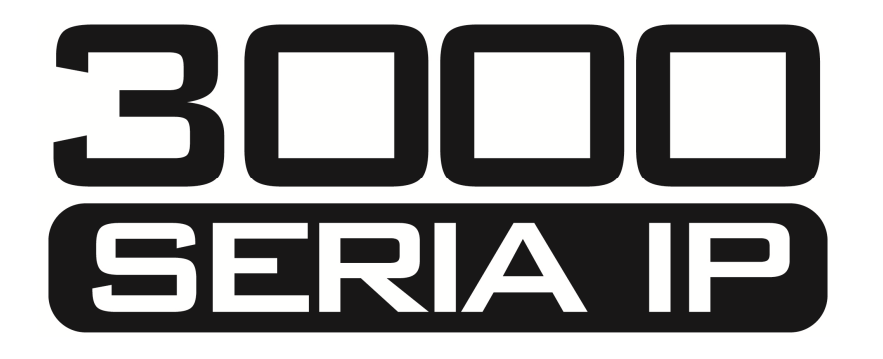

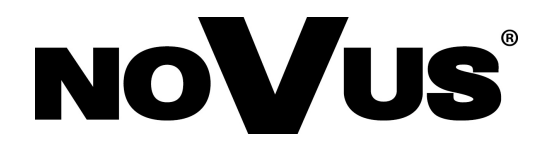

# UWAGI I OSTRZEŻENIA

### Dyrektywy EMC (2004/108/EC) i LVD (2006/95/EC)

### Oznakowanie CE

Cznakowanie CL Nasze produkty spełniają wymagania zawarte w dyrektywach oraz przepisach krajowych Krajowych Skienie z statkie z skienie w dyrektywach oraz przepisach krajowych Krajowych z skienie z skienie Niskonapieciowa LVD 2006/95/EC. Dyrektywa ma zastosowanie do sprzetu elektrycznego przeznaczonego do użytkowania przy napięciu nominalnym od 50VAC do 1000VAC oraz od 75VDC do 1500VDC.

#### Dyrektywa WEEE 2002/96/EC

### /Informacja dla użytkowników o pozbywaniu się urządzeń elektrycznych i elektronicznych

Niniejszy produkt został oznakowany zgodnie z Dyrektywą WEEE (2002/96/EC) oraz późniejszymi zmianami, dotyczącą zużytego sprzętu elektrycznego i elektronicznego. Zapewniając prawidłowe złomowanie przyczyniają się Państwo do ograniczenia ryzyka wystąpienia negatywnego wpływu produktu na środowisko i zdrowie ludzi, które mogłoby zaistnieć w przypadku niewłaściwej utylizacji urządzenia.

Symbol umieszczony na produkcie lub dołączonych do niego dokumentach oznacza, że nasz produkt nie jest klasyfikowany jako odpad z gospodarstwa domowego. Urządzenie należy oddać do odpowiedniego punktu utylizacji odpadów w celu recyklingu. Aby uzyskać dodatkowe informacje dotyczące recyklingu niniejszego produktu należy skontaktować się z przedstawicielem władz lokalnych, dostawcą usług utylizacji odpadów lub sklepem, gdzie nabyto produkt.

### Dyrektywa RoHS 2002/95/EC

### Informacja dla użytkowników dotycząca ograniczenia użycia substancji niebezpiecznych w sprzęcie elektrycznym i elektronicznym.

RoHS W trosce o ochrone zdrowia ludzi oraz przyjazne środowisko zapewniamy, że nasze produkty podlegające przepisom dyrektywy RoHS, dotyczącej użycia substancji niebezpiecznych w sprzęcie elektrycznym i elektronicznym, zostały zaprojektowane i wyprodukowane zgodnie z wymaganiami tej dyrektywy. Jednocześnie zapewniamy, że nasze produkty zostały przetestowane i nie zawierają substancji niebezpiecznych w ilościach mogących niekorzystnie wpływać na zdrowie człowieka lub środowisko naturalne.

### Informacja

Urządzenie, jako element profesjonalnego systemu telewizji dozorowej służącego do nadzoru *i* kontroli, nie jest przeznaczone do samodzielnego montażu w gospodarstwach domowych przez osoby nie posiadające specjalistycznej wiedzy.

### Wyłączenie odpowiedzialności w przypadku uszkodzenia danych zawartych na dysku lub innych urządzeniach:

Producent nie ponosi odpowiedzialności w razie uszkodzenia lub utraty w trakcie eksploatacji Produktu danych zawartych na dyskach lub innych urządzeniach.

### OBOWIĄZEK KONSULTOWANIA SIĘ Z PRODUCENTEM PRZED WYKONANIEM CZYNNOŚCI NIEPRZEWIDZIANEJ INSTRUKCJĄ OBSŁUGI ALBO INNYMI DOKUMENTAMI.

PRZED WYKONANIEM CZYNNOŚCI, KTÓRA NIE JEST PRZEWIDZIANA DLA DANEGO PRODUKTU W INSTRUKCJI OBSŁUGI, INNYCH DOKUMENTACH DOŁĄCZONYCH DO PRODUKTU LUB NIE WYNIKA ZE ZWYKŁEGO PRZEZNACZENIA PRODUKTU, NALEŻY, POD RYGOREM WYŁĄCZENIA ODPOWIEDZIALNOŚCI PRODUCENTA ZA NASTĘPSTWA TAKIEJ CZYNNOŚCI, SKONTAKTOWAĆ SIĘ Z PRODUCENTEM.

# WARUNKI BEZPIECZEŃSTWA

### UWAGA!

ZNAJOMOŚĆ NINIEJSZEJ INSTRUKCJI JEST NIEZBĘDNYM WARUNKIEM PRAWIDŁOWEJ EKSPLOATACJI URZĄDZENIA. PROSIMY O ZAPOZNANIE SIĘ Z NIM PRZED PRZYSTĄPIENIEM DO INSTALACJI I OBSŁUGI REJESTRATORA.

#### UWAGA!

NIE WOLNO DOKONYWAĆ ŻADNYCH SAMODZIELNYCH NAPRAW. WSZYSTKIE NAPRAWY MOGĄ BYĆ REALIZOWANE JEDYNIE PRZEZ WYKWALIFIKOWANYCH PRACOWNIKÓW SERWISU.

- 1. Przed zainstalowaniem i rozpoczęciem eksploatacji należy dokładnie zapoznać się z niniejszą instrukcją obsługi i zawartymi w niej wymogami bezpieczeństwa;
- 2. Uprasza się o zachowanie instrukcji na czas eksploatacji kamery na wypadek konieczności odniesienia się do zawartych w niej treści;
- 3. Należy skrupulatnie przestrzegać wymogów bezpieczeństwa opisanych w instrukcji, gdyż mają one bezpośredni wpływ na bezpieczeństwo użytkowników i trwałość oraz niezawodność urządzenia;
- 4. Wszystkie czynności wykonywane przez instalatorów i użytkowników muszą być realizowane zgodnie z opisem zawartym w instrukcji;
- 5. W czasie czynności konserwatorskich urządzenie musi być odłączone od zasilania;
- 6. Nie wolno stosować żadnych dodatkowych urządzeń lub podzespołów nie przewidzianych i nie zalecanych przez producenta;
- 7. Nie wolno używać kamery w środowisku o dużej wilgotności (np. w pobliżu basenów, wanien, w wilgotnych piwnicach);
- 8. Nie należy instalować tego urządzenia w miejscu, gdzie nie można zapewnić właściwej wentylacji (np. zamknięte szafki, itp.), co powoduje zatrzymanie się ciepła i w konsekwencji może doprowadzić do uszkodzenia;
- 9. Nie wolno umieszczać kamery na niestabilnych powierzchniach. Kamera musi być instalowany przez wykwalifikowany personel o odpowiednich uprawnieniach według zaleceń podanych w niniejszej instrukcji;
- 10.Urządzenie może być zasilane jedynie ze źródeł o parametrach zgodnych ze wskazanymi przez producenta w danych technicznych serwera wideo. Dlatego też, zabrania się zasilania kamery ze źródeł o nieznanych, niestabilnych lub niezgodnych z wymaganiami określonymi przez producenta parametrach;

Ponieważ produkt jest stale ulepszany i optymalizowany niektóre parametry i funkcje opisane w załączonej instrukcji mogły ulec zmianie.

Prosimy o zapoznanie się z najnowszą instrukcją obsługi znajdującą się na stronie www.novuscctv.com Instrukcja obsługi znajdującą się na stronie www.novuscctv.com jest zawsze najbardziej aktualną wersją.

#### UWAGA!

Producent zastrzega sobie możliwość wystąpienia błędów w druku oraz zmian parametrów technicznych bez uprzedniego powiadomienia.

# SPIS TREŚCI

| SPIS TREŚCI                                                                 |
|-----------------------------------------------------------------------------|
| 1. URUCHAMIANIE I WSTĘPNA KONFIGURACJA KAMERY IP6                           |
| 1.1. Informacje wstępne6                                                    |
| 1.2. Uruchomienie kamery IP6                                                |
| 1.3. Konfiguracja parametrów przy użyciu przeglądarki internetowej7         |
| 2. POŁĄCZENIA SIECIOWE ZA POMOCĄ PRZEGLĄDARKI WWW8                          |
| 2.1. Zalecana konfiguracja komputera PC do połączeń przez przeglądarkę WWW8 |
| 2.2. Połączenie sieciowe z kamerą IP za pomocą przeglądarki WWW             |
| 3. INTERFEJS WWW - PRACA Z KAMERĄ10                                         |
| 3.1. Widok zdalnego podglądu10                                              |
| 3.2. Nagrywanie i odtwarzanie11                                             |
| 3.4. Zdjęcie12                                                              |
| 4. USTAWIENIA                                                               |
| 4.1 System                                                                  |
| 4.1.1 Informacje podstawowe                                                 |
| 4.1.2 Data i czas14                                                         |
| 4.1.3 Lokalna konfiguracja14                                                |
| 4.2 Strumień                                                                |
| 4.2.1 Obraz                                                                 |
| 4.2.2 Ustawienia                                                            |
| 4.2.3 OSD17                                                                 |
| 4.2.4 Strefy prywatnośći                                                    |
| 4.2.5 ROI                                                                   |
| 4.3 Alarm                                                                   |
| 4.3.1 Detekcja ruchu                                                        |
| 4.4 Sieć                                                                    |
| 4.4.1 TCP/IPv4                                                              |
| 4.4.2 Port                                                                  |
| 4.4.3 DDNS                                                                  |
| 4.4.4 SNMP                                                                  |
| 4.4.5 RTSP                                                                  |
| 4.4.6 UPnP                                                                  |

# SPIS TREŚCI

| 4.4.7 Email                                                         | 23  |
|---------------------------------------------------------------------|-----|
| 4.4.8 Server FTP                                                    | 24  |
| 4.5.Bezpieczeństwo                                                  | 25  |
| 4.5.1 Użytkownik                                                    | 25  |
| 4.5.2 Załogowani użytkownicy                                        | 25  |
| 4.5.3 Zabronione i dozwolone listy                                  | 26  |
| 4.6 Konserwacja                                                     | 27  |
| 4.6.1 Kopia zapasowa ustawień                                       | 27  |
| 4.6.2 Restart                                                       | 27  |
| 4.6.3 Aktualizacja                                                  | 27  |
| 4.6.4 Log operacyjny                                                | 27  |
| 4.6.5 Log pracy                                                     | 27  |
| 5. OBSŁUGA I ZARZĄDZANIE Z POZIOMU URZĄDZENIA MOBILNEGO             | )28 |
| 4.1. Obsługa i zarządzanie za pomocą telefonu iPhone                | 28  |
| 4.1.1 Instalacja oprogramowania bezpośrednio z telefonu iPhone      | 28  |
| 4.1.2 Instalacja oprogramowania za pośrednictwem komputera PC       | 29  |
| 4.1.3 Instrukcja SuperLivePro                                       | 31  |
| 4.2. Obsługa i zarządzanie za pomocą telefonu z systemem Android OS |     |
| 4.2.1 Instalacja oprogramowania                                     |     |
| 5. PRZYWRACANIE USTAWIEŃ FABRYCZNYCH KAMERY                         | 42  |

# URUCHAMIANIE I WSTĘPNA KONFIGURACJA KAMERY IP

### 1. URUCHAMIANIE I WSTĘPNA KONFIGURACJA KAMERY IP

#### 1.1. Informacje wstępne

Instrukcja obsługi kamer sieciowych serii NVIP-3000 zawiera szczegółowe informacje dotyczące nawiązywania połączenia, obsługi i konfiguracji kamery.

#### Informacja:

Dokument ten opisuje wszystkie dostępne funkcjonalności występujące w opisywanej serii kamer. Zależnie od wykorzystywanego modelu kamery niektóre funkcje będą niedostępne.

#### 1.2. Uruchomienie kamery IP

W celu uruchomienia kamery należy podłączyć kabel ethernetowy do gniazda sieciowego RJ45 kamery IP, a drugi koniec do przełącznika sieciowego. Jako źródło zasilania możliwe jest wykorzystanie zewnętrznego stabilizowanego zasilacza o parametrach spełniających wymagania kamery lub przełącznika sieciowego PoE/PoE+ w standardzie zgodnym z IEEE 802.3af/IEEE 802.3at.

Po uruchomieniu zasilania zostanie zaświecona zielona dioda. Oznacza to poprawne połączenie z przełącznikiem sieciowym. Migająca pomarańczowa dioda oznacza transfer danych.

Po upływie ok. 30s można przystąpić do łączenia się z kamerą przez przeglądarkę internetową. Jeśli połączenie nie zostanie nawiązane (kabel sieciowy rozłączony) sygnalizowane jest to poprzez wygaszenie zielonej diody przy gnieździe ethernet.

Zalecaną metodą uruchomienia i konfiguracji kamery IP jest połączenie jej do komputera PC lub laptopa w wydzielonym przełączniku PoE, do którego nie ma podłączonych innych urządzeń. W przypadku zasilania z zewnętrznego zasilacza wystarczy zastosować dowolny przełącznik sieciowy, lub kabel podłączony bezpośrednio do komputera. W celu uzyskania danych potrzebnych do konfiguracji sieci (adres IP, brama, maska sieci itd.) należy skontaktować się z administratorem sieci, w której urządzenie ma pracować.

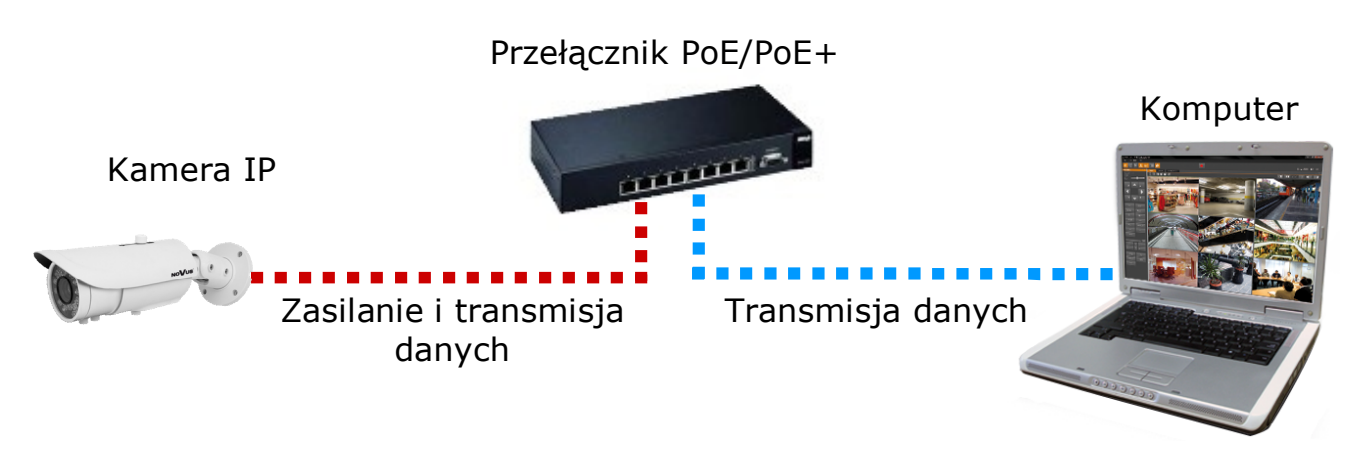

• Połączenie wykorzystujące przełącznik sieciowy z PoE/PoE+

# URUCHAMIANIE I WSTĘPNA KONFIGURACJA KAMERY IP

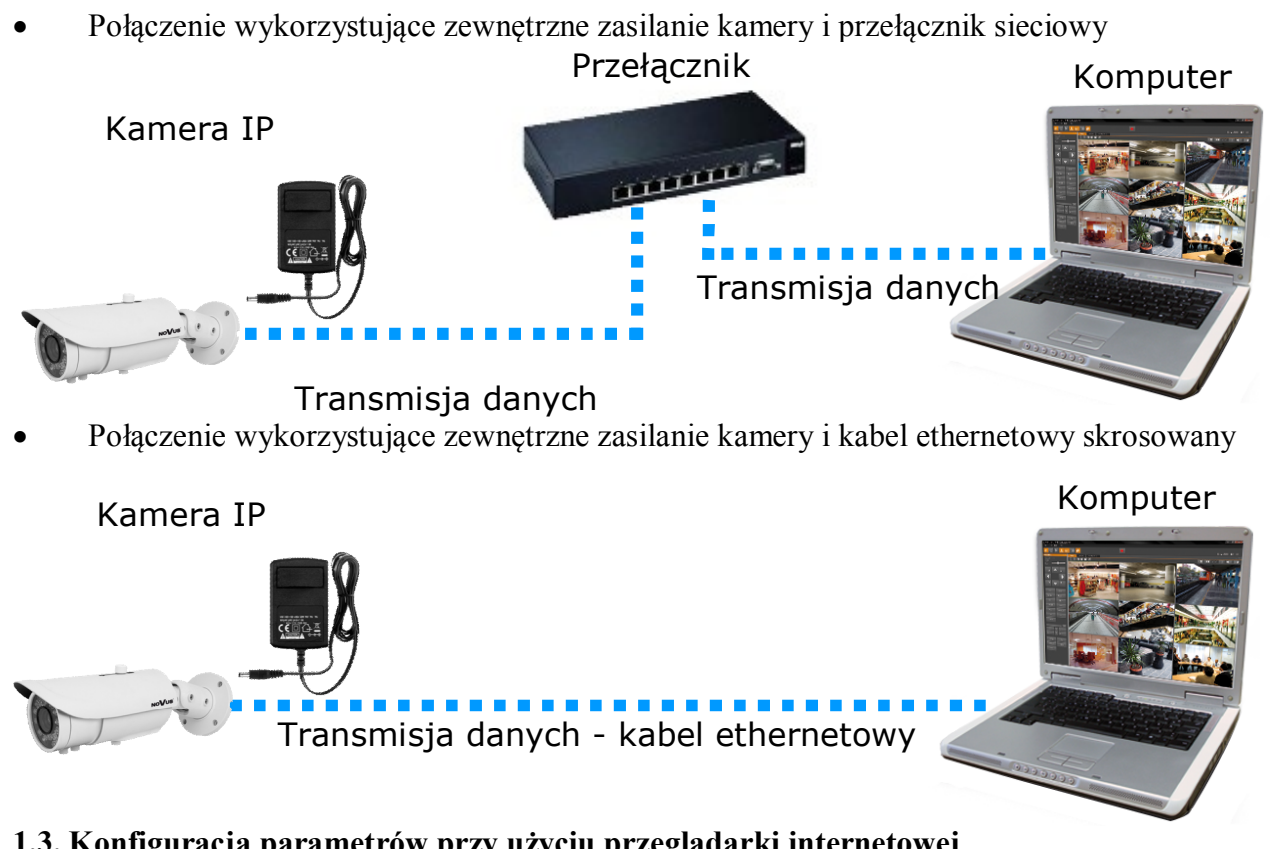

# 1.3. Konfiguracja parametrów przy użyciu przeglądarki internetowej

Konfigurację sieciową kamery można przeprowadzić przy pomocy przeglądarki internetowej.

Domyślne ustawienia sieciowe dla kamer IP serii NVIP-3000 to:

### 1. Adres IP = 192.168.1.200

2. Maska sieci - 255.255.255.0

### 3. Brama - 192.168.1.1

4. Nazwa użytkownika - root

### 5. Hasło - pass

Znając adres IP kamery należy ustawić adres IP komputera w taki sposób aby oba urządzenia pracowały w jednej podsieci (dla adresu IP kamery 192.168.1.200 jako adres IP komputera PC możemy ustawić adres z zakresu 192.168.1.0 - 192.168.1.254, np.: 192.168.1.60). Niedopuszczalne jest ustawianie adresu komputera takiego samego jak adres kamery.

Wykorzystując połączenie przez przeglądarkę internetową Internet Explorer lub oprogramowanie NMS należy ustawić docelową konfigurację sieciową (adres IP, maskę sieci, bramę, serwery DNS) lub włączyć tryb pracy DHCP (wymagany jest wówczas działający serwer DHCP). W przypadku korzystania z serwera DHCP należy upewnić się co do długości okresu dzierżawy adresu IP, jego powiązania z adresem MAC kamery IP w celu uniknięcia zmiany lub utraty adresu IP w czasie pracy urządzenia lub chwilowej awarii sieci / serwera DHCP. Należy pamiętać że po zmianie adresu IP kamera zostanie zresetowana i trzeba wpisać nowy adres w przeglądarce internetowej.

Po konfiguracji ustawień sieciowych pozwalających na bezkonfliktową pracę urządzenia, kamerę IP możemy podłączyć do sieci docelowej.

# POŁĄCZENIA SIECIOWE ZA POMOCĄ PRZEGLĄDARKI WWW

### 2 POŁĄCZENIA SIECIOWE ZA POMOCĄ PRZEGLĄDARKI WWW

#### 2.1. Zalecana konfiguracja komputera PC do połączeń przez przeglądarkę WWW

Poniższe wymagania dotyczą połączenia z kamerą IP przy założeniu płynnego wyświetlania obrazu wideo w rozdzielczości 1920x1080 dla 25kl/s.

#### 1. Procesor Intel Core i3 3 GHz lub lepszy

#### 2. Pamięć RAM min. 4 GB

- 3. Karta grafiki Nvidia GeForce z 512 MB Ram lub odpowiednik
- 4. System operacyjny Windows 7 / 8 / 8.1 / 10
- 6. Karta sieciowa 100/1000 Mb/s

#### 2.2. Połączenie sieciowe z kamerą IP za pomocą przeglądarki WWW

W pasku adresu przeglądarki WWW należy wpisać adres IP kamery. Jeśli podany adres jest prawidłowy i docelowe urządzenie jest w danej chwili osiągalne, przed pierwszym logowaniem należy zaakceptować i zainstalować dodatek NetIPCamera.

|                                           | NoVue                                                                                                    |        |                             |        |             |
|-------------------------------------------|----------------------------------------------------------------------------------------------------|--------|-----------------------------|--------|-------------|
| NOVUS                                     |                                                                                                    | Podg   | <mark>ląd</mark> Ustawienia | Szukaj | Wylogowanie |
| Str. głów. Str. pom1 Str. pom2 Standard 👻 |                                                                                                    |        |                             |        | Ŕ           |
|                                           |                                                                                                    |        |                             |        |             |
|                                           |                                                                                                    |        |                             |        |             |
|                                           |                                                                                                    |        |                             |        |             |
|                                           |                                                                                                    |        |                             |        |             |
|                                           |                                                                                                    |        |                             |        |             |
|                                           |                                                                                                    |        |                             |        |             |
|                                           |                                                                                                    |        |                             |        |             |
|                                           |                                                                                                    |        |                             |        |             |
|                                           |                                                                                                    |        |                             |        |             |
|                                           | The plugin is not installed, please click Here to download and install. Before installation, please close your browser.                                      |        |                             |        |             |
|                                           |                                                                                                    |        |                             |        |             |
|                                           |                                                                                                    |        |                             |        |             |
|                                           |                                                                                                    |        |                             |        |             |
|                                           |                                                                                                    |        |                             |        |             |
|                                           |                                                                                                    |        |                             |        |             |
|                                           |                                                                                                    |        |                             |        |             |
|                                           |                                                                                                    |        |                             |        |             |
|                                           |                                                                                                    |        |                             |        |             |
|                                           |                                                                                                    | ~      |                             |        |             |
|                                           | Czy chcesz zapisać lub uruchomić plik NetlPCamera.exe (1,66 MB) z witryny 192.168.68.10?   Ten typ pliku może być szkodliwy dla komputera.  Uruchom Zapisz V | Anului |                             | ど 🚺 🖻  |             |

Wszelkie prawa zastrzeżone © AAT Holding S.A

pl

# POŁĄCZENIA SIECIOWE ZA POMOCĄ PRZEGLĄDARKI WWW

pl

Jeżeli dla przeglądarki Internet Explorer instalacja przeprowadzona w ten sposób się nie powiedzie należy zmieć ustawienia zabezpieczeń przeglądarki. Aby to zrobić należy w przeglądarce Internet Explorer wybrać: *Narzędzia > Opcje internetowe > Zabezpieczenia > Poziom niestandardowy* i następnie zmienić:

- Pobieranie niepodpisanych formantów ActiveX należy ustawić Włącz lub Monituj
- Inicjowanie i wykonywanie skryptów formantów ActiveX niezaznaczonych jako bezpieczne do wykonywania należy ustawić Włącz lub Monituj

Można również dodać adres IP kamer do strefy *Zaufane witryny* i ustawić dla tej strefy niski poziom zabezpieczeń.

Dodatkowo w przypadku pracy w systemie Windows Vista i 7 możliwe jest zablokowanie apletu ActiveX przez Windows Defender i Kontrolę konta użytkownika. W takim przypadku należy zezwolić na uruchamianie dodatku lub po prostu wyłączyć działanie blokujących aplikacji.

Po zainstalowaniu dodatku możliwe będzie zalogowanie się do kamery. Domyślny użytkownik to **root,** a hasło **pass**. Ze względów bezpieczeństwa zaleca się zmianę domyślnych wartości. Nową nazwę użytkownika i hasło należy zapamiętać lub zapisać w bezpiecznym miejscu.

|       | Nazwa:          | root                     |   |
|-------|-----------------|--------------------------|---|
|       | Hasło:          | ••••                     |   |
| NoVus | Typ strumienia: | 1280x960 25fps           | ~ |
|       | Język:          | Polski                   | ~ |
|       |                 | Zapamiętaj login i hasło |   |
|       |                 | Login                    |   |
|       |                 |                          |   |

### 3. INTERFEJS WWW - PRACA Z KAMERĄ

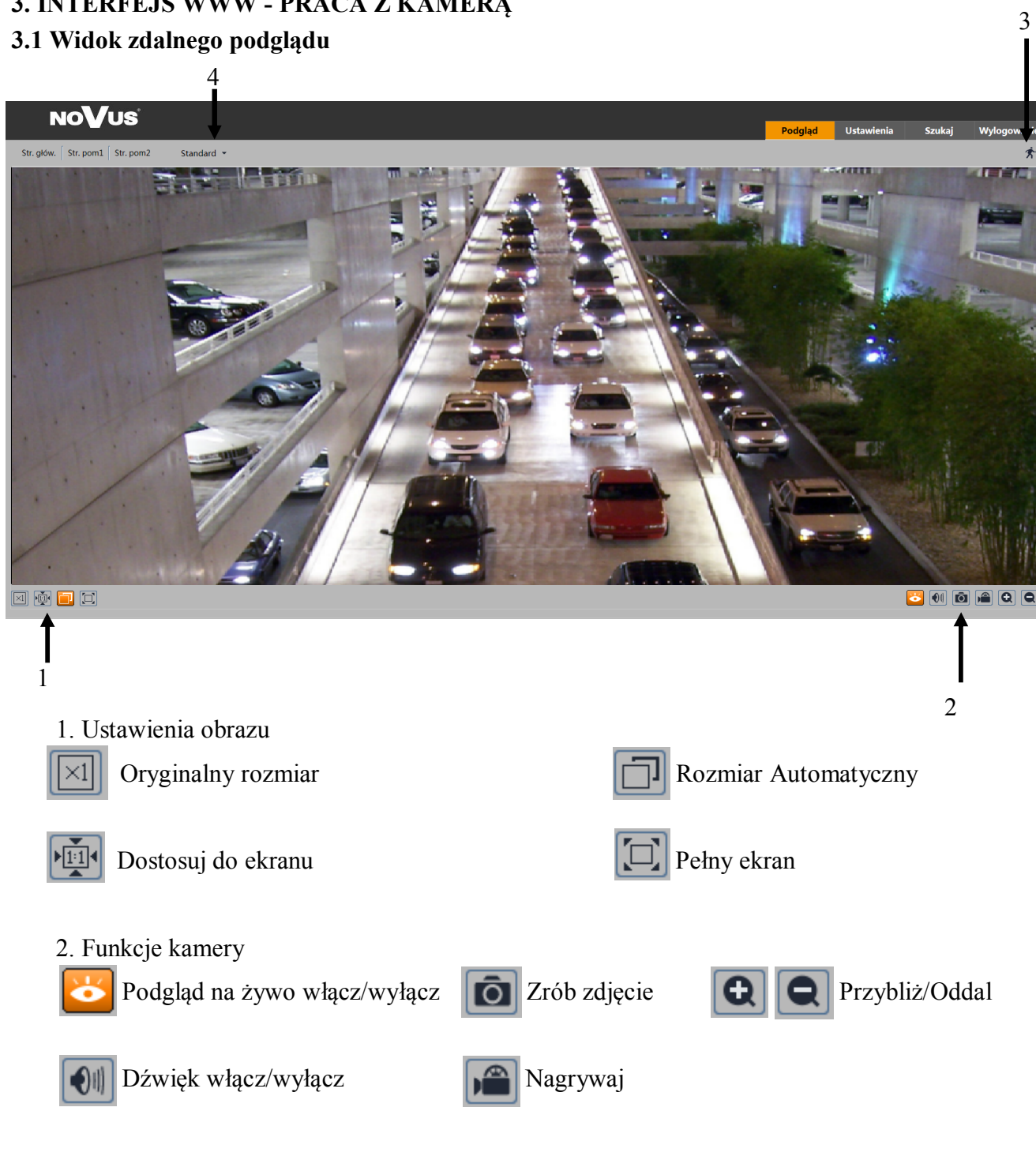

- 3. Detekcja ruchu
  - 5 Detekcja ruchu, w momencie wykrycia ruchu ikona zacznie migać na czerwono
- 4. Bufor kamery

Możliwe trzy opcje buforowania: NA ŻYWO, STANDARD, PŁYNNIE

Dodatkowo wybieramy, z którego obecnie strumienia kamera ma wyświetlać obraz w podglądzie na żywo.

pl

### **3.2 Nagrywanie i odtwarzanie**

Aby rozpocząć nagrywanie należy kliknąć symbol, *kamera domyślnie zacznie nagrywać obraz w katalogu: C:\Users\nazwa\_użyt\Favorites*, a ikona zmieni kolor na: , ponowne klikniecie ikony zakończy nagrywanie.

(w celu zmiany ustawień domyślnego folderu należy wybrać zakładkę USTAWIENIA > INFROMA-CJE PODSTAWOWE > LOKALNA KONFIGURACJA)

Aby rozpocząć odtwarzanie należy przejść do zakładki NAGRANIA. Wybrać interesujący nas dzień, a także przedział czasowy i kliknąć przycisk SZUKAJ. Kamera wyświetli wszystkie filmy nagrane w zdefiniowanym przez nas przedziale. Dni zawierające nagrania wyróżnione są w kalendarzu czerwonym kolorem.

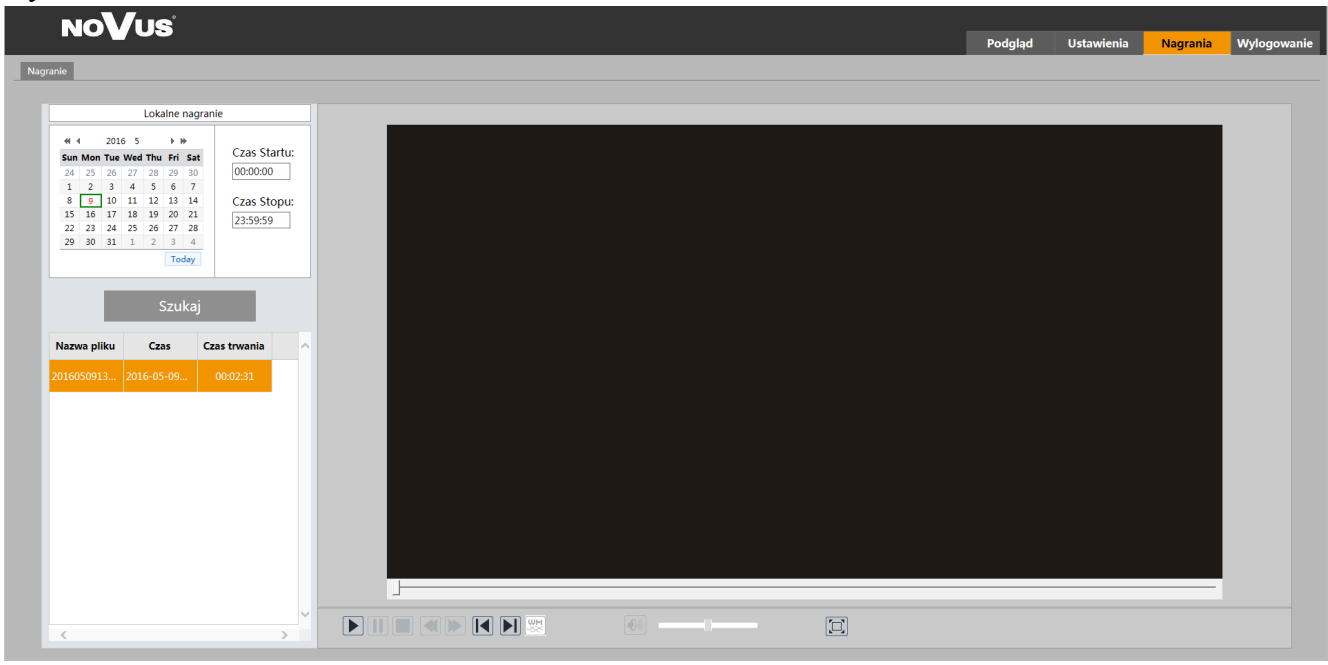

W celu rozpoczęcia odtwarzania należy dwukrotnie kliknąć na wybranym przez nas pliku, lub wybrać nagranie, a następnie kliknąć przycisk

Menu odtwarzania nagrań:

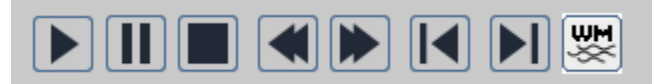

Korzystając z powyższych przycisków menu użytkownik może odtwarzać nagrania w oknie przeglądarki

### 3.3 Zdjęcie

Aby zrobić zdjęcie należy kliknąć ikonę "Zrób zdjęcie"

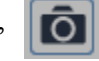

Po wciśnięciu przycisku kamera automatycznie otworzy folder z wykonanymi zdjęciami.

Domyślnie zdjęcia zapisywane są w: C:\Users\nazwa\_użyt\Favorites.

W celu zmiany domyślnych ustawień należy wybrać:

USTAWIENIA > INFROMACJE PODSTAWOWE > LOKALNA KONFIGURACJA

pl

### 4.0 USTAWIENIA

Główne menu ustawień zawierające posegregowane funkcje kamery:

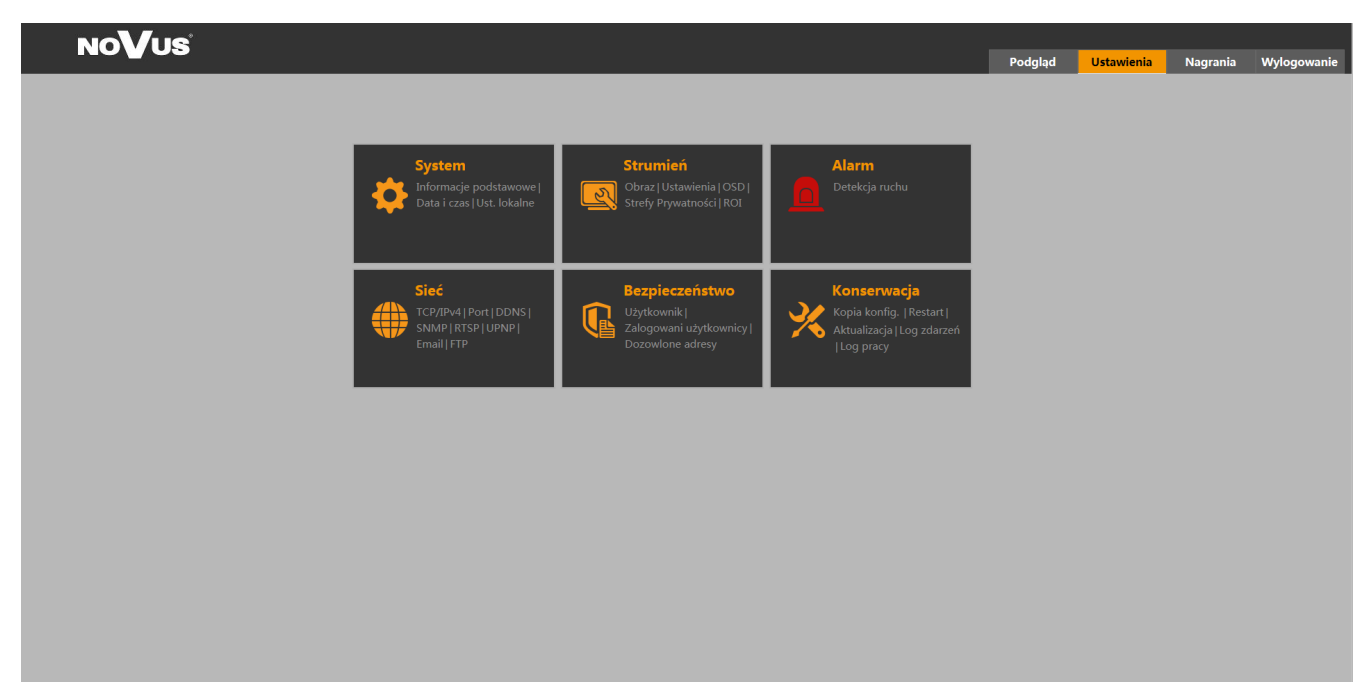

#### 4.1 System

#### 4.1.1 Informacje podstawowe

Informacje podstawowe na temat kamery zawierające takie informacje jak nazwa, marka wersja FW, data utworzenia, wersja jądra, wersja sprzętowa, wersja Onvif, wersja OCX, adres MAC.

| Ustawienia 🕨 System 🕨 Informacje podstawowe |                   |  |  |
|---------------------------------------------|-------------------|--|--|
| Typ urządzenia                              | NVIP-1DN3031V     |  |  |
| Marka                                       | NoVus             |  |  |
| Wersja Firmware                             | 4.0.2.0(4120)     |  |  |
| Data utworzenia                             | 2016-04-29        |  |  |
| Wersja jądra                                | 20160109          |  |  |
| Wersja sprzętowa                            | 1.3               |  |  |
| Wersja Onvif                                | 2.3               |  |  |
| Wersja OCX                                  | 1.0.7.4           |  |  |
| Adres MAC                                   | 00:1b:9d:5b:61:21 |  |  |

### 4.1.2 Data i czas

Ustawienia daty i czasu kamery, zostały podzielone na dwie zakładki

Strefa: gdzie użytkownik wybiera strefę czasową dla swojego regionu

| Istawienia ► System ► Data i cz | as                                                  |
|---------------------------------|-----------------------------------------------------|
| Strefa Data i Czas              |                                                     |
| Strefa czasowa:                 | GMT+01 (Amsterdam, Berlin, Rome, Stockholm, Warsaw) |
|                                 |                                                     |
|                                 |                                                     |
|                                 | Zapisz                                              |

Data i Czas: gdzie użytkownik wybiera sposób synchronizacji czasu wyświetlanego w kamerze korzystając z trzech gotowych podpunktów:

Synchronizuj z NTP - kamera korzysta z połączenia internetowego z serwerem NTP w celu aktualizacji aktualnej daty i czasu

Synchronizuj z komputerem - kamera synchronizuje czas z czasem bieżącym komputera Ustaw ręcznie - ręczne ustawienie daty i czasu

| Strefa Data i Czas                |
|-----------------------------------|
| Tryb czasu:                       |
| Synchronizuj z NTP                |
| Serwer NTP: time.windows.com      |
| O Synchronizuj z komputerem       |
| Data: 2016-05-09 Czas: 14:09:55   |
| ⊖ Ustaw ręcznie                   |
| Data: 2016-05-09 🗰 Czas: 14:05:30 |
|                                   |
| Zapisz                            |
|                                   |

### 4.1.3 Lokalna konfiguracja

Zakładka służy do zdefiniowania katalogów, w których domyślnie są zapisywane zdjęcia i filmy (domyślnie C:\Users\nazwa\_użyt\Favorites). Dodatkowo istnieje opcja wyłączenia nagrywania dźwięku, w przypadku nagrań.

# 4.2 Strumień

### **4.2.1 Obraz**

Ustawienia funkcji obrazu kamery:

| Kontrast<br>Kolory<br>Saturacja<br>WDR<br>Ostrość<br>DNR<br>Defog<br>Balans bieli<br>Częstotliwość<br>Tryb dzień/noc<br>Czułość<br>Tryb D/N<br>Automatyczna |   | Automatyczny<br>SoHZ<br>Automatyczny<br>Średnia<br>Auto | 30       50       50       50       100       20       20       20       20       20       20       20       20       20       20       20       20       20       20       20       20       20       20       20       20       20       20       20       20       20       20       20       20       20       20       20       20       20       20       20       20       20       20       20       20       20       20       20       20       20       20       20       20       20       20       20       20       20       20       20       20       20       20       20       20       20 |
|----------------------------------------------------------------------------------------------------|---|---------------------------------------------------------|----------------------------------------------------------------------------------------------------|
| Tryb D/N                                                                                                    |   | Auto                                                    | ~                                                                                                    |
| Automatyczna<br>ekspozycja                                                                                                    |   | Auto                                                    | ~                                                                                                    |
| Odbicie lustrzane                                                                                                    | • | ○ Włącz                                                 | Wyłącz                                                                                                    |
|                                                                                                    |   |                                                         |                                                                                                    |

**Jasność** - definiujemy wartość jasności kamery z zakresu 0 – 100 domyślna wartość 25 **Kontrast** - definiujemy wartość kontrastu z zakresu 0 - 100 domyślnie 50

**Kolory** - definiujemy wartość głębi kolorów z zakresu 0 - 100, domyślna wartość 50

**Saturacja** - definiujemy nasycenie kolorów z zakresu 0 - 100 domyślnie 50

WDR - po włączeniu funkcji WDR definiujemy zakres pracy WDR od 0 do 255

**Ostrość** - po włączeniu opcji za pomocą suwaka możemy cyfrowo podostrzyć obraz definiując wartość ostrości od 0 do 255

**Redukcja szumów** - po włączeniu opcji użytkownik ma możliwość poprawić jakość obrazu poprzez zdefiniowania wartości redukcji szumu z zakresu od 0 do 255

**Balans Bieli** - możliwe opcje do wyboru: Automatyczny, W pomieszczeniu, Na zewnątrz, Ręczny. Dodatkowo przy wyborze opcji Ręczny definiujemy wartość dla koloru czerwonego i niebieskiego.

**Częstotliwość** - Przełączenie kamery między trybem 50/60 Hz (uwaga przełączenie kamery spowoduje restart kamery).

**Tryb dzień/noc** - Tryb przełączania kamery, możliwe opcje: Automatyczny, Dzień, Noc, Harmonogram.

**Czułość** - W przypadku korzystania z trybu Automatyczny, definiujemy czułość czujnika światła (Wysoka, Średnia, Niska)

Tryb podczerwieni - Sterowanie oświetlaczem IR kamery (Auto, Włącz, Wyłącz)

**Automatyczna Ekspozycja** - po przęłączeniu na tryb Ręczny, użytkownik ma możliwość samodzielnego zdefiniowania wartości migawki.

Odbicie lustrzane - Odbicie lustrzane obrazu kamery

Obrót 180° - Obrót obrazu kamery o 180°

#### 4.2.2 Ustawienia

#### Ustawienia strumieni kamery, zakładka Wideo

| Jstawien              | awienia > Strumień > Ustawienia                                                                                                    |            |    |       |        |             |    |        |              |   |
|-----------------------|----------------------------------------------------------------------------------------------------|------------|----|-------|--------|-------------|----|--------|--------------|---|
| Index                 | Nutrie       Audio         Index       Nazwa strumienia       Rozdzielczość       Ilość klatek       Tryb       Bitrate       Jakość wideo       GOP       Typ kodowania       Profil |            |    |       |        |             |    |        |              |   |
| 1                     | Główny strumień                                                                                                    | 1280x960 V | 25 | VBR   | 4096 💌 | Najwyższa 🗸 | 25 | H264 ~ | High Profile | - |
| 2                     | Strumień pomocn                                                                                                    | 640x480 🗸  | 25 | VBR 🗸 | 1536 💌 | Najwyższa 🗸 | 25 | H264 V | High Profile | - |
| 3                     | Trzeci strumień                                                                                                    | 320x240 🗸  | 25 | VBR   | 1024 💌 | Najwyższa 🗸 | 25 | H264 🗸 | High Profile | ~ |
| Rozd:<br>✓ Po<br>□ Zn | Rozdzielczość zdjęć 2 		✓ Rozmiar: (640x480)<br>☑ Podział wideo<br>□ Znak wodny Znak wodny, motyw<br>Zapisz                                                                           |            |    |       |        |             |    |        |              |   |

Korzystając z zakładki Ustawienia konfigurujemy parametry strumieni kamery.

**Główny strumień** - wybieramy rozdzielczość dla głównego strumienia z dostępnych dla kamery rozdzielczości. Następnie definiujemy ilość klatek w danym strumieniu z zakresu 1-25 i kolejno dobieramy tryb pracy dla danego strumienia.

VBR - zmienna wartość strumienia w zależności od treści (szczegółów) obrazu.

**CBR** - stała wartość strumienia zdefiniowana przez użytkownika.

**Bitrate** - możliwość konfiguracji tylko w trybie CBR, w zależności od modelu kamery wybieramy wartość przepustowości strumienia, Jakość strumienia będzie ulegała zmianie w zależności od wybranej opcji bitrate.

**Jakość wideo** - możliwość konfiguracji tylko w trybie VBR, dostępne możliwe opcje: Najwyższa, Wysoka, Średnia, Niska, Najniższa. Wartość bitrate będą ulegały zmianie w zależności od wybranej opcji jakości wideo.

GOP - definiowanie klatki bazowej domyślna wartość 25

Typ kodowania - wybór trybu kodowania

**Profil** - wybór profilu strumienia z dostępnych możliwych opcji: High profile, Main profile, Base Line.

W ten sam sposób definiujemy wartości dla Strumienia pomocniczego i Trzeciego strumienia.

Dodatkowo w zakładce Wideo wybieramy jakość zdjęć z dostępnych możliwych rozdzielczości.

Podział wideo - funkcja niedostępna

Znak wodny - funkcja niedostępna

**Znak wodny motyw** - po wprowadzeniu nazwy, motywu znak wodny widoczny będzie na nagraniach podczas odtwarzania w menu przeglądarki

Kamera posiada możliwość definiowania strumienia Audio, typu kodowania a także typ wejścia.

| Wideo Audio        |       |   |                     |     |   |  |  |  |
|--------------------|-------|---|---------------------|-----|---|--|--|--|
| Kodowanie<br>audio | G711A | ~ | Typ audio<br>Zapisz | LIN | ~ |  |  |  |

### 4.2.3 OSD

Wyświetlanie informacji OSD w podglądzie na żywo kamery.

| Ustawienia ► Strumień ► OSD |                  |                             |
|-----------------------------|------------------|-----------------------------|
|                             |                  |                             |
|                             | Format daty      | YYYY/MM/DD V                |
|                             |                  | ✓ Wyświetl datę oraz czas   |
|                             | Nazwa urządzenia | NOVUS IP CAMERA             |
|                             |                  | ☑ Wyświetl nazwę urządzenia |
|                             | Zawartość OSD    |                             |
|                             |                  | □ Wyświetlanie OSD          |
|                             |                  | Zapisz                      |
|                             |                  |                             |

Kamera posiada możliwość umieszczenia informacji na wyświetlanym obrazie

**Format daty** - kamera wyświetla aktualną datę w wybranym przez użytkownika formacie (YYYY/ MM/DD, MM/DD/YYYY, DD/MM/YYYY)

Nazwa urządzenia - wyświetlanie informacji na tematu użytego modelu kamery NoVus.

**Zawartość OSD** - dodatkowy napis OSD jaki użytkownik może umieścić na wyświetlanym obrazie.

Każda z wybranych wartości może zostać przesunięta poprzez przeciągniecie jej na wyświetlanym podglądzie w inne miejsce ekranu.

#### 4.2.4 Strefy Prywatności

Kamera posiada do 4 definiowanych stref prywatności, które ustawiamy poprzez wybór przycisku ZAZNACZ, a następnie nakreślenia strefy na podglądzie przy przytrzymanym przycisku myszy. Aby aktywować wybrane strefy zaznaczamy funkcję ZASTOSUJ a następnie klikamy przycisk ZAPISZ.

Kasowanie stref odbywa się poprzez wciśniecie przycisku WYCZYŚĆ.

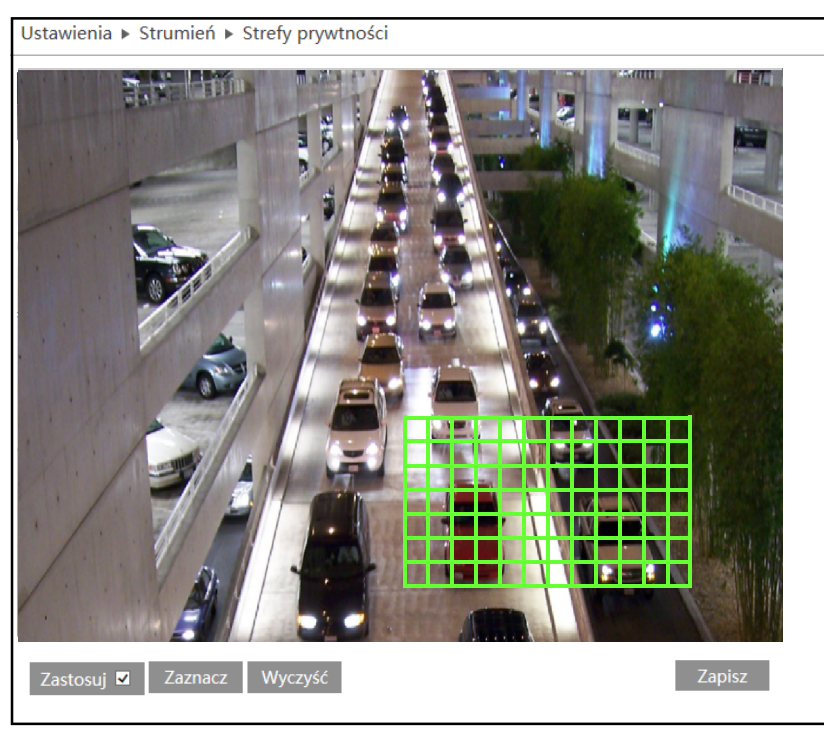

### 4.2.5 ROI

Definiowanie obszarów zainteresowania ROI, dzięki czemu przy ustawieniu gorszych parametrów strumienia kamera pozwala aby wybrane przez nas obszary był nadal wyświetlane w lepszej jakości.

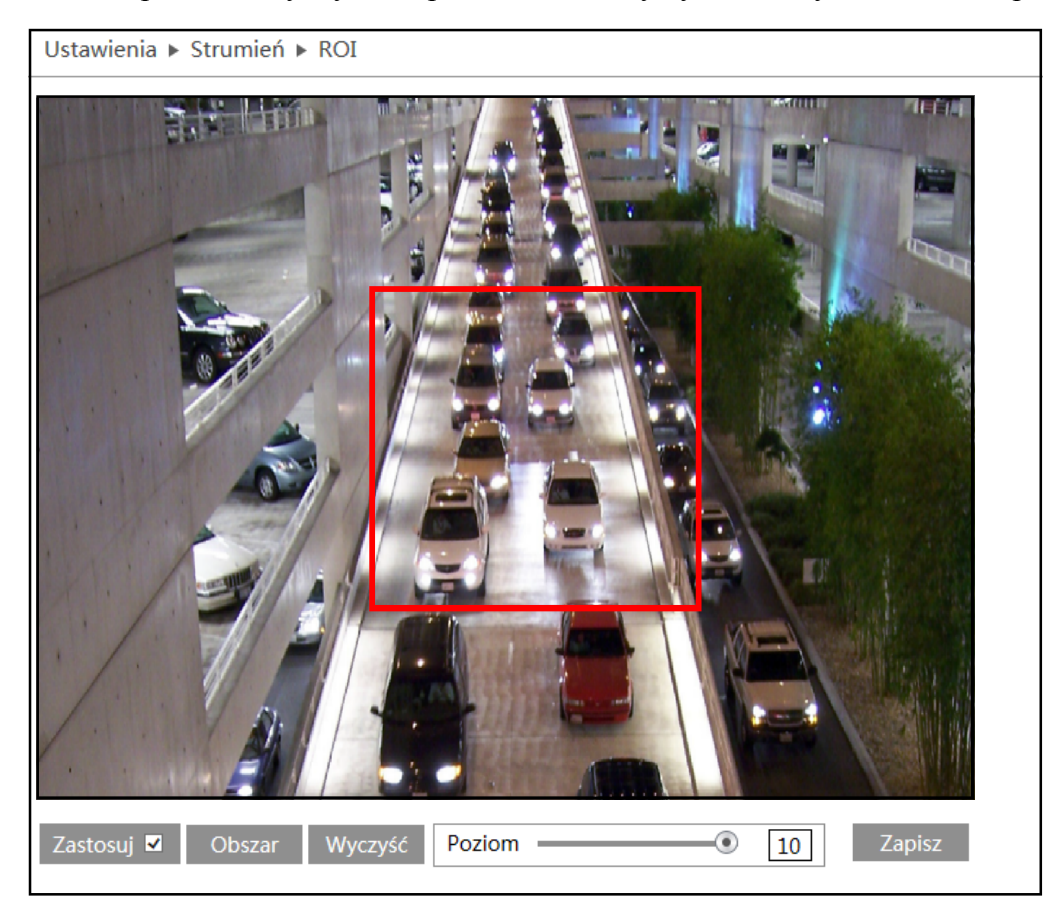

Istnieje możliwość wybrania do 3 obszarów ROI. Aby nakreślić obszar wybieramy przycisk OBSZAR a następnie przytrzymując lewy przycisk myszy wyznaczamy interesująca nas strefę. Następnie zaznaczamy przycisk ZASTOSUJ i klikamy ZAPISZ. Za pomocą suwaka POZIOM dobieramy jakość wyświetlanego obszaru ROI, gdzie 1 - najniższa jakość, 10 - najwyższa jakość.

#### 4.3. Alarm

### 4.3.1 Detekcja ruchu

#### Ustawienia alarmu

Aby uruchomić alarmy należy zaznaczyć opcje WŁĄCZ ALARM a następnie wybrać czas trwania tego alarmu (od 5 sek. do 2 min). Dodatkowo istnieje możliwość wysłania alarmu wraz z zdjęciem na adres mailowy lub serwer FTP. W tym celu zaznaczamy opcję E-MAIL i wybieramy admailowy Ζ istniejacej puli adresów res (konfiguracja konta e-mail patrz instrukcja strona 23). Wybieramy czy na podany adres email wraz z informacja o powstałym alarmie wysyłane sa zdjęcia. W ten sam sposób, wybieramy serwer FTP (konfiguracja serwera FTP patrz instrukcja strona 24).

| Ustawienia 🕨 Alarm                                 | n 🕨 Detekcja ru         | chu                                                      |   |
|----------------------------------------------------|-------------------------|----------------------------------------------------------|---|
| Ustawienia alarmu                                  | Obszar i czułoś         | ić Harmonogram                                           |   |
| ✓ Włącz alarm                                      |                         |                                                          |   |
| Czas trwania alarm                                 | nu 5 Sekund             | •                                                        |   |
| 🗹 E-mail                                           |                         |                                                          |   |
| Adres e-mailow                                     | у                       | Vyślij zdjęcie                                           |   |
| ✓ alarm1@alarn<br>✓ alarm2@alarn<br>✓ alarm3@alarn | n.com<br>n.com<br>n.com | ☑ Wyślij zdjęcie<br>☐ Wyślij zdjęcie<br>☑ Wyślij zdjęcie |   |
| Temat e-maila<br>Zawartość e-<br>maila             | Alarm<br>Kamera wykryła | a ruch w obszarze                                        | ] |
| FTP                                                |                         |                                                          |   |
| Adres serwera F                                    | тр                      | 🗌 Wyślij zdjęcie                                         |   |
| www.ftp.serw                                       | er.com                  | Wyślij zdjęcie Wyślij zdjęcie                            |   |
|                                                    |                         | Zapisz                                                   |   |

#### Obszar i czułość

Aby kamera poprawnie informowała o zaistniałych alarmach należy zdefiniować jej obszar i czułość. Korzystając z suwaka dobieramy czułość kamery w zależnośći od naszych potrzeb. Następnie klikając przycisk ZAZNACZ, zaznaczamy interesujący nas obszar, w którym kamera ma wykrywać ruch. Dodatkowo kamera posiada funkcję WYBIERZ WSZYSTKO, dzięki czemu kamera zaznacza cały obszar do detekcji ruchu. Przycisk WYCZYŚĆ WSZYSTKO kasuje zaznaczone obszary, natomiast ODWRÓĆ zamienia obszar nie zaznaczony w zaznaczony i na odwrót. Po dokonaniu wszelkich zmian klikamy przycisk ZAPISZ.

| Ustawienia 🕨 Alarm 🕨 Detekcja ruchu            |                                          |
|------------------------------------------------|------------------------------------------|
|                                                |                                          |
| Ustawienia alarmu Obszar i czułość Harmonogram |                                          |
| obtamenta darma obotar retaiose internetiogram |                                          |
|                                                |                                          |
|                                                | Czułość Niski Wysoki 5                   |
|                                                | Zaznacz 💿 Dodaj 🔿 Usuń                   |
|                                                | Wybierz wszystko Wyczyść wszystko Odwróć |
|                                                |                                          |
|                                                |                                          |
|                                                |                                          |
|                                                |                                          |
|                                                |                                          |
|                                                |                                          |
|                                                | Zanisz                                   |
|                                                | Zupisz                                   |
|                                                |                                          |
|                                                |                                          |

#### Harmonogram

Kamera posiada możliwość wprowadzenia harmonogramu alarmów. W tym celu w zakładce harmonogram należy ustawić godziny nagrywania dla każdego dnia tygodnia. W tym celu korzystając z przycisków Usuń lub Dodaj zaznaczamy interesujące nas godziny w danym dniu (kamera wyświetla przedziały godzin w których harmonogram jest aktywny np. 13:30-13:45), lub wprowadzamy zakres czasu ręcznie korzystając z przycisku WPROWADŹ

Dodatkowo istnieje możliwość wprowadzenia dni świątecznych do harmonogramu w tym celu wprowadzamy datę w formacie MM/DD a następnie konfigurujemy, harmonogram do tak zdefiniowanego dania. Na koniec klikamy przycisk ZAPISZ.

| Ustawie | enia ► Alarm ► Detekcja ruchu                                       |
|---------|---------------------------------------------------------------------|
| Usta    | wienia alarmu Obszar i czułość Harmonogram                          |
|         | 🔿 Usuń 🖲 Dodaj                                                      |
| Harmo   | onogram tyg.                                                        |
| Niedz   |                                                                     |
| INICUZ  | 00:00-24:00 Wprowadź                                                |
| _       | 0 1 2 3 4 5 6 7 8 9 10 11 12 13 14 15 16 17 18 19 2 D8:38 -09:38 OK |
| Pon.    | 00:00-08:00, 13:30-13:45, 14:00-24:00 Wprowadź                      |
|         | 0 1 2 3 4 5 6 7 8 9 10 11 12 13 14 15 16 17 18 19 20 21 22 23 24    |
| Wt.     | 00:00-08:00, 16:00-24:00 Wprowadź                                   |
|         | 0 1 2 3 4 5 6 7 8 9 10 11 12 13 14 15 16 17 18 19 20 21 22 23 24    |
| Śr.     | 00:00-08:00 14:00-24:00 Worowadź                                    |
|         | 0 1 2 3 4 5 6 7 8 9 10 11 12 13 14 15 16 17 18 19 20 21 22 23 24    |
| Czw.    |                                                                     |
|         | 0 1 2 3 4 5 6 7 8 9 10 11 12 13 14 15 16 17 18 19 20 21 22 23 24    |
| Piąt.   |                                                                     |
|         | 00:00-08:00, 14:00-24:00 Wprowadź                                   |
| Sob.    |                                                                     |
|         | 00:00-24:00 Wprowadź                                                |
| Święta  | a                                                                   |
|         | Data 05-03 Dodaj 05-03                                              |
|         | Usuń                                                                |
|         | 0 1 2 3 4 5 6 7 8 9 10 11 12 13 14 15 16 17 18 19 20 21 22 23 24    |
|         | 00:00-12:00, 14:00-24:00 Wprowadź                                   |
|         | Zapiez                                                              |
|         | Zapisz                                                              |
|         |                                                                     |

### 4.4 Sieć

# 4.4.1 TCP/IPv4

### Ustawienia IP

Istnieją dwa sposoby konfiguracji kamery w sieci ip. Pierwszy kamera pobiera adres automatycznie z serwera DHCP. Sposób drugi to reczne zdefiniowanie ustawień sieciowych kamery

Ustawienia domyślne:

Adres IP 192.168.1.200 Maska podsieci 255.255.255.0 Brama domyślna 192.168.1.1

### Uwaga!

W wypadku ustawień DHCP serwer może przeadresowywać kamerę za każdym razem gdy w sieci pojawia się nowe urządzenie.

| Ustawienia ► Sieć ► TCP/IPv4                                    |                  |  |  |  |  |  |  |  |  |
|-----------------------------------------------------------------|------------------|--|--|--|--|--|--|--|--|
| Ustawienia IP Konfiguracja PPPoE Informacja o zmianie adresu IP |                  |  |  |  |  |  |  |  |  |
| O Pobierz adres z DHCP                                          |                  |  |  |  |  |  |  |  |  |
| Ozyj tego adresu                                                |                  |  |  |  |  |  |  |  |  |
| Adres IP                                                        | 192.168.1.200    |  |  |  |  |  |  |  |  |
| Maska podsieci                                                  | 255.255.255.0    |  |  |  |  |  |  |  |  |
| Brama domyślna                                                  | 192.168.1.1      |  |  |  |  |  |  |  |  |
| Ozyskaj adres DN                                                | IS automatycznie |  |  |  |  |  |  |  |  |
| <ul> <li>Użyj tego serwer</li> </ul>                            | a DNS            |  |  |  |  |  |  |  |  |
| Preferowany DNS 192.168.226.1                                   |                  |  |  |  |  |  |  |  |  |
| Alternatywny DNS 8.8.8.8                                        |                  |  |  |  |  |  |  |  |  |
| Zapisz                                                          |                  |  |  |  |  |  |  |  |  |

Odnalezienie kamery może być niemożliwe bez specjalistycznego oprogramowania Np. NmsIpTool. Zaleca się ręczne konfigurowanie adresu każdej kamery.

### Konfiguracja PPPoE

Kamera może zostać skonfigurowana poprzez PPPoE, w tym celu należy w zakładce konfiguracja zanaczyć opcję WŁĄCZ a następnie zdefiniować nazwę użytkownika i hasło

| Jstawienia 🕨 Si | eć ► TCP/IPv4                                     |
|-----------------|---------------------------------------------------|
| Ustawienia IP   | Konfiguracja PPPoE Informacja o zmianie adresu IP |
| ✓ Włącz         |                                                   |
| Użytkownik      |                                                   |
| Hasło           |                                                   |
|                 | Zapisz                                            |

### Informacja o zmianie adresu IP

Kamera posiada funkcję informowania użytkownika w przypadku gdy jej adres IP uległ zmianie. W tym celu należy załączyć opcję wysyłania informacji na e-mail lub Server FTP. Jeśli adres kamery ulegnie zmianie stosowna informacja zostanie wysłana do użytkownika.

| Ustawienia 🕨 Sieć 🕨 TCP/IPv4                     |                |
|--------------------------------------------------|----------------|
| Ustawienia IP Konfiguracja PPPoE Informacja o zm | anie adresu IP |
| ☑ E-mail                                         |                |
| Adres e-mailowy                                  |                |
| Ustawienia@ust.com                               |                |
|                                                  |                |
|                                                  |                |
| ✓ FTP                                            |                |
| Adres FTP                                        |                |
| www.ftp.serwer.com                               |                |
|                                                  |                |
|                                                  |                |
| Zapisz                                           |                |

### 4.4.2 Port

W tej zakładce definiujemy porty przez które kamera łączy się z poszczególnymi usługami, HTTP, Port danych i Port RTSP.

#### 4.4.3 DDNS

Wybieramy domyślny adres DDNS dla kamery po uprzednim zdefiniowaniu użytkownika i hasła Możliwe serwery DDNS: www88ip.net, www.dns2p.net, www.meibu.com, www.dyndns.com, www.no-ip.com, dvrdydns, mintdns, www.123ddns.com

#### 4.4.4 SNMP

W celu skonfigurowania SNMP należy załączyć wybrana przez siebie wersję SNMP (v1, v2 lub v3) i skonfigurować ją zgodnie z menagerem SNMP.

### 4.4.5 RTSP

Uruchamiając opcję RTSP użytkownik ma tylko możliwość zdefiniowania portu który zostanie użyty do przesyłu strumienia RTSP. Dodatkowo wyświetlane są domyślne ścieżki jakich należy użyć dla poszczególnych strumieni RTSP

| awier                         | nia ⊾ Si | eć ⊾ Zaa                               | awanso | wane     |              |       |  |  |  |
|-------------------------------|----------|----------------------------------------|--------|----------|--------------|-------|--|--|--|
| Port                          | DDNS     | SNMP                                   | RTSP   | UPnP     | Email F      | ТР    |  |  |  |
| <b>√</b> Wła                  | ącz      |                                        |        |          |              |       |  |  |  |
| Port                          |          | 554                                    |        |          |              |       |  |  |  |
| Adres                         |          | rtsp://IP or domain name:port/profile1 |        |          |              |       |  |  |  |
|                               |          | rtsp://IP or domain name:port/profile2 |        |          |              |       |  |  |  |
|                               |          | rtsp://IP                              | or dom | iain nam | ie:port/prof | file3 |  |  |  |
| Zezwól na anonimowe logowanie |          |                                        |        |          |              |       |  |  |  |
| Zapisz                        |          |                                        |        |          |              |       |  |  |  |

| Ustawienia ► Sieć ► Zaawa           | ansowane           |
|-------------------------------------|--------------------|
| Port DDNS SNMP R                    | TSP UPnP Email FTP |
| SNMP v1/v2                          |                    |
| Włacz SNMPv1                        |                    |
| Włącz SNMPv2                        |                    |
| Odczytuj komunikaty<br>SNMP         | public             |
| Zapisuj komunikaty SNMP             | private            |
| Śledzony adres                      | 192.168.226.201    |
| Śledzony port                       | 162                |
| Śledzony komunikat                  | public             |
|                                     |                    |
| SNMP v3                             |                    |
| 🗌 Włącz SNMPv3                      |                    |
| Odczytaj nazwę<br>użytkownika       | public             |
| Poziom bezpieczeństwa               | auth, priv 🗸       |
| Algorytm autentykacji               | ● MD5 ○ SHA        |
| Hasło autentykacji                  |                    |
| Algorytm klucza<br>prywatnego       | ● DES ○ AES        |
| Algorytm hasła klucza<br>prywatnego |                    |
| Zapisz nazwę użytkownika            | private            |
| Poziom bezpieczeństwa               | auth, priv 🗸       |
| Algorytm autentykacji               | ● MD5 ○ SHA        |
| Hasło autentykacji                  |                    |
| Algorytm klucza<br>prywatnego       | DES      AES       |
| Algorytm hasła klucza<br>prywatnego | • • • • • • • • •  |
| •                                   |                    |
| Inne ustawienia                     |                    |
| Port SNMP                           | 161                |
|                                     | Zapisz             |
|                                     |                    |

### 4.4.6 UPnP

Kamera posiada funkcję UPnP. W tym celu należy zaznaczyć opcję włącz a następnie wybrać identyfikator sieciowy (Nazwa UPnP) dla danego urządzenia. Po wprowadzeniu zmian klikamy przycisk ZAPISZ

| Ustawienia 🕨 Sieć 🕨 Zaawansowane |                         |      |      |      |       |     |  |  |  |
|----------------------------------|-------------------------|------|------|------|-------|-----|--|--|--|
| Port                             | DDNS                    | SNMP | RTSP | UPnP | Email | FTP |  |  |  |
| ⊻ wł                             | ✓ Włącz                 |      |      |      |       |     |  |  |  |
| Nazwa                            | Nazwa UPnP NVIP-1DN3000 |      |      |      |       |     |  |  |  |
| Zapisz                           |                         |      |      |      |       |     |  |  |  |

### 4.4.7 Email

| Ustawienia 🕨 Sieć 🕨 Zaawansowane |  |  |  |  |  |  |
|----------------------------------|--|--|--|--|--|--|
| RTSP UPnP Email FTP              |  |  |  |  |  |  |
| Nadawca                          |  |  |  |  |  |  |
| Test@aat.com                     |  |  |  |  |  |  |
| mTest@aat.com                    |  |  |  |  |  |  |
| •••••                            |  |  |  |  |  |  |
| smtp.aat.com                     |  |  |  |  |  |  |
| SSL 🗸                            |  |  |  |  |  |  |
| 25 Uzyj domyślnych               |  |  |  |  |  |  |
| 0 (0-3600)                       |  |  |  |  |  |  |
| Wyczyść Testuj                   |  |  |  |  |  |  |
|                                  |  |  |  |  |  |  |
|                                  |  |  |  |  |  |  |
|                                  |  |  |  |  |  |  |
|                                  |  |  |  |  |  |  |
|                                  |  |  |  |  |  |  |
|                                  |  |  |  |  |  |  |
|                                  |  |  |  |  |  |  |
|                                  |  |  |  |  |  |  |
| Usuń Dodaj                       |  |  |  |  |  |  |
| Zapisz                           |  |  |  |  |  |  |
|                                  |  |  |  |  |  |  |

Aby poprawnie skonfigurować konto e-mail należy użyć konta obsługującego serwer SMTP. Kolejno podajemy adres mailowy, nazwę użytkownika, hasło, adres serwera SMTP tryb szyfrowania a także port z którego serwer korzysta. W tej samej zakładce dodajemy też adresy odbiorców na które kamera będzie wysyłała zdarzenia, alarmy zdjęcia i powiadomienia. Po wprowadzeniu zmian klikamy przycisk ZAPISZ po poprawnym dodaniu konta nadawcy wykonujemy test wprowadzonej konfiguracji.

### UWAGA

Bez wcześniejszego skonfigurowania konta nadawcy nie ma możliwości wprowadzenia listy kont na które będą przesyłane informacje z kamery. Kamera pozwala na zapisanie do 8 adresów odbiorczych.

#### 4.4.8 Serwer FTP

Aby ustawić serwer FTP należy przejść do ustawień SIEĆ -> FTP. Następnie korzystając z przycisku DODAJ dodajemy nowy serwer FTP. Wprowadzając kolejno: Nazwę serwera, Adres, sciezka, port, nazwa użytkownika i hasło. Po wprowadzeniu wszystkich danych klikamy przycisk ZAPISZ a następnie wykonujemy test połączenia z serwerem FTP.

| Port DDNS SNMP RTSP UPnP Email FTP |                    |      |                   |              |  |  |
|------------------------------------|--------------------|------|-------------------|--------------|--|--|
| azwa serwera                       | Adres serwera      | Port | Nazwa użytkownika | Ścieżka      |  |  |
| Ftp server                         | www.ftp.serwer.com | 21   | użytkownik        | www.ftp.serw |  |  |
|                                    |                    |      |                   |              |  |  |
|                                    |                    |      |                   |              |  |  |
|                                    |                    |      |                   |              |  |  |
|                                    |                    |      |                   |              |  |  |
|                                    |                    |      |                   |              |  |  |
|                                    |                    |      |                   |              |  |  |
|                                    |                    |      |                   |              |  |  |
|                                    |                    |      |                   |              |  |  |
|                                    |                    |      |                   |              |  |  |

### 4.5 Bezpieczeństwo

### 4.5.1 Użytkownik

Kamera posiada możliwość zdefiniowania konta użytkowników. Dzięki czemu wybierając nowego użytkownika ograniczamy dostęp do funkcji kamery.

| Dodaj     Modyfikuj     Usuń       Index     Nazwa użytkownika     Typ użytkownika     Przypisywan       1     root     Administrator                                                                                                    | Ustawienia ► Bezpieczeństwo ► Użytkownik |  |  |  |  |  |  |  |  |  |
|----------------------------------------------------------------------------------------------------|------------------------------------------|--|--|--|--|--|--|--|--|--|
| Index         Nazwa użytkownika         Typ użytkownika         Przypisywan           1         root         Administrator         Image: Compare the second second s | Dodaj Modyfikuj Usuń                     |  |  |  |  |  |  |  |  |  |
| 1 root Administrator                                                                                                    | ie MAC                                   |  |  |  |  |  |  |  |  |  |
|                                                                                                    |                                          |  |  |  |  |  |  |  |  |  |
| Dodaj użytkownika ×                                                                                                    |                                          |  |  |  |  |  |  |  |  |  |
| Nazwa<br>użytkownika                                                                                                    |                                          |  |  |  |  |  |  |  |  |  |
| Hasło                                                                                                    |                                          |  |  |  |  |  |  |  |  |  |
| Potwierdź hasło                                                                                                    |                                          |  |  |  |  |  |  |  |  |  |
| Typ użytkownika Normlany użytkownik 🗸                                                                                                    |                                          |  |  |  |  |  |  |  |  |  |
| Przypisywanie<br>MAC 00:00:00:00:00 2                                                                                                    |                                          |  |  |  |  |  |  |  |  |  |
| OK Anuluj                                                                                                    |                                          |  |  |  |  |  |  |  |  |  |
|                                                                                                    |                                          |  |  |  |  |  |  |  |  |  |
|                                                                                                    |                                          |  |  |  |  |  |  |  |  |  |

W celu dodania nowego użytkownika należy kliknąć przycisk DODAJ. W nowo otwartym oknie należy podać nazwę użytkownika, hasło, potwierdzić hasło i wybrać typ użytkownika z 3 dostępnych możliwości: **Administrator, Zaawansowany użytkownik** i **Normalny użytkownik**. Kamera posiada jeszcze możliwość przypisania adresu MAC do konkretnego konta (w tym celu należy wypełnić rubrykę PRZYPISYWANIE MAC adresem mac komputera, z którego dany użytkownik będzie korzystał).

### UWAGA

Domyślne konta root nie może być usunięte ani modyfikowane, istnieje jedynie możliwość zmiany domyślnego hasła.

### 4.5.2 Zalogowani użytkownicy

Kamera posiada możliwośc podglądu użytkowników aktualnie korzystających z jej zasobów wraz z wykazem adresów IP, portów i uprawnieniami użytkownika.

| Ustawienia ► Bezpieczeństwo ► Zalogowani użytkownicy |               |      |                   |                 |  |
|------------------------------------------------------|---------------|------|-------------------|-----------------|--|
| Index                                                | Adres klienta | Port | Nazwa użytkownika | Typ użytkownika |  |
| 1                                                    | 192.168.1.77  | 6127 | root              | Admnistrator    |  |
| 2                                                    | 192.168.1.77  | 6128 | root              | Admnistrator    |  |
| 3                                                    | 192.168.1.77  | 6129 | root              | Admnistrator    |  |
|                                                      |               |      |                   |                 |  |

Wszelkie prawa zastrzeżone © AAT Holding S.A.

25

#### 4.5.3 Zabronione i dozwolone listy

Kamera posiada opcje filtrowania adresów IP i adresów MAC. W tym celu należy w opcjach Zabronione i dozwolone listy włączyć opcję filtrowania adresów IP i MAC. Zaznaczamy opcję Blokuj poniższe adresy IP lub Zezwalaj na poniższe adresy IP, następnie dodajemy adresy IP do puli adresów które mają podlegać filtrowaniu.

Te same czynności wykonujemy dla filtrowania adresów MAC. Po wprowadzeniu wszystkich niezbędnych zmian klikamy przycisk ZAPISZ

| Ustawienia ► Bezpieczeństwo ► Zabronio   | ne i dozwolone listy                      |
|------------------------------------------|-------------------------------------------|
|                                          |                                           |
| Ustawienia filtrowania adresow IP        |                                           |
| Włącz filtrowanie adresów IP             |                                           |
| 🖲 Blokuj poniższe adresy IP 🔾 Zezwalaj r | na poniższe adresy IP                     |
| 192,119.69.33                            | Dodaj<br>Usuń<br>0.0.0.0                  |
| Blokuj poniższe adresy MAC               |                                           |
| ☑ Włacz filtrowanie adresów MAC          |                                           |
| ◉ Blokuj poniższe adresy MAC ○ Zezwal    | aj na poniższe adresy MAC                 |
| DA:EE:0D:AA:DA:D0                        | Dodaj<br>Usuń<br>00:00:00:00:00<br>Zapisz |

# 4.6 Konserwacja4.6.1 Kopia zapasowa ustawień

Kamera posiada możliwość zapisania swoich ustawień w pliku TXT w celu późniejszego przywrócenia ustawień lub zaimportowania tych samych ustawień do różnych kamer tego samego modelu. W tym celu należy kliknąć przycisk EKSPORT USTAWIEŃ a następnie zapisać konfigurację w wybranym przez siebie miejscu. W celu zaimportowania ustawień należy najpierw wskazać katalog z zapisanym wcześniej plikiem konfiguracyjnym a następnie kliknąć IMPORT USTAWIEŃ. Ostatnim przyciskiem jest WCZYTAJ DOMYŚLNE którego kliknięcie powoduje powrót do ustawień fabrycznych kamery.

### 4.6.2 Restart

W celu zresetowania kamery należy użyć przycisku RESTART a następnie poczekać około 5 minut na restart urządzenia. Kamera posiada też opcję restartu ustawień czasowych zgodnie z harmonogramem.

### 4.6.3 Aktualizacja

Zakładka aktualizacja służy do zaktualizowania oprogramowania kamery. W tym celu należy wskazać ścieżkę z najnowszą wersją firmware a następnie kliknąć przycisk AKTUALIZACJA.

### 4.6.4 Log operacyjny

Kamera prowadzi log wszystkich zdarzeń i modyfikacji jakie zostały w dniej dokonane. W celu przejrzenia logów należy wybierając interesujący nas dzień i zdarzenie a następnie kliknąć opcję ZAPYTANIE. Zostaną wyświetlone logi kamery jakie miały miejsce w wybranym przez nas dniu.

### 4.6.5 Log pracy

Ostania opcją jest możliwość wyeksportowania logów pracy kamery do pliku w formacie TXT w tym celu należy kliknąć opcję EXPORT a następnie wybrać ścieżkę gdzie dany plik ma zostać zapisany.

# OBSŁUGA I ZARZĄDZANIE Z POZIOMU URZĄDZENIA MOBILNEGO

### 4. OBSŁUGA I ZARZĄDZANIE Z POZIOMU URZĄDZENIA MOBILNEGO

Kamera IP posiada również funkcję obsługi i zarządzania za pośrednictwem iPhone i telefonów z systemem Android za pomocą aplikacji SuperLivePro.

### 4.1 Obsługa i zarządzanie za pomocą smartfona iPhone.

### 4.1.1 Instalacja oprogramowania bezpośrednio z telefonu iPhone.

- 1. Uruchomić aplikację App Store.
- 2. Wyszukać SuperLivePro, a następnie nacisnąć przycisk FREE.

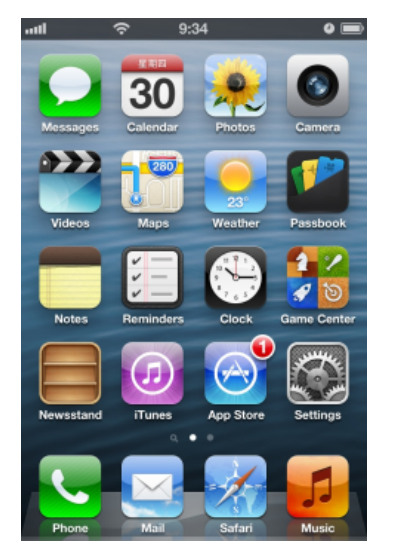

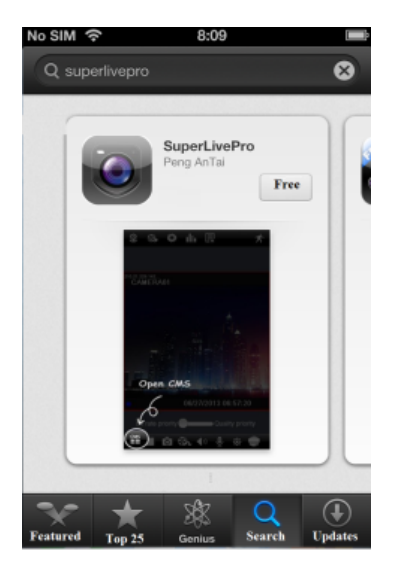

- 3. Wybrać INSTALL APP.
- 4. Wprowadzić hasło dla iTunes Store i kliknąć OK.. Oprogramowanie zostanie zainstalowane automatycznie.

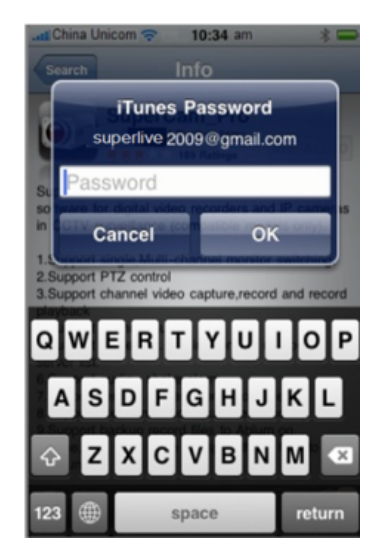

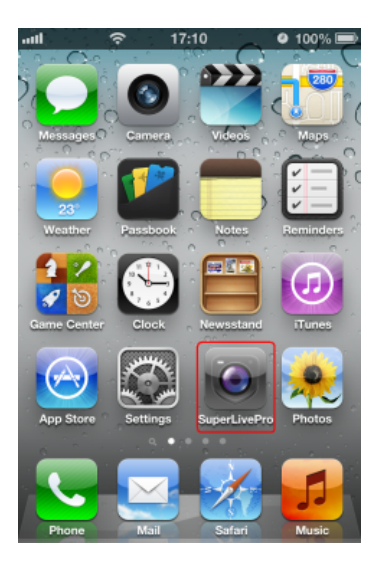
#### 4.1.2 Instalacja oprogramowania za pośrednictwem komputera PC

1. Zainstalować iTunes na komputerze, a następnie zalogować się.

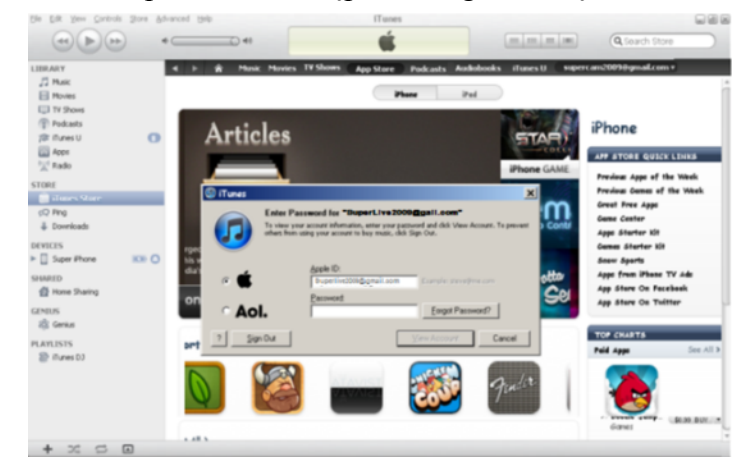

2. Podłączyć iPhone do komputera PC.

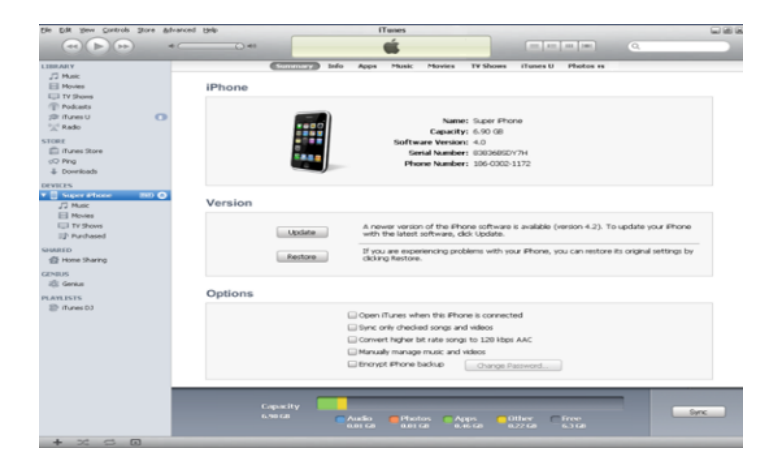

3. Należy wyszukać i zaznaczyć SuperLivePro.

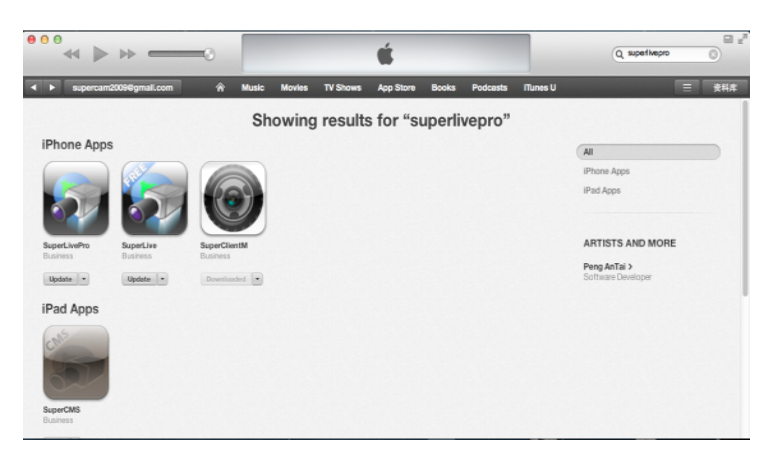

### 4. Kliknąć przycisk DOWNLOAD.

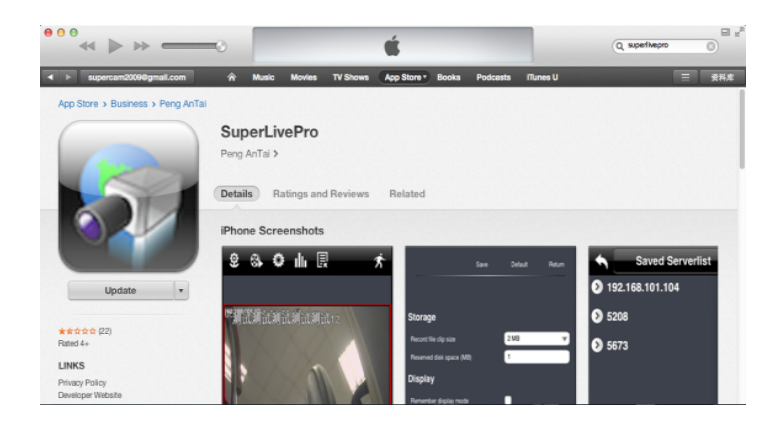

5. Wprowadzić nazwę użytkownika i hasło.

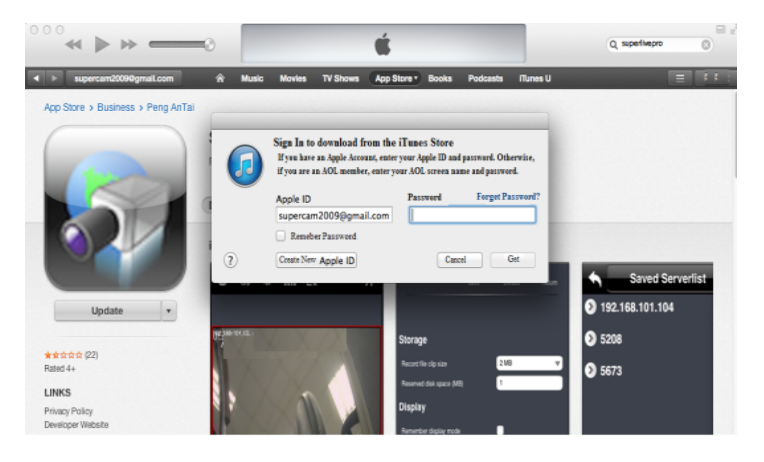

6. Zainstalować oprogramowanie SuperLivePro na iPhone/iPad.

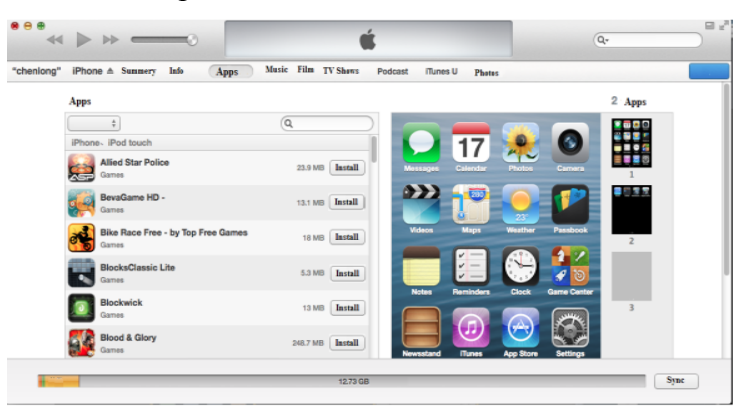

#### 4.1.3 Instrukcja SuperLivePro

#### Logowanie

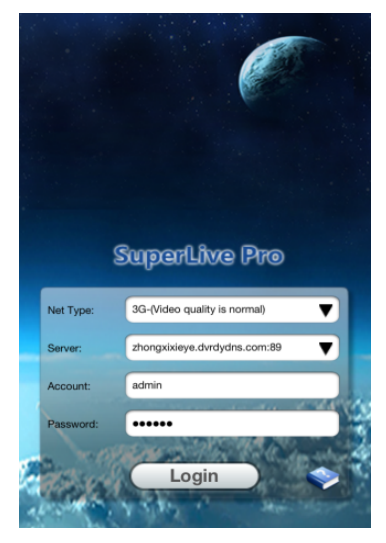

- 1. Wybrać odpowiednią sieć. Dostępne są dwa sposoby połączenia:
  - 3G/3G + WIFI, zapewnia dobrą jakość wideo. Obsługiwany jest zarówno strumień główny, jak i drugi . Wyświetlanie obrazu na żywo wykorzystuje drugi strumień.
  - 3G, gorsza jakość wideo, w porównaniu do powyższego rozwiązania

2. Podać serwer, nazwę użytkownika i hasło.

Serwer: Adres IP (lub nazwa domeny) wraz z portem HTTP urządzenia. Na przykład: 210.21.183:89 lub 123.dvrdydns.com:89.

**Uwaga**: Domyślny port http urządzenia: 80. Jeżeli zmieniono port, należy podać zmieniony numer portu.

Nazwa użytkownika i hasło: Nazwa użytkownika i hasło dla urządzenia. Domyślna nazwa użytkownika: root, hasło: pass.

3. Kliknąć przycisk LOGIN aby zalogować się do urządzenia.

### Widok główny

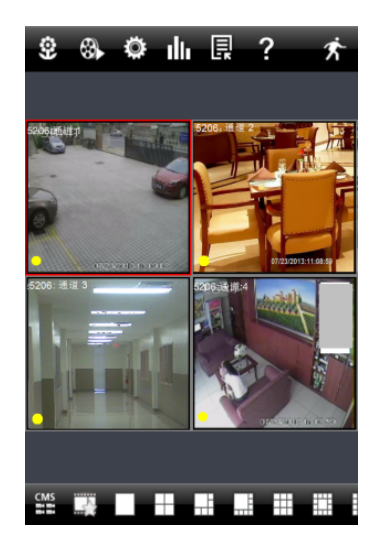

Wszelkie prawa zastrzeżone © AAT Holding S.A.

Z poziomu menu głównego dostępne są kafelki odpowiadające m.in. Za tryb ekranu, ulubiony kanał, zdjęcie, nagrywanie, uruchom/zatrzymaj audio, komunikacja audio, PTZ.

- Wyświetlanie zdjęć. Możliwość wyświetlenia zdjęcia zrobionych podczas oglądania podglądu na żywo.
- Coltwarzanie.
- Ustawienia. Możliwość zmiany ustawień lokalnych oraz niektórych ustawień zdalnych.
- : Informacje. Wyświetlenie informacji o lokalnym urządzeniu, kamerze i sieci.
- : Lista serwerów. Możliwość dodania nowych serwerów.
- ? : Pomoc.
- CMS. Podgląd wielu urządzeń jednocześnie.
- 🗧 : Wyloguj.
- Example 2 Constraint 2 Constraint 2 Const
- Ulubiony kanał. Jeżeli zdefiniowano ulubiony kanał w liście ulubionych serwerów, poprzez naciśnięcie kafelka ULUBIONY KANAŁ włączony zostanie podgląd wszystkich zapisanych ulubionych kanałów.
- Zdjęcie. Po wybraniu odpowiedniego kanału i naciśnięcia kafelka ZDJĘCIE zrobione zostanie zdjęcie podglądu kanału.
- E : Lokalne nagrywanie. Po wybraniu odpowiedniego kanału i naciśnięcia kafelka LOKALNE NAGRYWANIE rozpoczęte zostanie lokalne nagrywanie.
- Uruchom/Zatrzymaj audio. Funkcja włączania/wyłączania audio dla wybranego kanału.
  - ✓ : Włączenie/Wyłączenie komunikacji audio. Opcja dostępna tylko dla wybranych urządzeń.
- Ustawienia wideo. Możliwość zmiany m.in. jasności obrazu, kontrast, barwę i nasycenie.
- IPTZ. Po naciśnięciu kafelka PTZ pojawi się panel sterujący PTZ.

a obrazem na żywo.

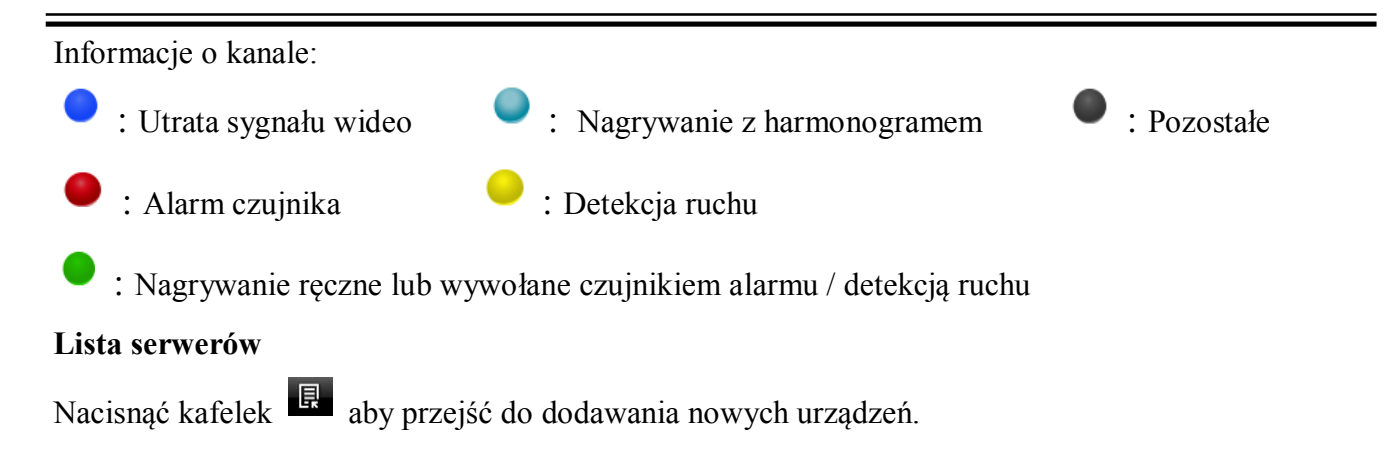

Dodawanie urządzenia: Kliknąć ADD (Dodaj) w prawym górnym rogu, a następnie wprowadzić wymagane informacje o urządzeniu. Aby zapisać wprowadzone dane należy kliknąć SAVE (Zapisz).

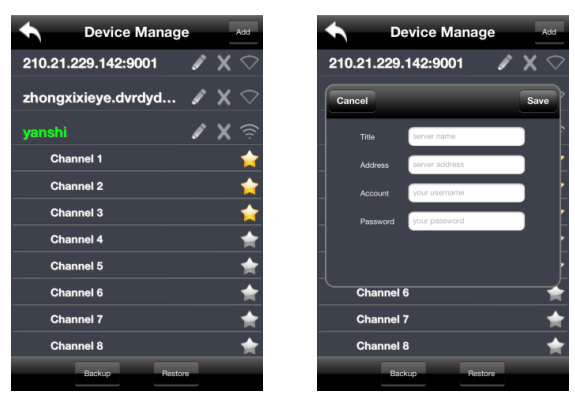

Usuwanie urządzenia: Aby usunąć urządzenie należy nacisnąć 💹 znajdujący się obok nazwy urzadzenia.

Zmiana ustawień urządzenia: Aby zmienić ustawienia urządzenia należy kliknąć 🖉 znajdujący się obok nazwy urządzenia.

Kopia zapasowa i przywracanie ustawień fabrycznych: Zalecane jest nacisnąć BACKUP (Kopia zapasowa) aby dodatkowo zapisać informacje o wszystkich urządzeniach. Następnie po ewentualnym ponownym zainstalowaniu aplikacji lub nieumyślnym usunięciu urządzeń użytkownik może przywrócić informacje o wcześniej dodanych urządzeniach naciskając RESTORE (Przywróć).

Symbole połączenia:

połaczono z urzadzeniem;

trwa łaczenie z urządzeniem;

nie połączono z urządzeniem.

### Podgląd na żywo

- Po połączeniu z urządzeniem system automatycznie włączy podgląd obrazu zgodnie z numerem kanału urządzenia.
- Uwaga: Maksymalna liczba połączonych kanałów po zalogowaniu: 9.
- 1. Nacisnąć SCREEN MODE aby wybrać kanały do wyświetlania (Rys 1).
- 2. W trakcie wyświetlania podglądu można zmienić kanał poprzez dłuższe naciśnięcie ekranu (Rys 2).
- W przypadku niewyświetlania żadnego kanału, dotknąć ekran, aby wybrać kanał do wyświetlania (Rys 3).
- 4.W przypadku wyświetlania jednego kanału aktywna jest opcja powiększania/oddalania obrazu poprzez przybliżanie/oddalanie palców na ekranie (Rys 4).
- 5. W przypadku wyświetlania jednego kanału, można zmieniać kanały poprzez przesunięcie palcem po ekranie w lewo i w prawo (Rys 5).
- 6. W przypadku wyświetlania kilku kanałów przeciągnięcie wybranego kanału na miejsce innego spowoduje zamianę ich pozycji.

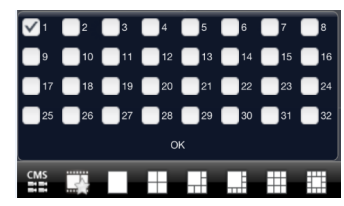

Rys 1

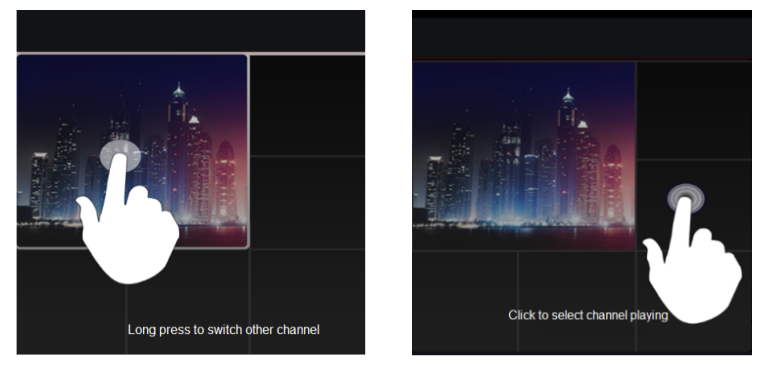

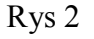

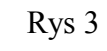

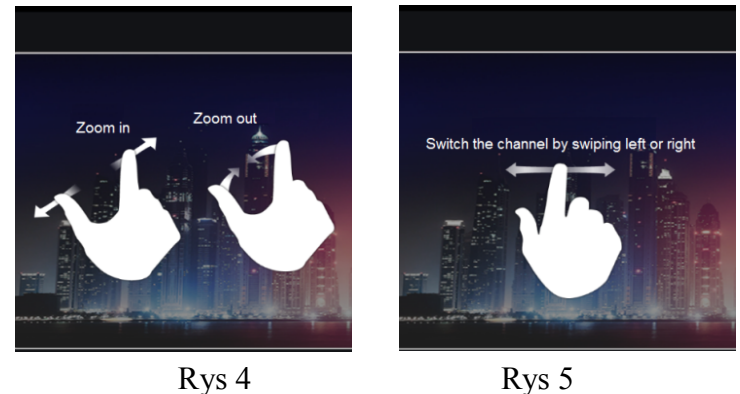

### Funkcje CMS

Funkcja zarządzania wieloma urządzeniami.

- 1. Nacisnąć kafelek aby włączyć funkcję CMS. Zielony kolor kafelka oznacza, że funkcja CMS jest aktywna.
- 2. Nacisnąć Set(0) aby wybrać kanał. Po wybraniu kanału należy nacisnąć OK. System automatycznie rozpocznie wyświetlanie wybranego kanału.

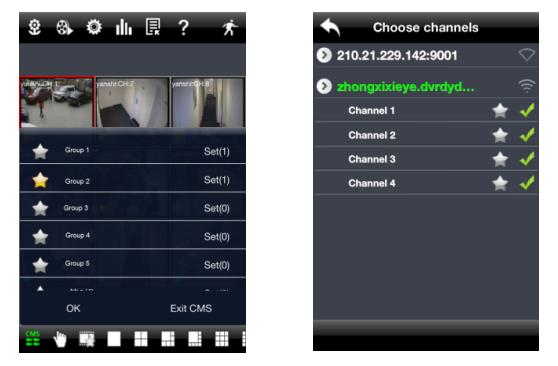

Jeżeli kanał został dodany do grupy, można włączyć podgląd wybranego kanału naciskając nazwę

grupy. Podczas wyświetlania grup kanałów nacisnąć symbol <sup>1</sup> i wybrać inne kanały w celu ich sprawdzenia.

Nacisnąć EXIT CMS (Zamknij CMS) aby zamknąć tryb CMS i powrócić do menu głównego.

Ulubione Kanały / Grupy

Dostępne są dwa rodzaje ulubionych kanałów: ulubione kanały urządzenia oraz ulubione grupy CMS.

Ulubione kanały urządzenia

- 1. Nacisnąć 🗳 aby przejść do zarządzania listą urządzenia. Wybrać nazwę urządzenia aby dodać kanał. Zaznaczyć kanały, aby zapisać je jako ulubione.
- 2. Powrócić do menu głównego i nacisnąć symbol 🖾 aby wyświetlać ulubione kanały.

Ulubiona grupa CMS

Włączyć funkcję CMS i wybrać grupę do zapisania jako ulubioną grupę.

Następnie nacisnąć 🖾 aby uruchomić odtwarzanie. Tylko jedna grupa może zostać ustawiona jako ulubiona.

**\*** 

: Kolor żółty odznacza, że zaznaczono wybrany kanał lub grupę. Kolor szary oznacza, że kanał lub grupa nie został zaznaczony.

Wszelkie prawa zastrzeżone © AAT Holding S.A.

35

#### Odtwarzanie

Aby przejść do odtwarzania należy nacisnąć kafelek ODTWARZANIE. Następnie nacisnąć SEARCH (Szukaj) aby odnaleźć plik. Naciśnięcie nazwy pliku wywoła jego odtwarzanie.

| Close            | Local file search   | Search |  |  |  |
|------------------|---------------------|--------|--|--|--|
| Search result:   |                     |        |  |  |  |
| Channel          | Begin time          |        |  |  |  |
| 1                | 2013-05-25 15:12:46 |        |  |  |  |
|                  |                     |        |  |  |  |
|                  |                     |        |  |  |  |
|                  |                     |        |  |  |  |
|                  |                     |        |  |  |  |
|                  |                     |        |  |  |  |
|                  |                     |        |  |  |  |
|                  |                     |        |  |  |  |
|                  |                     |        |  |  |  |
|                  |                     |        |  |  |  |
|                  |                     |        |  |  |  |
|                  |                     |        |  |  |  |
|                  |                     |        |  |  |  |
|                  |                     |        |  |  |  |
|                  |                     |        |  |  |  |
|                  |                     |        |  |  |  |
| Lead file search |                     |        |  |  |  |

### Wyświetlanie zdjęć

Nacisnąć kafelek <sup>2</sup> aby wyświetlić wykonane zdjęcia.

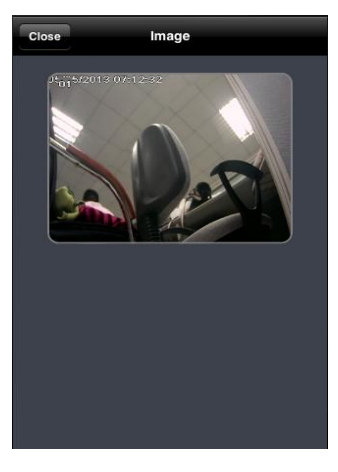

#### Ustawienia

Użytkownik może dokonać zmiany ustawień lokalnych.

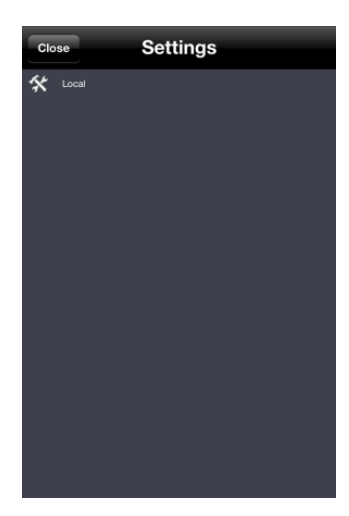

#### Informacje o urządzeniu

Użytkownik może wyświetlić informacje o urządzeniu.

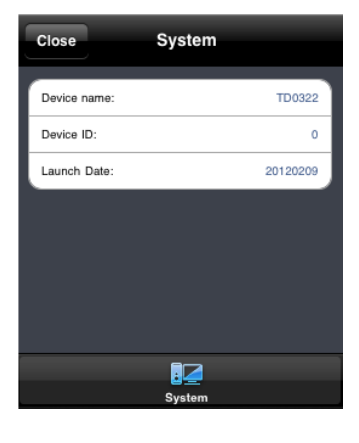

### 4.2 Obsługa i zarządzanie za pomocą smartfona z systemem Android OS

- 4.2.1 Instalacja oprogramowania
- 1. Uruchomić Play Store (lub Google market).
- 2. Wyszukać SuperLivePro.

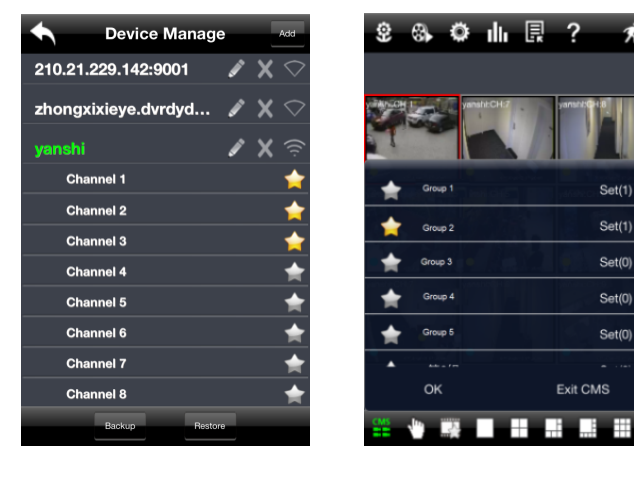

Ŕ

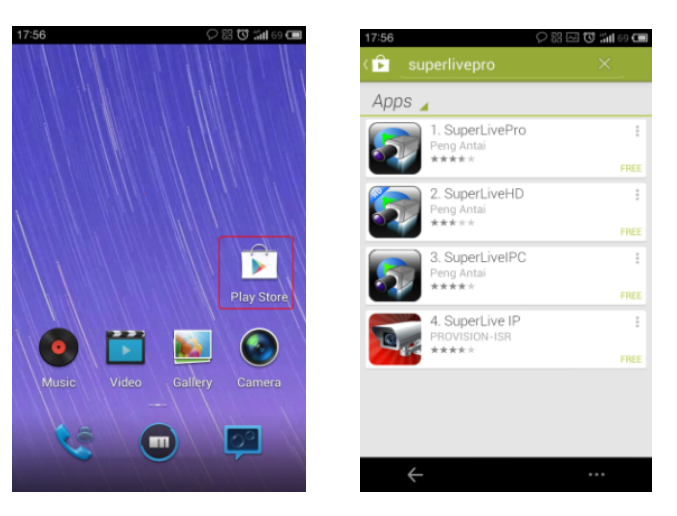

- 3. Nacisnąć INSTALUJ.
- 4. Po zakończeniu pobierania, program automatycznie rozpocznie instalację.

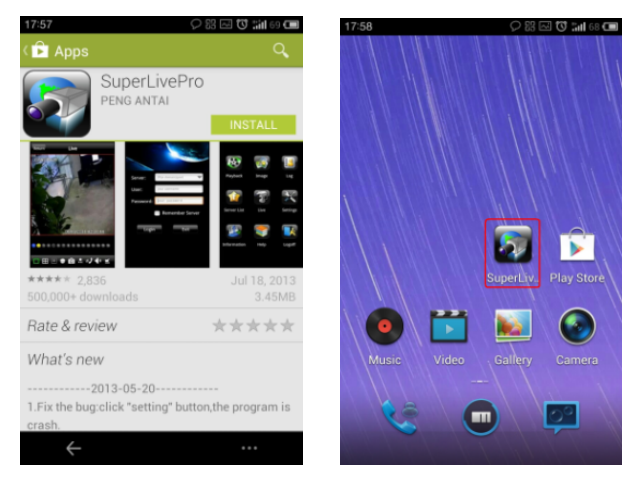

### Logowanie

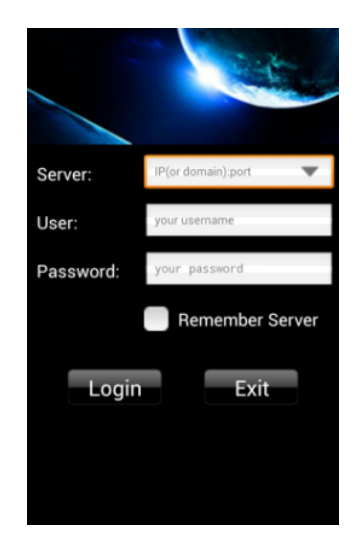

- 1. Skonfigurować sieć urządzenia i telefonu.
- 2. Podać serwer (Server), domyślny port http: 80. Jeżeli zmieniono numer portu, należy podać nowy numer. Na przykład: 210.21.228.183:89 lub 123.dvrdydns.com:89.
- 3. Wprowadzić nazwę użytkownika (User) i hasło (Password). Domyślna nazwa użytkownika: root, hasło: pass.
- 4. Zaznaczyć REMEMBR SERVER (Pamiętaj serwer), aby zapisać wprowadzone dane. Przy następnym logowaniu po naciśnięciu przycisku vżytkownik może wybrać zapisany wcześniej serwer z zapamiętanymi danymi logowania.

### Menu główne

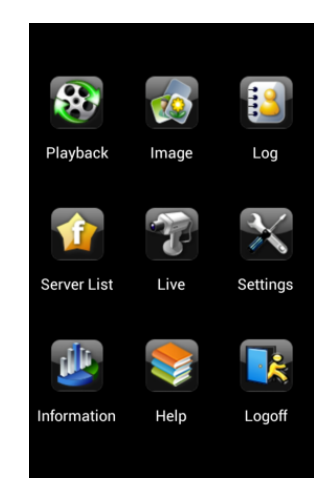

### Podgląd na żywo

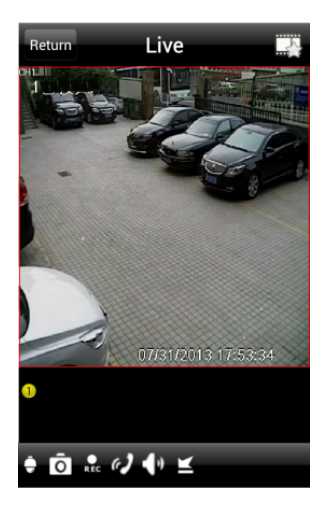

| ÷          | PTZ                  |
|------------|----------------------|
| Ô          | Zdjęcie              |
| REC        | Nagrywanie           |
| e <b>)</b> | Komunikacja audio    |
| <b>)</b> ) | Włącz / wyłącz audio |
| 1          | тп .                 |

- Ukryj
- Podgląd ulubionych kanałów 7

### Podgląd zdjęć

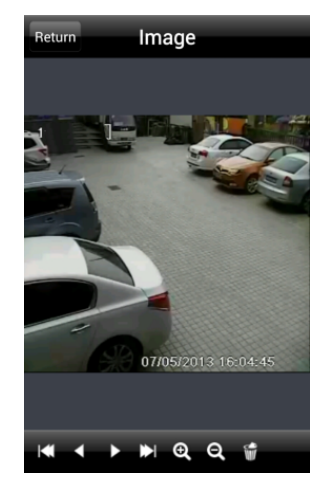

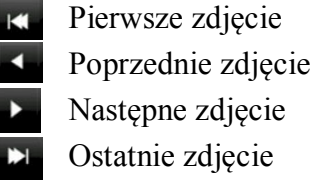

Następne zdjęcie Ostatnie zdjęcie

- Przybliż Ð
- Oddal Q
- Usuń

pl

#### Odtwarzanie

Nacisnąć kafelek ODTWÓRZ w menu głównym aby przejść do menu odtwarzania. Należy wybrać kanał do odtwarzania. Następnie wyświetli się lista plików do odtworzenia. Po naciśnięciu wybranego pliku rozpoczęte zostanie odtwarzanie.

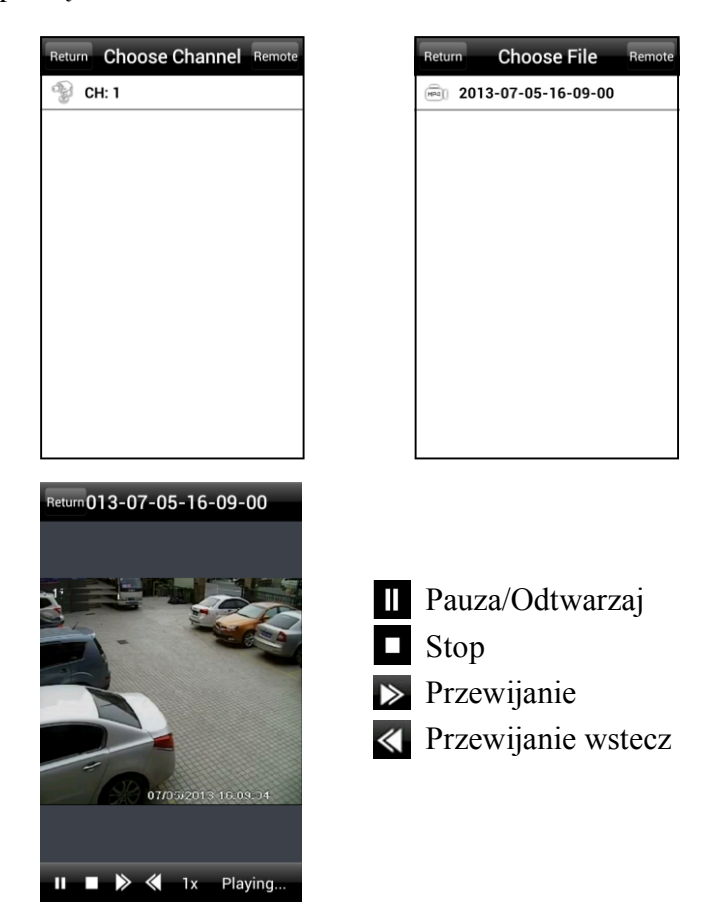

#### Lista serwerów

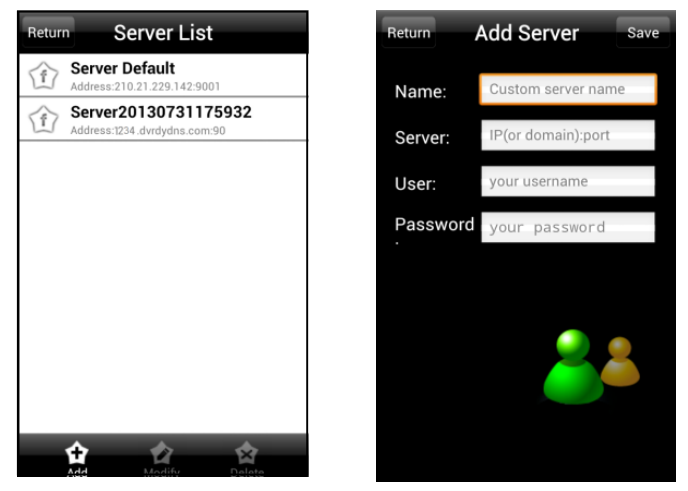

W menu głównym nacisnąć SERVER LIST (Lista serwerów) aby przejść do dodawania nowych urządzeń.

Dodawanie urządzenia: Nacisnąć kafelek ADD (Dodaj) w lewym dolnym, a następnie wprowadzić wymagane informacje o urządzeniu. Aby zapisać wprowadzone dane należy kliknąć SAVE (Zapisz).

Zmiana ustawień urządzenia: Aby zmienić ustawienia urządzenia należy nacisnąć kafelek MODIFY (Edytuj).

Usuwanie urządzenia: Aby usunąć urządzenie należy nacisnąć kafelek 🔛 DELETE (Usuń).

#### Ustawienia

W menu głównym nacisnąć SETTINGS (Ustawienia) aby przejść do ustawień urządzenia.

Nacisnąć LOCAL (Lokalne) aby przejść do ustawień lokalnych, gdzie można ustawić ulubione kanały i rozmiar przechowywanych plików.

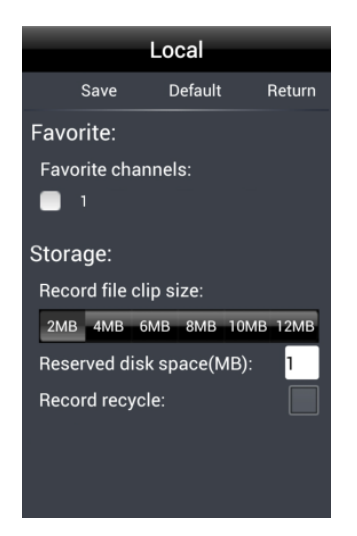

- Favorite (Ulubione kanały): Zaznaczyć ulubione kanały i nacisnąć SAVE (Zapisz). Następnie w Podglądzie na żywo po naciśnięciu kafelka 🖾 rozpoczęte zostanie odtwarzanie ulubionych kanałów.
- Storage (Magazynowanie): Ustawienia rozmiaru nagrywanego pliku (Record file clip size), rozmiaru miejsca na dysku dedykowanego do zapisu (Reserved disk space) oraz włączenie / wyłączenie nadpisywania (Record recycle).

# PRZYWRACANIE USTAWIEŃ FABRYCZNYCH KAMERY

### 5. PRZYWRACANIE USTAWIEŃ FABRYCZNYCH KAMERY

Kamery IP firmy NOVUS umożliwiają resetowanie ustawień:

- programowo (z poziomu przeglądarki)
- programowo (z poziomu programu NMSiptool)

### Programowe przywracanie ustawień fabrycznych kamery IP z poziomu przeglądarki

Przywracanie ustawień fabrycznych kamery IP powoduje przywrócenie wszystkich domyślnych ustawień kamery. Kamera zostanie ponownie uruchomiona po ok. 30 sekundach. Opcja do programowego przywrócenia ustawień fabrycznych znajduje się w zakładce "Kopia zapasowana, ustwienia fabryczne".

#### Programowe przywracanie ustawień fabrycznych kamery IP z poziomu programu NMSiptool

Za pomocą programu NMSiptool (wersja 1.23.4 lub wyższa) użytkownik może przywrócić ustawienia fabryczne, poprzez wybranie kamery, kliknięcie prawym przyciskiem myszy i wybranie opcji "Przywróć domyślną konfigurację". Następnie wymagane jest odłączenie kamery z zasilania i ponowne podłączenie (w ciągu 30 sekund od momentu wybrania opcji "Przywróć domyślną konfigurację").

| NMSiptool v1.23.4                                                                                                    |                                                                                                    |                                                                                                    |
|----------------------------------------------------------------------------------------------------|----------------------------------------------------------------------------------------------------|----------------------------------------------------------------------------------------------------|
| Zaznacz wszystko                                                                                                    |                                                                                                    | Wybierz język PL 🔻                                                                                                    |
| Zznacz wszysko<br>Adres IP Maska Adres Mac Tryb IP<br>9 192.168.6.34 255.255.0.0.00.18.90-00-00.0. Eivad IP<br>192.16 Konfiguracja urządzenia d IP<br>192.16 Informacje o urządzeniu d IP<br>192.16 Przywróć domyślną konfigurację d IP<br>192.16 Przywróć domyślną konfigurację d IP | ModelNazwaWersja oprogramowaniaNVIP-1DN3001VNOVUS IP CAMERA 3.4.0NVIP-1DN3000VNOVUS IP CAMERA 3.4.0NVIP-2DN3001VNOVUS IP CAMERA 3.4.0NVIP-2DN3000VNOVUS IP CAMERA 3.4.0NVIP-2DN3000HNOVUS IP CAMERA 3.4.0 | Wybierz język PL •   Wyszukaj Wyszukaj Wybierz interfejs •   6 urządzeń znaleziono 100% 1 wybranych urządzeń   1 wybranych urządzeń 100% 1   IP startowe 0 0 0 0   Tryb IP Statyczny • Maska 0 0 0   DNS 0 0 0 0 0 0 0 |
|                                                                                                    |                                                                                                    | Przeadresuj kamery Zakończ                                                                                                    |

### Przywracanie ustawień fabrycznych kamery IP (sprzętowe)

Opcja dostępna tylko dla niektórych modeli.

pl

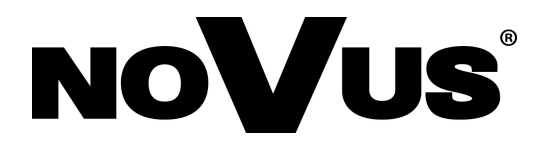

AAT Holding S. A., ul. Puławska 431, 02-801 Warszawa, Polska tel.: 22 546 07 00, faks: 22 546 07 59 www.novuscctv.com

2016-12-14 MF, MK